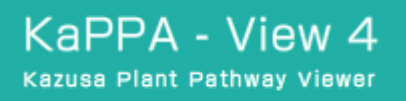

KaPPA-View 4

The Kazusa Plant Pathway Viewer, Version 4.0

利用者マニュアル(日本語版)

第1.0版

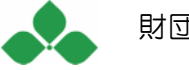

#### 免責事項

著者および KaPPA-View プロジェクトメンバーは、本書の内容が正確であることに最善の 努力を払いましたが、内容がいかなる場合にも完全に正確であることを保証するものではあ りません。また、本書に含まれる情報の利用によって発生するいかなる損害に対しても責 任は負いません。本書の内容は著者および KaPPA-View プロジェクトメンバーにより断り 無く変更されることがあります。予めご了承下さい。

KaPPA-View Copyright © 2004-2010, Kazusa DNA Research Institute. All rights reserved.

本書に掲載した会社名または商品名などは、一般に各社の登録商標または商標です。

目次

| 1. はじめに                        | 1    |
|--------------------------------|------|
| 1-1. KaPPA-View について           | 1    |
| 「カッパ」の名前の由来                    | 2    |
| 1-2. KaPPA-View4 でできること        | 2    |
| 1-3. 動作環境                      | 5    |
| OS およびウェブブラウザ                  | 5    |
| プラグイン                          | 6    |
| 1-4. このマニュアルについて               | 6    |
| 2. 解析の開始                       | 8    |
| 2-1. KaPPA-View へのアクセス         | 8    |
| 2-2. ログイン(ゲストユーザーとして)          | 8    |
| 2-3. メインメニュー                   | 9    |
| 2-4. ユーザー権限                    | . 10 |
| 2-4-1. ゲストユーザーとパワーユーザー         | . 10 |
| 2-4-2. パワーユーザー登録(アカウントの取得)     | . 10 |
| 2-4-3. パワーユーザーの有効期限            | 11   |
| 2-5. パワーユーザーとしてのログイン           | . 11 |
| 2-5-1. パワーユーザー専用メニュー(サイドメニュー)  | . 12 |
| 2-5-2. パスワード変更(パワーユーザーのみ)      | . 13 |
| 2-5-3. ユーザー情報の編集 (パワーユーザーのみ)   | . 13 |
| 2-6. ログオフ                      | . 14 |
| 2-6-1. 自動ログオフ                  | . 14 |
| 3. データのアップロードと管理               | 16   |
| 3-1. 一時的アップロードと恒久的アップロード       | . 16 |
| 3-2. 実験データのアップロード              | . 16 |
| 3-3. ユーザーマップのアップロード            | . 17 |
| 3-4. 相関データのアップロード              | . 18 |
| 3-5. アップロードしたデータの管理(パワーユーザー専用) | . 19 |
| 3-5-1. 実験データの編集                | .20  |
| 3-5-2. データの削除                  | .20  |
| 3-6. ユーザーマップのメール送信(パワーユーザー専用)  | . 20 |
| 4. データ解析                       | 23   |

|                            | 4-1. 閲覧データの選択                                                                                                    | . 23                                                                                                    |
|----------------------------|----------------------------------------------------------------------------------------------------|----------------------------------------------------------------------------------------------------|
|                            | 4-1-1. 比較実験ペアの作成                                                                                                    | 24                                                                                                    |
|                            | 4-1-2. 閲覧する比較実験ペアの選択                                                                                                    | 29                                                                                                    |
|                            | 4-2. データの閲覧                                                                                                    | 32                                                                                                    |
|                            | 4-2-1. データ閲覧ウィンドウ                                                                                                    | 32                                                                                                    |
|                            | 4-2-2. 代謝経路ツリー                                                                                                    | 34                                                                                                    |
|                            | 4-2-3. マップモード                                                                                                    | 35                                                                                                    |
|                            | 4-2-4. 代謝マップ                                                                                                    | 37                                                                                                    |
|                            | 4-3. ポップアップ情報ウィンドウ                                                                                                    | . 44                                                                                                    |
|                            | 4-2-5. 鳥瞰(Bird's Eye)マップ                                                                                                    | 46                                                                                                    |
|                            | 4-2-6. マップのサムネイル表示                                                                                                    | 51                                                                                                    |
|                            | 4-4. データ解析機能                                                                                                    | . 51                                                                                                    |
|                            | 4-4-1. 簡易マップ                                                                                                    | 52                                                                                                    |
|                            | 4-4-2. マルチプルマップ表示                                                                                                    | 54                                                                                                    |
|                            | 4-4-3. 相関データの重ね描き機能                                                                                                    | 56                                                                                                    |
|                            | 4-4-4. 1生物種内における2実験の比較                                                                                                    | 61                                                                                                    |
|                            | 4-4-5. 生物種間での実験データ比較                                                                                                    | 62                                                                                                    |
|                            | 4-4-6. 全実験データの並列表示                                                                                                    | 64                                                                                                    |
|                            |                                                                                                    |                                                                                                    |
| 5.                         | マップ閲覧機能                                                                                                    | . 66                                                                                                    |
| 5.<br>6.                   | マップ閲覧機能検索                                                                                                    | . 66<br>. 67                                                                                                    |
| 5.<br>6.                   | <b>マップ閲覧機能</b><br>検索<br>6-1. 遺伝子、化合物、酵素反応の検索                                                                                                    | . 66<br>. 67<br>67                                                                                                    |
| 5.<br>6.                   | <b>マップ閲覧機能</b><br>検索<br>6-1. 遺伝子、化合物、酵素反応の検索<br>6-2. Blast 検索                                                                                                    | . 66<br>. 67<br>67<br>68                                                                                                    |
| 5.<br>6.<br>7.             | <b>マップ閲覧機能</b><br>検索<br>6-1. 遺伝子、化合物、酵素反応の検索<br>6-2. Blast 検索<br>ダウンロード                                                                                                    | . 66<br>. 67<br>67<br>68<br>. 70                                                                                                    |
| 5.<br>6.<br>7.<br>8.       | マップ閲覧機能<br>検索<br>6-1. 遺伝子、化合物、酵素反応の検索<br>6-2. Blast 検索<br>ダウンロード<br>外部システムからの利用                                                                                                    | . 66<br>. 67<br>67<br>68<br>. 70<br>. 72                                                                                                    |
| 5.<br>6.<br>7.<br>8.       | <b>マップ閲覧機能</b><br>検索<br>6-1. 遺伝子、化合物、酵素反応の検索<br>6-2. Blast 検索<br>ダウンロード<br>外部システムからの利用<br>8-1. データアップロード API                                                                                                    | . 66<br>. 67<br>67<br>68<br>. 70<br>. 72                                                                                                    |
| 5.<br>6.<br>7.<br>8.       | <b>マップ閲覧機能</b><br>検索<br>6-1. 遺伝子、化合物、酵素反応の検索<br>6-2. Blast 検索<br>ダウンロード<br>8-1. データアップロード API<br>8-1. データフォーマット                                                                                                    | . 66<br>. 67<br>67<br>68<br>. 70<br>. 72<br>72<br>73                                                                                                    |
| 5.<br>6.<br>7.<br>8.       | <b>マップ閲覧機能</b><br>検索<br>6-1. 遺伝子、化合物、酵素反応の検索<br>6-2. Blast 検索<br>ダウンロード<br>外部システムからの利用<br>8-1. データアップロード API<br>8-1-1. データフォーマット<br>8-1-1. データ送信 URL とパラメーター                                                                                                    | . 66<br>. 67<br>67<br>. 68<br>. 70<br>. 72<br>72<br>73<br>73                                                                                                    |
| 5.<br>6.<br>7.<br>8.       | <b>マップ閲覧機能</b><br>検索<br>6-1. 遺伝子、化合物、酵素反応の検索<br>6-2. Blast 検索<br>ダウンロード<br>外部システムからの利用<br>8-1. データアップロード API<br>8-1.1. データフォーマット<br>8-1-1. データ送信 URL とパラメーター<br>8-1-2. サンプルコード                                                                                                    | . 66<br>. 67<br>67<br>. 68<br>. 70<br>. 72<br>72<br>72<br>73<br>73<br>74                                                                                                    |
| 5.<br>6.<br>7.<br>8.       | <b>マップ閲覧機能</b><br>検索<br>6-1. 遺伝子、化合物、酵素反応の検索<br>6-2. Blast 検索<br>ダウンロード                                                                                                    | . 66<br>. 67<br>67<br>68<br>. 70<br>. 72<br>72<br>73<br>73<br>73<br>74<br>75                                                                                                    |
| 5.<br>6.<br>7.<br>8.       | マップ閲覧機能         検索         6-1. 遺伝子、化合物、酵素反応の検索         6-2. Blast 検索         ダウンロード         外部システムからの利用         8-1. データアップロード API         8-1.1. データフォーマット         8-1-1. データフォーマット         8-1-2. サンプルコード         8-1-3. KaPPA-View4 でのデータ閲覧後の動作         8-2. 遺伝子、化合物、酵素反応、代謝マップへの外部システムからのリンク                                                                                                    | . 66<br>. 67<br>67<br>68<br>. 70<br>. 72<br>72<br>73<br>73<br>73<br>74<br>75<br>76                                                                                                    |
| 5.<br>6.<br>7.<br>8.       | マップ閲覧機能         検索         6-1. 遺伝子、化合物、酵素反応の検索         6-2. Blast 検索         ダウンロード         外部システムからの利用         8-1. データアップロード API         8-1.1. データフォーマット         8-1-1. データフォーマット         8-1-2. サンプルコード         8-1-3. KaPPA-View4 でのデータ閲覧後の動作         8-2. 遺伝子、化合物、酵素反応、代謝マップへの外部システムからのリンク         8-2.1. 各要素へのリンク書式                                                                                                    | . 66<br>. 67<br>67<br>68<br>. 70<br>. 72<br>72<br>73<br>73<br>73<br>73<br>75<br>76<br>76                                                                                                    |
| 5.<br>6.<br>7.<br>8.       | マップ閲覧機能         検索         6-1. 遺伝子、化合物、酵素反応の検索         6-2. Blast 検索         ダウンロード         外部システムからの利用         8-1. データアップロード API         8-1.1. データフォーマット         8-1.1. データフォーマット         8-1.1. データフォーマット         8-1.2. サンプルコード         8-1.3. KaPPA-View4 でのデータ閲覧後の動作         8-2. 遺伝子、化合物、酵素反応、代謝マップへの外部システムからのリンク         8-2.1. 各要素へのリンク書式         8-2.2. リンク時における生物種の指定                                                                                                    | . 66<br>. 67<br>68<br>. 70<br>. 72<br>73<br>73<br>73<br>73<br>75<br>76<br>76<br>79                                                                                                    |
| 5.<br>6.<br>7.<br>8.       | マップ閲覧機能         検索         6-1. 遺伝子、化合物、酵素反応の検索         6-2. Blast 検索         ダウンロード         外部システムからの利用         8-1. データアップロード API         8-1.1. データフォーマット         8-1-1. データフォーマット         8-1-1. データ支信 URL とパラメーター         8-1-2. サンプルコード         8-1-3. KaPPA-View4 でのデータ閲覧後の動作         8-2. 遺伝子、化合物、酵素反応、代謝マップへの外部システムからのリンク         8-2.1. 各要素へのリンク書式         8-2-2. リンク時における生物種の指定         ファイルのフォーマット                                                                                     | . 66<br>. 67<br>68<br>. 70<br>. 72<br>72<br>73<br>73<br>73<br>73<br>73<br>74<br>75<br>76<br>76<br>79<br>. 81                                                                                                    |
| 5.<br>6.<br>7.<br>8.<br>9. | マップ閲覧機能         検索         6-1. 遺伝子、化合物、酵素反応の検索         6-2. Blast 検索         ダウンロード         外部システムからの利用         8-1. データアップロード API         8-1.1. データフォーマット         8-1-1. データフォーマット         8-1-1. データ支信 URL とパラメーター         8-1-2. サンプルコード         8-1-3. KaPPA-View4 でのデータ閲覧後の動作         8-2. 遺伝子、化合物、酵素反応、代謝マップへの外部システムからのリンク         8-2.1. 各要素へのリンク書式         8-2.2. リンク時における生物種の指定         ファイルのフォーマット         9-1. 全般的なご注意                                                                | . 66<br>. 67<br>67<br>68<br>. 70<br>. 72<br>73<br>73<br>73<br>73<br>73<br>73<br>73<br>73<br>73<br>73<br>73<br>73<br>73<br>74<br>75<br>76<br>76<br>70<br>70<br>70<br>70<br>70<br>70<br>70<br>70<br>70<br>70<br>70<br>70<br>70<br>70<br>70<br>70<br>70<br>70<br>70<br>70<br>70<br>70<br>70<br>72<br>73<br>75<br>76<br>76<br>70<br>72<br>73<br>75<br>76<br>76<br>76<br>70<br>73<br>75<br>76<br>76<br>76<br>70<br>73<br>75<br>76<br>76<br>76<br>76<br>76<br>76<br>76<br>76<br>77<br>73<br>75<br>76<br>76<br>77<br>76<br>76<br>77<br>77<br>77<br>77<br>77<br>77<br>76  |
| 5.<br>6.<br>7.<br>8.       | マップ閲覧機能         検索         6-1. 遺伝子、化合物、酵素反応の検索         6-2. Blast 検索         ダウンロード         外部システムからの利用         8-1. データアップロード API         8-1.1. データフォーマット         8-1-1. データフォーマット         8-1-1. データ送信 URL とパラメーター         8-1-2. サンプルコード         8-1-3. KaPPA-View4 でのデータ閲覧後の動作         8-2. 遺伝子、化合物、酵素反応、代謝マップへの外部システムからのリンク         8-2.1. 各要素へのリンク書式         8-2-2. リンク時における生物種の指定         ファイルのフォーマット         9-1. 全般的なご注意         9-2. アップロード用の実験データ                                     | . 66<br>. 67<br>67<br>68<br>. 70<br>. 72<br>72<br>73<br>73<br>73<br>73<br>73<br>73<br>73<br>73<br>73<br>73<br>73<br>73<br>73<br>73<br>73<br>75<br>76<br>76<br>70<br>70<br>70<br>70<br>70<br>70<br>70<br>70<br>70<br>70<br>70<br>70<br>70<br>70<br>70<br>70<br>72<br>73<br>73<br>75<br>76<br>75<br>75<br>75<br>75<br>75<br>75<br>75<br>75<br>75<br>76<br>75<br>76<br>75<br>75<br>75<br>75<br>76<br>75<br>75<br>76<br>75<br>75<br>76<br>76<br>75<br>76<br>76<br>77<br>77<br>77<br>77<br>77<br>77<br>776 |
| 5.<br>6.<br>7.<br>8.       | マップ閲覧機能         検索         6-1. 遺伝子、化合物、酵素反応の検索         6-2. Blast 検索         ダウンロード         タウンロード         タウンロード         タウンロード         8-1. データアップロード API         8-1. データフォーマット         8-1.1. データフォーマット         8-1.1. データフォーマット         8-1.2. サンプルコード         8-1-3. KaPPA-View4 でのデータ閲覧後の動作         8-2. 遺伝子、化合物、酵素反応、代謝マップへの外部システムからのリンク         8-2.1. 各要素へのリンク書式         8-2.2. リンク時における生物種の指定         ファイルのフォーマット         9-1. 全般的なご注意         9-2. アップロード用の実験データ         9-2.1. データ部分 | . 66<br>. 67<br>68<br>. 70<br>. 72<br>73<br>73<br>73<br>73<br>73<br>73<br>73<br>73<br>73<br>73<br>73<br>73<br>73<br>73<br>73<br>74<br>75<br>76<br>76<br>76<br>72<br>73<br>73<br>73<br>74<br>75<br>76<br>76<br>76<br>72<br>73<br>73<br>73<br>73<br>74<br>75<br>76<br>76<br>76<br>72<br>73<br>73<br>74<br>75<br>76<br>76<br>76<br>76<br>72<br>73<br>73<br>75<br>76<br>76<br>76<br>76<br>76<br>72<br>73<br>73<br>75<br>76<br>76<br>76<br>76<br>76<br>76<br>72<br>73<br>74<br>76<br>76<br>76<br>76<br>76<br>76<br>76<br>76<br>76<br>77<br>73<br>76<br>76<br>76<br>76<br>76<br>76<br>76<br>76<br>76<br>76<br>76<br>76<br>76<br>76<br>78                                                                                                    |

| 9-2-2. ヘッダー部分           | 84  |
|-------------------------|-----|
| 9-3. 相関データ              | 90  |
| 9-3-1. フォーマット           | 90  |
| 9-3-2. サンプル             | 91  |
| 9-4. ユーザーマップ            | 91  |
| 9-5. POST 転送用データ        |     |
| 9-5-1. POST データの構造      | 94  |
| 9-5-2. フォーマット           | 95  |
| 9-5-3. サンプル             |     |
| 10. デフォルトデータ            | 99  |
| 10-1. 生物種               |     |
| 10-2. 実験データ             | 100 |
| 10-3. 相関データ             | 102 |
| 11. 利用のヒントとトラブルシュート     | 104 |
| 11-1. マップの画面撮りを作成する     | 104 |
| 11-2.2 色法のマイクロアレイデータを扱う | 104 |
| 11-3.1 色法のマイクロアレイデータを扱う | 105 |
| 11-4. 化合物 ID を調べる       | 105 |
| 12. 謝辞                  | 107 |
| 13. 参考文献                | 108 |
| 14. 連絡先                 | 109 |
| KaPPA-View 開発チーム        | 109 |
| プログラミングおよびシステム構築        | 109 |

# 1. はじめに

## 1-1. KaPPA-View について

DNAマイクロアレイ技術の進展により、網羅的な遺伝子発現の解析(トランスクリプトーム解 析)が可能となっています。またクロマトグラフィー・質量分析を中心として、網羅的な代謝産 物解析(メタボローム)のデータも得られつつあります。このような解析データは通常、数千 ~数万の遺伝子や化合物(ピーク)の膨大な定量データであり、複数のデータを比較する ことにより生物学的解釈や考察を得ることは、研究者にとってしばしば大きな困難を伴いま す。KaPPA-View(The Kazusa Plant Metabolic Pathway Viewer, http://kpv.kazusa.or.jp/kappa-view/)は、遺伝子や代謝産物を機能単位ごとに知識ベ ースで整理した「代謝経路マップ」を利用し、トランスクリプトームやメタボロームのデータを マップに投影することで、これらのオミクスデータに内在する生物学的意義の発見を手助け するためのウェブツールです(Tokimatsu et al. 2005, Tokimatsu et al. 2006)。

KaPPA-View は当初、モデル植物シロイヌナズナに対応したツールとして開発されました。 植物の二次代謝産物の生合成制御に焦点を当てた研究プロジェクトで開発されたため、フ ラボノイド、グルコシノレート、カロテノイドなど、特に二次代謝経路を中心に代謝経路マッ プの整備を行い、約 130 枚の代謝経路マップが搭載されました(Tokimatsu et al. 2005)。 各代謝経路マップは SVG(Scalable Vector Graphics)という形式で作成されており、ユ ーザーがウェブブラウザを介してアップロードした実験データにもとづいて、複数実験間に おける遺伝子発現や代謝産物蓄積の変化量を色の変化として代謝経路マップ上に表現 することが可能です。このような代謝経路マップ上での表現は、膨大なオミクスデータを直 感的に解釈するのに役立ちます。

大量の遺伝子発現のデータが公共のデータベースに蓄積されたことにより、遺伝子の共発 現性の解析が進みました。この解析は、類似あるいは協調的な機能を持つ遺伝子が、 様々な組織や生理条件を通じて類似した発現パターンを示すことに基づいており、類似性 の指標として遺伝子間での共発現相関などが用いられています。そこで私たちは、遺伝子 間、化合物間での関係性を代謝マップ上に表示できる機能を追加した、第2世代目の KaPPA-Viewを開発・公開しました(KaPPA-View2, 2006年公開)。 遺伝子の共発現性の解析は、特に、代謝経路を制御する転写調節因子の探索を行う上で 有効であり、多くの成功例が報告されています。代謝経路上にある酵素遺伝子と、転写因 子を含むそれ以外の遺伝子との共発現性を解析できるようにするため、我々は、第3世代 のKaPPA-Viewを公開しました(KaPPA-View3, 2008年公開)。KaPPA-View3では、 シロイヌナズナ以外でも様々な植物のマイクロアレイデータが蓄積されてきたことを受け、 複数の生物種を扱えるよう機能拡張がなされました。

2010年1月、我々はKaPPA-Viewバージョン4をリリースしました。KaPPA-View4は、 これまでのバージョンで追加されてきた多くの機能を総括し、プログラムやデータ構造を最 適に設計し直したことで、劇的な操作性と処理速度の向上が実現されています。新たな機 能としては、外部のデータベースや単体アプリケーションからデータを直接アップロードで きる機能が設けられ、ブラウザでKaPPA-View4へのログイン操作を行わなくても、データ を代謝経路マップ上に表示できるようになりました。KaPPA-View4はこれらの改良により、 オミクスデータを迅速に代謝マップ上で比較解析するための汎用的なビューワーとして利 用可能となりました。

開発チームー同、KaPPA-View4 が多くの研究者のお役に立てることを願っています。

#### 「カッパ」の名前の由来

KaPPAは、Kazusa Plant Pathwayに由来していますが、日本でカッパといえば、民話 に登場する「河童」を思い浮かべることでしょう。河童は人里近くの小川に棲息しており、何 かよい獲物はないかと、いつも人間界を眺めています。KaPPA-Viewを通じて河童の目と なり、トランスクリプトームやメタボロームの世界を眺めて、そこからぜひ大きな獲物を獲得し てください。KaPPAという呼び名には、このような思いも込められています。

### 1-2. KaPPA-View4 でできること

ここではまず簡単に、KaPPA-View4の動作や、KaPPA-View4でできる解析について見て行きましょう。

ユーザーが持っている DNA マイクロアレイデータや代謝産物分析データを、インターネットブラウザを介して KaPPA-View4 にアップロードすると、KaPPA-View4 は、代謝経路マップ上に各遺伝子や化合物のデータを当てはめて表示します。デフォルトでは、シロイヌナズナ、イネ、ミヤコグサ、トマトに対応する約 130 枚の代謝マップが準備されています。

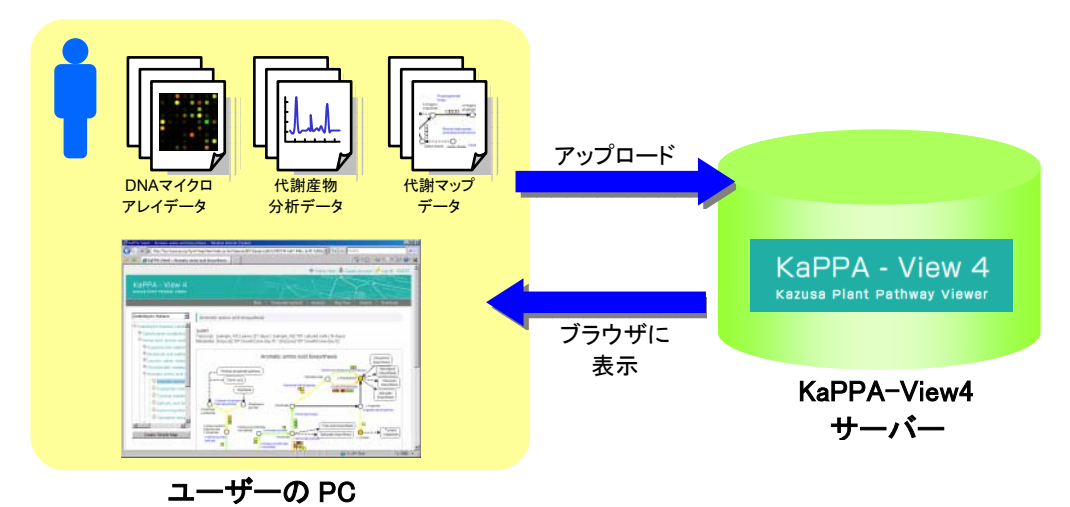

マップ上では、遺伝子は四角(□)、化合物は丸(○)のシンボルで表されており、2実験間 での変化比率や1実験での絶対量などのデータの大小に応じて各シンボルが異なる色相 で塗り分けられます。

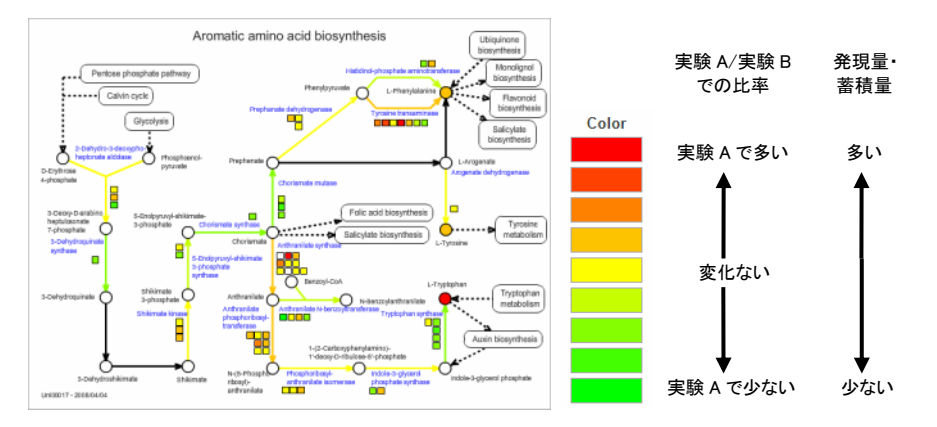

鳥瞰マップ表示では、全ての代謝マップの集計値を一覧でき、どの代謝経路が大きく変化 しているかを知ることができます。

| Conversion reserves                                                                                                    | And all hour                                                                                                    | an en engennen g                                                                                                    | Contraction of Contraction                                                                                                    | Parametershines                                                                                                    | Rockey of the local sector of the local sector |
|----------------------------------------------------------------------------------------------------|----------------------------------------------------------------------------------------------------|----------------------------------------------------------------------------------------------------|----------------------------------------------------------------------------------------------------|----------------------------------------------------------------------------------------------------|----------------------------------------------------------------------------------------------------|
| and the second second                                                                                                    |                                                                                                    |                                                                                                    | a new sector and a sector and                                                                                                    | a real fraction of the second                                                                                                    | 1 100-00 0 0 102-0                                                                                                    |
|                                                                                                    |                                                                                                    | State State of Concession, Name                                                                                                    | The second second second second second second second second second second second second second second second se                                                                                                    |                                                                                                    | Table Indiana                                                                                                    |
| and the second statements                                                                                                    | The second second second second                                                                                                    | T data and a shell a                                                                                                    | Toron and the second second                                                                                                    | Previous and researcher                                                                                                    | T alue and a size of                                                                                                    |
| a. 16.5 E                                                                                                    |                                                                                                    | CT THE REAL PROPERTY AND INCOME.                                                                                                    | (Construction of the last                                                                                                    | 1.5.5                                                                                                    | (1.21)                                                                                                    |
| A.116                                                                                                    | 0.00                                                                                                    | Contract of the Owner of the Owner of the Ow | Sector Sector Se | (1111) 1111                                                                                                    | CII                                                                                                    |
| 8.17                                                                                                    | (1500) MUN                                                                                                    | Com Con                                                                                                    | Contraction of the local division of the local division of the loc |                                                                                                    |                                                                                                    |
| # 10 L                                                                                                    | (8.1011 E 10 10 10 10 10 10 10 10 10 10 10 10 10                                                                                                    | 0.11                                                                                                    |                                                                                                    | Factories                                                                                                    | The Contraction                                                                                                    |
| A 170 ( 100 )                                                                                                    | Case and a second second                                                                                                    | CH CHI                                                                                                    | COLUMN THE PARTY OF THE PARTY OF THE PARTY O | 1.000                                                                                                    | Tister                                                                                                    |
| 8.10                                                                                                    | 0.1111 H H H H                                                                                                    | Summer of the local division of the local division of the local di |                                                                                                    | Gan and and                                                                                                    | (144 W HL 1                                                                                                    |
| A 10 1000                                                                                                    | Call and the second second sec | 1000                                                                                                    | Test and the test                                                                                                    | Can Company to Company                                                                                                    | 1.12                                                                                                    |
| a 10 [                                                                                                    | CALL PROPERTY OF THE PROPERTY OF THE PROPERTY  | ( Indexeduate and online )                                                                                                    | CH                                                                                                    | (Fill 1 1 1 1 1 1 1 1 1 1 1 1 1 1 1 1 1 1                                                                                                    | (724                                                                                                    |
|                                                                                                    |                                                                                                    | Press and a first and the second                                                                                                    | (21)                                                                                                    |                                                                                                    | (738 6 8 7 9                                                                                                    |
| the set of program with the second                                                                                                    | Alternation and and and any reasoned                                                                                                    | (* 111 ) × 114                                                                                                    | (1.000 mm) - 0.001                                                                                                    |                                                                                                    | (7.00 0 0 0 0 0 0                                                                                                    |
| and and and and and and and and and and                                                                                                    | Contract of the last                                                                                                    | (* mm = 10 mm                                                                                                    | (7.10 000 10.00                                                                                                    |                                                                                                    | (TTI                                                                                                    |
|                                                                                                    | C. All                                                                                                    | 1.0.0                                                                                                    | (7.2.2 and and                                                                                                    | C                                                                                                    | (There are not as any                                                                                                    |
| and the second second se                                                                                                    | Contract of the local division of the local division of the local  | The party water and                                                                                                    |                                                                                                    | Wanted prices Automatic                                                                                                    | (***** #*******************************                                                                                                    |
|                                                                                                    | Sector Sector Se | 114                                                                                                    | Notice bit results                                                                                                    | Total Concession of the local division of the                                                                                                    |                                                                                                    |
|                                                                                                    | 10.202                                                                                                    | CONTRACTOR OF A DESCRIPTION OF A DESCRIPTION OF A DESCRIP | 1. Carlos an a los an                                                                                                    | (4.81. B 10. C 10. C 10. | Partnersed relation                                                                                                    |
| a lu                                                                                                    | Lincle who retaries an series on the                                                                                                    | 0.000                                                                                                    | (10) and (10)                                                                                                    | (fail)                                                                                                    | 2 34/01                                                                                                    |
|                                                                                                    |                                                                                                    | Charles                                                                                                    | G 14                                                                                                    | (Little All and a second                                                                                                    | Grant State                                                                                                    |
|                                                                                                    | * * * * * * * * * * * * * * * * * *                                                                                                    | VALUE VALUE VALUE                                                                                                    | (100 Billion                                                                                                    | (THE NAME OF TAXABLE OF TAXABLE O | (1.31 B 1.2                                                                                                    |
|                                                                                                    | 1.300                                                                                                    | 1 200                                                                                                    | (CHE 1211                                                                                                    |                                                                                                    | C 28                                                                                                    |
| Distanting on the local distance of the local distance of the loca | IC BOARD NEED                                                                                                    | (Ter                                                                                                    | 0.00 0.00                                                                                                    |                                                                                                    | Cr. are                                                                                                    |
| to set 1                                                                                                    | Annual source and controllers                                                                                                    | Car and a set of the set of the s | (1.00 0.01                                                                                                    |                                                                                                    | (5 -0-0 E = 10 E = 10 E                                                                                                    |
| a 14 14 1                                                                                                    | to be at a set of the set of the  | (****                                                                                                    | CT 10 00 0 0 10 10                                                                                                    | These former are reasonant arready                                                                                                    | (C.49                                                                                                    |
| 1 a 10                                                                                                    | and some statements and some statements and some statements and some statements and some statements and some st                                                                                                    | (53)                                                                                                    | (7.9%) #10                                                                                                    | Constant of the local division of the local division of the local  |                                                                                                    |
| + 10 C                                                                                                    | Contraction of the local division of the local division of the loc | Tax I have been seen as a second second seco | 10 MIL 1819                                                                                                    | and the second second s |                                                                                                    |
| 111                                                                                                    |                                                                                                    |                                                                                                    | Comment of the local division of the local division of the local d |                                                                                                    |                                                                                                    |
| ( ) + ir )                                                                                                    | (1 10) A.D.                                                                                                    | Contract of the last state of the local state of the local state of th | + ment and a first statement                                                                                                    | (THE REAL PROPERTY AND INCOME.                                                                                                    |                                                                                                    |
| 14.53                                                                                                    | (1 44 4 4 4 4 4                                                                                                    | 4.3671 A.2000                                                                                                    | 012 818                                                                                                    | Clinic and a state                                                                                                    |                                                                                                    |
| 1 H H H                                                                                                    | Ci sed                                                                                                    | (100) a 000                                                                                                    | THE R. LANS.                                                                                                    | CT THE R OF THE R. LEWIS CO., LANSING MICH.                                                                                                    |                                                                                                    |
| • 10                                                                                                    | 19.                                                                                                    | 111                                                                                                    | 7 M                                                                                                    | CT INC.                                                                                                    |                                                                                                    |
| 141                                                                                                    |                                                                                                    | (1 H C + H C                                                                                                    |                                                                                                    | A STATE OF THE OWNER.                                                                                                    |                                                                                                    |
|                                                                                                    |                                                                                                    | (1) a 1 a 1 a 1 a 1 a 1 a 1 a 1 a 1 a 1 a                                                                                                    | Things for Leasurer                                                                                                    |                                                                                                    |                                                                                                    |
| 4 M 1                                                                                                    |                                                                                                    | ALL DESCRIPTION OF TAXABLE PROPERTY.                                                                                                    | 1-4041 MT                                                                                                    | CONTRACTOR OF THE OWNER.                                                                                                    |                                                                                                    |
| # 11                                                                                                    |                                                                                                    |                                                                                                    | (3.44)                                                                                                    |                                                                                                    |                                                                                                    |
| # 10                                                                                                    |                                                                                                    |                                                                                                    | Company and a rest                                                                                                    | Textboard Infrast                                                                                                    |                                                                                                    |
| 1.0.12                                                                                                    |                                                                                                    |                                                                                                    |                                                                                                    | 1.000 000 000 0000                                                                                                    |                                                                                                    |
|                                                                                                    |                                                                                                    | No. West Control of State                                                                                                    |                                                                                                    | (F 99)                                                                                                    |                                                                                                    |
| the second ship to be had not                                                                                                    |                                                                                                    | T and the second second s                                                                                                    |                                                                                                    | 2732 BEER 10 1                                                                                                    |                                                                                                    |
| 8.454                                                                                                    | Analysis from theme                                                                                                    | Transformer and the second second sec | ( baseries                                                                                                    | Tax and a real particular                                                                                                    |                                                                                                    |
|                                                                                                    | 1-041 00 0 0 0 10                                                                                                    | 1 min                                                                                                    | tion and the set of the set of th | 1714                                                                                                    |                                                                                                    |
| 10 112 T                                                                                                    | (Tel                                                                                                    | 1241 241                                                                                                    | COMPANY AND A DESCRIPTION OF                                                                                                    | 2111 1 1 1 1 1 1 1 1 1 1 1 1 1 1 1 1 1                                                                                                     |                                                                                                    |
|                                                                                                    | (THE   1997)                                                                                                    | 0.000                                                                                                    | And a second second sec | (THE PARTY OF THE PARTY OF THE  |                                                                                                    |
|                                                                                                    | and the second second s | 1000                                                                                                    | (Con)                                                                                                    |                                                                                                    |                                                                                                    |
|                                                                                                    | 0.000                                                                                                    | A REAL PROPERTY AND A REAL PROPERTY AND A REAL |                                                                                                    |                                                                                                    |                                                                                                    |
|                                                                                                    | C 111                                                                                                    | CT IN COLUMN                                                                                                    |                                                                                                    |                                                                                                    |                                                                                                    |
|                                                                                                    |                                                                                                    |                                                                                                    |                                                                                                    |                                                                                                    |                                                                                                    |

代謝マップに描かれない遺伝子(転写調節因子など)も、遺伝子 ID を入力することで簡易 的なマップとして表示し、解析することができます。

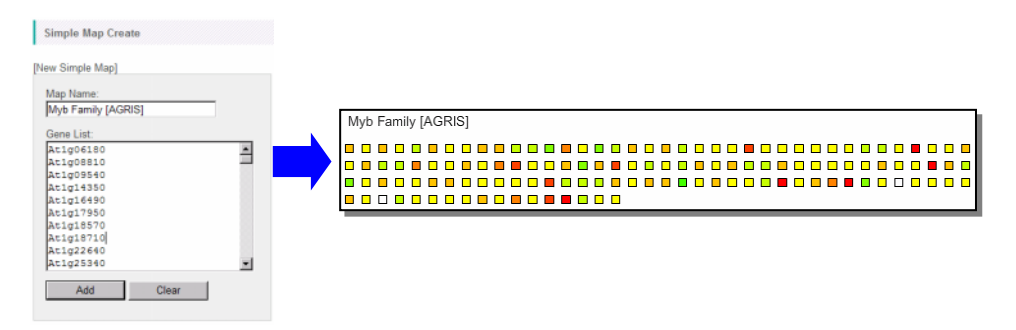

また、ユーザーが作成した代謝マップを利用することもできます。

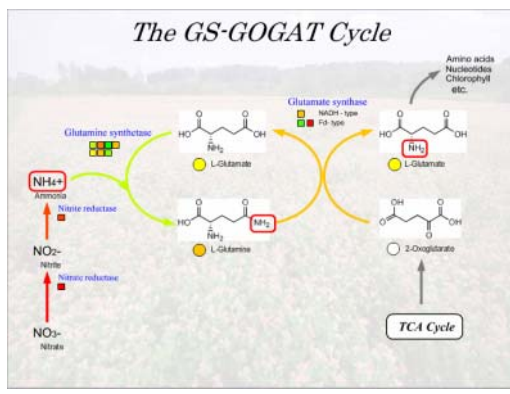

簡易マップ、ユーザーマップを含め、最大4枚の代謝マップを並べて一度に閲覧すること ができます。

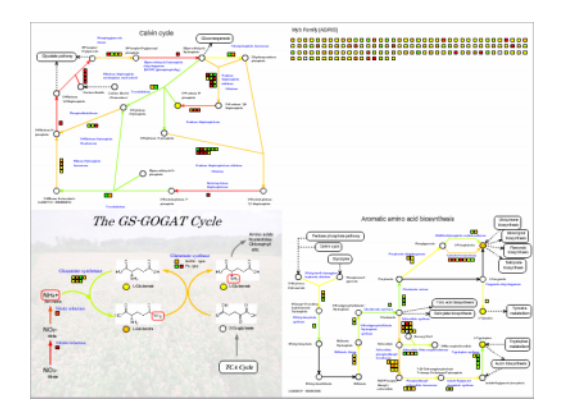

さらに、遺伝子の共発現性相関データなど、遺伝子・遺伝子間および代謝物・代謝物間の 関係性を、代謝マップ上に図示できます。これはKaPPA-View4に特徴的な機能で、転写 因子とそれが制御する代謝経路遺伝子との関係などを解析したりするのに役立ちます。

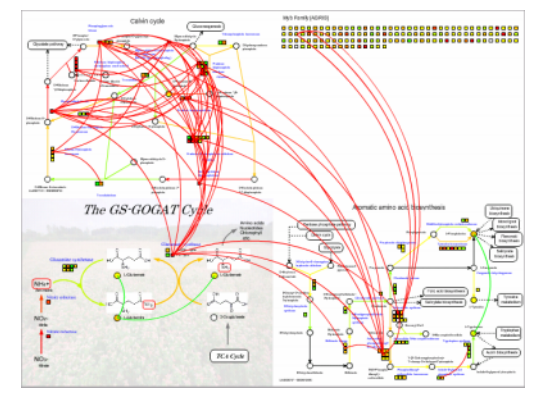

この他、複数の生物種の遺伝子をマップ上に並べて表示したり、複数の実験データをマッ プ上で比較表示したりする機能や、外部のアプリケーションからデータを直接アップロード して表示する機能などがあります。

## 1-3. 動作環境

KaPPA-View4の操作は、以下のコンピューター環境でテストされています。

### <u>OS およびウェブブラウザ</u>

• Windows XP / Vista (Microsoft)

1) Microsoft InternetExplorer 6, 7, 8 ※InternetExplorer 8 で表示の配置がおかしいと感じる場合には、互換表示ボタンをオンにして お使い下さい。

2) Mozilla Firefox 3.0.10

3) Google Chrome 3.0

Mac OS X version.10.5.8 (Apple)

1) Safari 4.04 ※「ポップアップウィンドウを開かない」のチェックを外してお使いください。

 2) Firefox 3.5.6
 3) Opera 9.63, 10.10
 ※「ポップアップを有効にする」に設定してください。ただし、代謝マップのフルスクリーン表示は 動作しません。

#### <u>プラグイン</u>

代謝経路マップを表示するために、ウェブブラウザには Flash Player ver.9以降(Adobe) がインストールされている必要があります。もしお使いのブラウザにインストールがされてい ない場合には、下記 URL の案内に従ってインストールを行って下さい。

http://www.adobe.com/products/flashplayer/

## 1-4. このマニュアルについて

本書は、KaPPA-View4の全機能について詳細に記述したマニュアルです。

ユーザーマップの作成方法に関しては、別途「ユーザーマップ作成マニュアル」をご参照 下さい。また、初めて KaPPA-View4 をお使いの方は、「簡単操作マニュアル」をご覧いた だくと、ご理解の手助けになると思います。

これらのマニュアルは、KaPPA-View4トップページから入手できます。

# 2. 解析の開始

KaPPA-View4はブラウザを介して使用するウェブツールです。この章では、解析を始める際にまず必要なログイン方法について解説します。KaPPA-View4では、ゲストユーザーとパワーユーザーという二つのユーザー権限が存在します。ユーザー権限によるログイン方法の違いや、メニュー操作についても解説します。

### 2-1. KaPPA-View へのアクセス

下記の KaPPA-View4 のトップページ URL にアクセスして下さい。

http://kpv.kazusa.or.jp/kpv4/

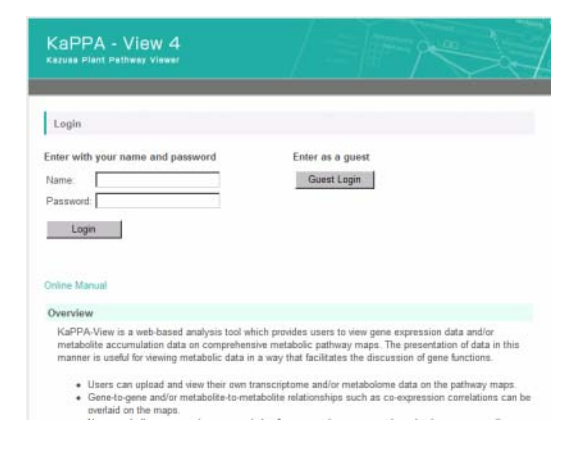

## 2-2. ログイン(ゲストユーザーとして)

トップページで「Guest Login」ボタンを押して下さい。

| KaPPA - View 4<br>Kazusa Plant Pathway Viewer     |                              |
|---------------------------------------------------|------------------------------|
| Login                                             |                              |
| Enter with your name and password Name: Password: | Enter as a guest Guest Login |
| Password:                                         |                              |

#### ログインすると、メインページが表示されます。

|                                                                                                    |                                                                            |                                                                           | Online                       | Help   🚔 Crea                    | te Account         | Log off - GUEST     |
|----------------------------------------------------------------------------------------------------|----------------------------------------------------------------------------|---------------------------------------------------------------------------|------------------------------|----------------------------------|--------------------|---------------------|
| KaPPA - View 4<br>kszuss Plant Pathway Viewer                                                                                                    |                                                                            |                                                                           |                              | $\square$                        |                    |                     |
|                                                                                                    | Main                                                                       | Temporary Upload                                                          | Analysis                     | Map View                         | Search             | Download            |
| Main                                                                                                    |                                                                            |                                                                           |                              |                                  |                    |                     |
| Tempolary Upload                                                                                                    |                                                                            |                                                                           |                              |                                  |                    |                     |
| You can upload your own data (experiment data,<br>logging-off, leaving from KaPPA-View4 site, or clo<br>On the details of the data formats, please look at i | map data and correlat<br>sing the browser, all t<br>the sample files. [Sar | tion data) for analyses.<br>he uploaded data are t<br>nple File Download] | Other users<br>to be deleted | never allowed<br>from the server | to access to<br>r. | them. After         |
| Analysis                                                                                                    |                                                                            |                                                                           |                              |                                  |                    |                     |
| You can create several experiment sets here to vi                                                                                                    | ew the data on the me                                                      | etabolic pathway maps                                                     |                              |                                  |                    |                     |
| Map View                                                                                                    |                                                                            |                                                                           |                              |                                  |                    |                     |
| All the metabolic pathway maps can be browse fro                                                                                                    | om here.                                                                   |                                                                           |                              |                                  |                    |                     |
| Search                                                                                                    |                                                                            |                                                                           |                              |                                  |                    |                     |
| Genes, metabolites, and enzymes installed in Kal<br>species, blast search (sequence homology search                                                          | PPA-View are search<br>1) is available too.                                | able and you can chec                                                     | k what metal                 | bolic maps the                   | y are drawn        | on. For some        |
| Download                                                                                                    |                                                                            |                                                                           |                              |                                  |                    |                     |
| All the experiment data you allowed to see, and the                                                                                                    | ne information files tha                                                   | at the KaPPA-View sy                                                      | stern is referri             | ing, can be do                   | wnloaded fro       | m here.             |
|                                                                                                    |                                                                            | Copyright © 2004                                                          | -2009 Kazus                  | a DNA Resear                     | ch Institute,      | All Rights Reserved |

## 2-3. メインメニュー

ページの上部に、メインメニューが配置されています。

| Main Temporary Upload Analysis Map View Search Down |
|-----------------------------------------------------|
|-----------------------------------------------------|

#### • Main

ログイン直後のメインページに戻ります。

#### • Temporary Upload

実験データ、ユーザーマップデータ、相関データなど、解析に用いるユーザーのデータを アップロードします。アップロードされたデータは、ログオフしたりブラウザを閉じたりすると、 自動的に消滅します。

Analysis

アップロードしたデータを代謝マップ上で表示・解析します。

#### Map View

実験データを投影しない、白地図の代謝経路マップを閲覧することができます。

#### Search

遺伝子、化合物、酵素反応などを検索し、それがどの代謝マップに存在するか等を調べる ことができます。Blastを用いた相同性検索なども提供しています。

#### Download

実験データや、KaPPA-View4 でシステムが利用している各生物種の遺伝子情報、化合物情報、マップ情報などを、テキストファイルとしてダウンロードできます。

#### 2-4. ユーザー権限

#### 2-4-1. ゲストユーザーとパワーユーザー

KaPPA-View4には、ゲストユーザーとパワーユーザーという二つのユーザー権限が設けられています。ゲストユーザーとパワーユーザーでは、利用できる機能に差はありませんが、 解析データの扱いに違いがあります。

| ゲストユーザー | 解析するデータは、ログイン後解析を開始する際に毎回アップロー       |
|---------|--------------------------------------|
|         | ドする必要があります。                          |
| パワーユーザー | 解析するデータを KaPPA-View4 サーバー上に保存しておくことが |
|         | できるため、一度アップロードを行えば、ログイン後すぐに解析を開      |
|         | 始できます。                               |

ゲストユーザーは、ログイン後に簡単な登録を行うことで、すぐにパワーユーザー用のアカ ウントを取得することができます。

#### 2-4-2. パワーユーザー登録(アカウントの取得)

ゲストユーザーでログイン後、画面左上の「Create Account」をクリックしてください。

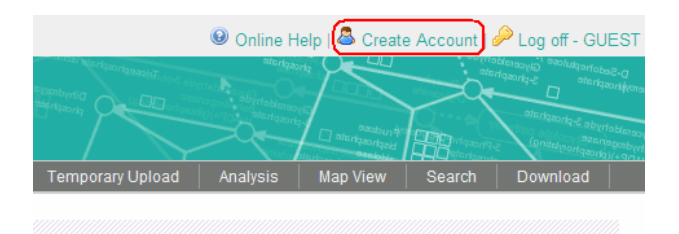

お好きなログイン名と電子メールアドレスを入力し、「Submit」ボタンを押します。

| Create New Account |  |
|--------------------|--|
| Login Name         |  |
| Email              |  |
| Submit             |  |

これで登録作業は終了です。

すぐにログインのためのパスワードを記した電子メールが届き、パワーユーザーとしてのロ グインが可能になります。

### 2-4-3. パワーユーザーの有効期限

パワーユーザーアカウントは、最後にログインしてから 30 日間ログインを行わないと、自動 的に削除されます。この際、パワーユーザーがアップロードしたデータも削除されますので、 ご注意下さい。最後にログインしてから 21 日が経過した時点で、アカウント削除を警告する メールが自動送信されます。継続してアカウントを使用する際は、30 日が経過する前に、 一度パワーユーザーとしてログイン操作を行って下さい。

## 2-5. パワーユーザーとしてのログイン

パワーユーザーアカウントを取得すると、パワーユーザーとしてのログインが可能です。 KaPPA-View4のメインページにアクセスした後、ユーザー名とパスワードを入力し、 「Login」ボタンを押して下さい。

| KaPPA - View 4<br>Kazusa Plant Pathway Viewer |                  |
|-----------------------------------------------|------------------|
| Login<br>Enter with your name and password    | Enter as a guest |
| Name: username Password: Login                | Guest Login      |

ログインすると、パワーユーザー用のメイン画面が表示されます。

|                                        | Main Temporary Upload Analysis Map Vew Search Download                                                                                                    |  |  |
|----------------------------------------|----------------------------------------------------------------------------------------------------|--|--|
| Personal                               | Main                                                                                                    |  |  |
| Experiment Upload                      |                                                                                                    |  |  |
| <ul> <li>User Map Upload</li> </ul>    | The Side Menu (for Power Users)                                                                                                    |  |  |
| <ul> <li>Correlation Upload</li> </ul> | The data uploaded through the "Personal" field of the "Side Menu" are permanently stored in the KaPPA-View4                                                                                                    |  |  |
| Personal Data List                     | server until your account is expired. Your data are safely and strictly managed in the system so that the other<br>users never access to them.                                                                                                    |  |  |
| Utilities                              |                                                                                                    |  |  |
| Password Change                        | Menu Bar                                                                                                    |  |  |
| Profile Edit                           | Tempolary Upload                                                                                                    |  |  |
|                                        | You can upload your own data (experiment data, map data and correlation data) for analyses. Other users<br>never alrowed to access to them. After logging of thesing them KaPPA-Viewal site, or closing the browser, all<br>the uploaded data are to be deleted from the server.<br>On the derials of the data formats, phase look at the campile files. [Sample File Download] |  |  |
|                                        | Analysis                                                                                                    |  |  |
|                                        | You can create several experiment sets here to view the data on the metabolic pathway maps                                                                                                    |  |  |
|                                        | Map View                                                                                                    |  |  |
|                                        | All the metabolic pathway maps can be browse from here.                                                                                                    |  |  |

#### 2-5-1. パワーユーザー専用メニュー(サイドメニュー)

パワーユーザー用のメイン画面では、画面の左側に、パワーユーザー専用のメニューが表示されています。

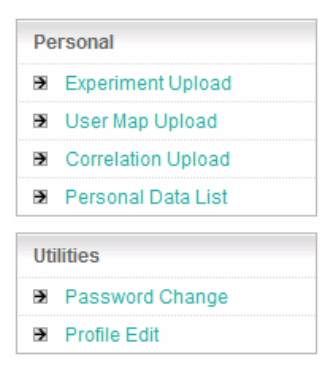

#### • Personal 欄

実験データ、ユーザーマップ、相関データのアップロードを行うことができます。ここでアッ プロードしたデータは、Temporary Upload とは異なり、KaPPA-View4 上に保存されま すので、ログイン後すぐに解析を開始できるようになります。保存したデータはシステム内で 厳密に管理されており、他のユーザーが使用・閲覧することはできません。 「Personal Data List」では、保存したデータの一覧表示や登録内容の編集、削除などが 行えます。

#### • Utilities 欄

パスワードや、電子メールアドレス等のユーザー情報の編集などが行えます。

#### 2-5-2. パスワード変更(パワーユーザーのみ)

システム内でのパワーユーザーデータの管理には万全を期しておりますが、運用時のセキュリティー確保のため定期的なパスワード変更をお勧めします。

サイドメニューの「Password Change」をクリックして下さい。

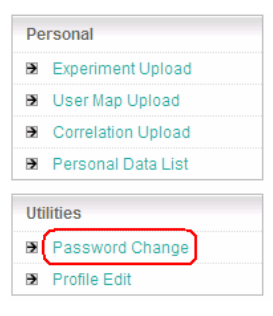

古いパスワード、新しいパスワードを入力し、「Submit」ボタンを押します。

| Old Password         |       |
|----------------------|-------|
| New Password         | ••••• |
| Confirm New Password | ••••• |
| Submit Reset         |       |

#### 2-5-3. ユーザー情報の編集 (パワーユーザーのみ)

必要に応じてユーザー情報の編集が可能です。ここで登録された個人情報は、登録者の 断りなく使用されることはありません。しかし、電子メールアドレスは、システム不具合などの ご連絡に使用することがありますので、ご了承ください。 サイドメニューから「Profile Edit」をクリックして下さい。

| Pe | Personal           |  |  |  |  |
|----|--------------------|--|--|--|--|
| €  | Experiment Upload  |  |  |  |  |
| €  | User Map Upload    |  |  |  |  |
| €  | Correlation Upload |  |  |  |  |
| €  | Personal Data List |  |  |  |  |
| Ut | ilities            |  |  |  |  |
| €  | Password Change    |  |  |  |  |
| €  | Profile Edit       |  |  |  |  |

情報を編集し、「Submit」ボタンを押して下さい。

| Login Name   | карра               |
|--------------|---------------------|
| Description  |                     |
|              |                     |
| User Type    | Power User          |
| Phone Number | 012345678           |
| Email        | kappa@axiohelix.com |
| Submit R     | eset                |

## 2-6. ログオフ

画面右上の「Log off」をクリックすることで、ログオフすることができます。

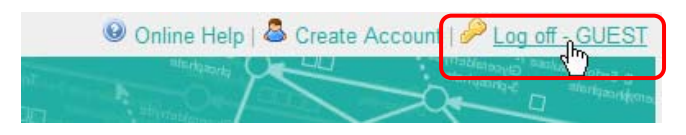

Temporary Upload でアップロードしたデータは、ログオフすることで消去されます。

#### 2-6-1. 自動ログオフ

ログインした後、60分間何の操作もしなかった場合は、自動的にログオフしたこととみなされます。次の操作をしたときには下図のような画面が表示されます。

| KaPPA - View 4<br>Kazusa Plant Pathway Viewer                  |                     |           |               |                     |
|----------------------------------------------------------------|---------------------|-----------|---------------|---------------------|
| Invalid Session                                                |                     |           |               |                     |
| Your session has expired.                                      |                     |           |               |                     |
| Your session has expired because of no ope<br>Go to start page | ration for a long t | ime. Plea | se login from | i start page again. |

また、ログオフ操作をせずにブラウザを閉じた場合も、自動的にログオフしたこととみなされます。

# 3. データのアップロードと管理

KaPPA-View4 では、ユーザーがアップロードした実験データ、マップデータ、相関データ を使用して、代謝経路マップ上での解析を行います。この章では、これらデータをアップロ ードするための操作方法やその管理方法について解説します。アップロードするデータフ ァイルのフォーマットについては、9. ファイルのフォーマットをご参照ください。

### 3-1. 一時的アップロードと恒久的アップロード

データのアップロードには、その後のデータの取り扱われ方によって二つの種類があります。 ひとつは、「一時的アップロードです」。メインメニューの「Temporary Upload」からデータ をアップロードすると、そのデータは一時的なものとして扱われ、ログオフ後には消去されま す(一時的データ)。もうひとつは、パワーユーザー専用の機能で、「恒久的アップロード」 です。パワーユーザー専用のサイドメニューからアップロードを行うと、そのデータは KaPPA-View4サーバー上に保存され、パワーユーザーがログインした直後にすぐ解析に 用いることができます(恒久的データ)。恒久的データは、ユーザーアカウントが有効な限り サーバーに保持され続けます。

アップロードの方法は、一時的アップロードでも、恒久的アップロードでも、メニューが異な るだけで操作はほぼ同一です。

### 3-2. 実験データのアップロード

DNA マイクロアレイから得られた網羅的な遺伝子発現データや、機器分析で得られた代 謝産物測定データをアップロードします。アップロードされた個々の実験データは、 「Analysis」メニューを通じて代謝経路マップ上に投影され、定量値や2実験間での比較 結果がマップ上の各要素の色変化によって解析できるようになります。

| 一時的アップロード | メインメニュー: Temporary Upload -> Experiment タブ |
|-----------|--------------------------------------------|
| 恒久的アップロード | サイドメニュー: Experiment Upload                 |

「参照」ボタンを押してアップロードするファイルを選択し、「Upload」ボタンを押して下さい。

| Experiment File : | 参照 |
|-------------------|----|
| Upload            |    |

データファイルが読み込まれ、下部に実験名などの一覧が表示されます。 実験データの種別(Transcript または Metabolite)、生物種名を選択して下さい。必要に 応じて、実験名、繰り返し実験番号、コメントを記入して下さい。

「Submit」ボタンを押すと、実際にサーバーへデータがアップロードされます。

| Experiment Type : O Transcript O M<br>Species : Arabidopsis thalian | etabolite<br>na 💌 |         |
|---------------------------------------------------------------------|-------------------|---------|
| Experiment Name                                                     | Repetition Number | Comment |
| comp test1                                                          | 1                 |         |
|                                                                     | 2                 |         |
| Submit Preview                                                      |                   | ·       |

「Preview」ボタンを押すと、実験データファイルの最初の100行が別ウィンドウに表示されます。データの内容を確認したいときにご利用ください。

アップロードしようとしているデータの中に、すでに KaPPA-View4 に存在する実験 ID と 同一の ID を持つものが含まれている場合、下記のような確認画面が表示されます。 「execute」ボタンを押すと、古いデータが上書きされ新しいデータに置き換わります。

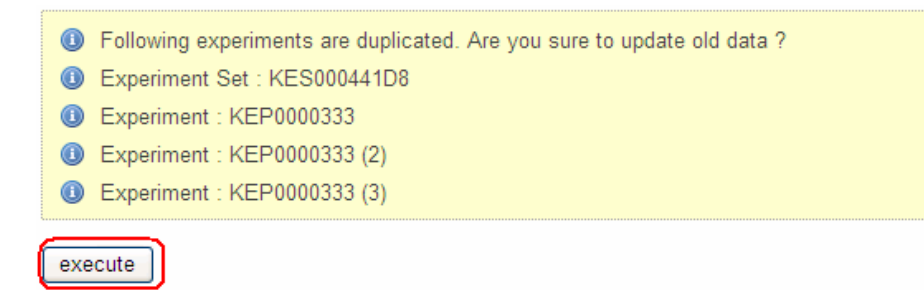

## 3-3. ユーザーマップのアップロード

KaPPA-View4 には、デフォルトで約 130 枚の代謝経路マップが搭載されていますが、ユ ーザーが独自のマップデータを準備し(ユーザーマップ)、解析に用いることも可能です。

ユーザーマップは、フリーのドローソフト「Inkscape」を用いて、SVG (Scalable Vector Graphics)形式のファイルとして作成します。ユーザーマップの作成方法に関しては、ユー ザーマップ作成マニュアルをご参照下さい。

| 一時的アップロード | メインメニュー:Temporary Upload -> Map タブ |
|-----------|------------------------------------|
| 恒久的アップロード | サイドメニュー: User Map Upload           |

「参照」ボタンを押してユーザーマップファイルを選択し、Upload ボタンを押して下さい。

| User Map File : | 参照] |
|-----------------|-----|
| Upload          |     |

下部にユーザーマップのプレビューが表示されます。ユーザーマップの名前とコメントを入力し、「Submit」ボタンを押して下さい。

| Unicote  | 50 - 2008/03/28 | Buodinate dehydrogenase | Succinyl Co<br>synthetase | Methionine | degradation | Dihydrolipoamide<br>succinyttransferase | 2-<br>dł |
|----------|-----------------|-------------------------|---------------------------|------------|-------------|-----------------------------------------|----------|
| Map Name | My Ma           | ap 1                    |                           |            |             |                                         |          |
| Comment: |                 |                         |                           |            |             |                                         | ~        |
|          |                 |                         |                           |            |             | subr                                    | mit      |

ここで入力したユーザーマップ名は、「Analysis」機能や「Map View」を使ってマップを閲覧する際に、代謝経路ツリーに表示されます。

## 3-4. 相関データのアップロード

遺伝子の共発現性を示す相関データなど、遺伝子・遺伝子間、あるいは化合物・化合物間の関連性データをアップロードすることで、その関連性を代謝マップ上に表示する事ができます。このようなデータ表現方法は、KaPPA-Viewの特徴的な機能の一つであり、遺伝子の制御関係などを解析する上で役に立ちます。

| 一時的アップロード | メインメニュー: Temporary Upload -> Correlation タブ |
|-----------|---------------------------------------------|
| 恒久的アップロード | サイドメニュー: Correlation Upload                 |

「参照」ボタンを押して相関データファイルを選択します。データの種別

(Gene/Compound)、データの名前、コメントを入力し、「Upload」ボタンを押して下さい。

| Type :             | Sene ○ Compound                                        |
|--------------------|--------------------------------------------------------|
| Correlation File : | C:\Documents and Settings\デスクトップ\kpv4\correlation\c 参照 |
| Name :             | my correlation 1                                       |
| Comment :          | sample                                                 |
| Lipload            |                                                        |

## 3-5. アップロードしたデータの管理(パワーユーザー専用)

パワーユーザーがアップロードした恒久的データは、ユーザー自身によって編集・削除を 行うことができます。

| サイドメニューの「Personal Data List」を選択して下さ | <u>۲</u> ۷۰ |
|-------------------------------------|-------------|
|                                     |             |

| rsonal             |
|--------------------|
| Experiment Upload  |
| User Map Upload    |
| Correlation Upload |
| Personal Data List |
| lities             |
| Password Change    |
| Profile Edit       |
|                    |

データの種別を選択し、「Search」ボタンを押すと、下部に該当するデータが一覧されます。 データの数が多い場合などは、必要に応じてキーワードやアップロードした日付によって絞 り込みを行って下さい。

| Data Type     | Experiment Set 💌                    |            |
|---------------|-------------------------------------|------------|
| Comment       | max. 5 key-words separated by space | ⊙ AND ○ OR |
| Uploaded Date | 2009/10/01 📰 —                      |            |
| Search        |                                     |            |

#### 3-5-1. 実験データの編集

実験データの一覧を表示させた場合には、一覧表の右端に「Edit」ボタンが出現します。このボタンを押すと、別ウィンドウが開き、その実験のメタデータ(詳細情報)を編集することができます。

| Experiment Set Name | Uploaded Date | Edit |
|---------------------|---------------|------|
| TempSet_000001      | 2009/10/26    | Edit |
| MeJA treated cells  | 2009/10/26    | Edit |

内容を編集し、「Update」ボタンを押すと、変更が反映されます。

| [Basic Information]     |                                  |
|-------------------------|----------------------------------|
| Item                    | Value                            |
| type                    | TRANSCRIPT                       |
| Set_Set ID              | KE\$000441D8                     |
| Set_Experiment Set Name | MeJA treated cells               |
| Set_Array Type          | Arabidopsis thaliana (AGI codes) |
|                         |                                  |

#### 3-5-2. データの削除

不要なデータを削除する場合は、表示される一覧表の左端のチェックボタンにチェックを入れ、「Delete」ボタンを押して下さい。

| Experiment Set Name | Uploaded Date | Edit |
|---------------------|---------------|------|
| TempSet_000001      | 2009/10/26    | Edit |
| MeJA treated cells  | 2009/10/26    | Edit |
| Delete              |               |      |

## 3-6. ユーザーマップのメール送信(パワーユーザー専用)

作成したユーザーマップは、簡単な操作で KaPPA-View4 管理者に送信することが可能 です。デフォルトマップへの情報追加や修正をしたり、デフォルトマップにない生物種特異 的なマップを作成したりして、公共性の高いマップが完成した場合には、ぜひ管理者にお 送り下さい。管理者側ではデフォルトマップとしての採用を検討させていただき、 KaPPA-View4 がより質の高い解析環境を提供できるようにいたします。マップを採用する に当たっては、情報提供者の貢献を明記いたします。

データー覧にマップデータが表示されている場合、「Send to Admin」ボタンが表示されま す。送信したいマップにチェックをつけ、「Send to Admin」ボタンを押して下さい。

|            | Map Name             | Map Comment | Map Date   |
|------------|----------------------|-------------|------------|
| $\bigcirc$ | My Map 1             |             | 2009/10/26 |
|            | Delete Send to Admin |             |            |

別ウィンドウが開き、マップのプレビューが表示されます。管理者に対するコメントを入力し、 「Submit」ボタンを押すと、マップデータが送信されます。

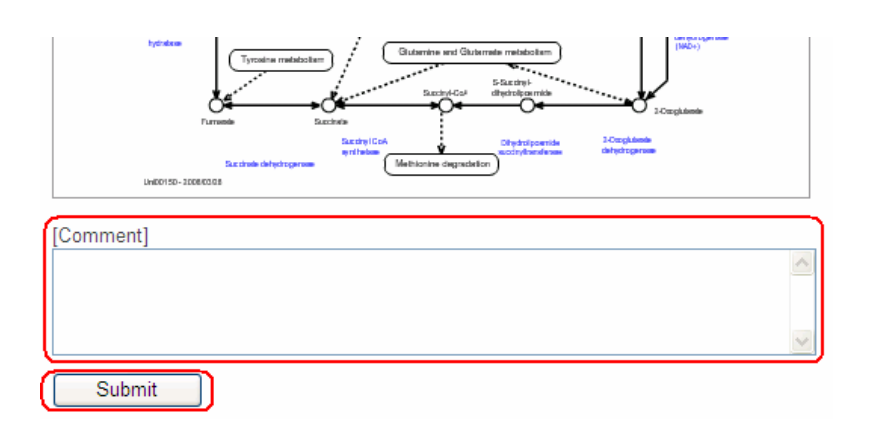

マップの確認や掲載について詳細なご相談をするために、管理者は送信者にメールをお送りすることがあります。

コメント欄には、必ず以下の内容を書き添え下さい。コメントは日本語でも問題ありません。

・お名前

貢献の明記に使用します。

·所属機関

貢献の明記に使用します。

・連絡先メールアドレス

お送りいただいたユーザーマップについての確認などのため、管理者からの連絡用に使用します。

・ユーザーマップの用途

1)デフォルトマップへの情報追加

2)デフォルトマップの修正

3) デフォルトマップにないマップの追加

この場合、生物種、代謝経路ツリー上でどの位置に掲載するのが適当であるかも、 合わせてお知らせ下さい

# 4. データ解析

この章では、KaPPA-View4 での解析の中心となるデータ解析機能、すなわち、実験デー タを代謝経路マップ上に表示する機能について解説します。 解析を始めるには、メインメニューの「Analysis」をクリックしてください。

以下に示すように、KaPPA-View4では様々なデータ解析機能を提供しています。

・代謝マップ上で、遺伝子は□、化合物は○、酵素反応は矢印として表されています。実 験データをもとに、これらのシンボルにその定量値や変化量を、色の変化として表示するこ とができます。

・最大4枚の代謝経路マップを並べて表示することができます。

・任意の遺伝子 ID を入力することで、代謝マップ上に存在しない遺伝子の解析もできます。

・相関データをマップ上に重ね描きすることができます。

・代謝経路全体を俯瞰し、遺伝子発現や代謝物変化、相関データの分布を見ることができます。

・複数の生物種のデータを比較表示することができます。

・単一生物種の2種類のデータを比較表示することができます。

### 4-1. 閲覧データの選択

KaPPA-View4 では、遺伝子発現や代謝産物蓄積について、二つの実験間での変化量 (比)や1実験での定量値を、マップ上のシンボルの色相として表現します。従って、データ 解析の最初のステップは、代謝経路上に表示する実験データの選択から始まります。

KaPPA-View4 では、2実験間のデータ比較を、解析データの1単位としており、1実験の 定量値は、その特殊な形として扱います。この1単位を、「比較実験ペア(Compared Experiment)」と呼びます。一つの比較実験ペアには、遺伝子発現か、代謝産物か、ある いはその双方の、それぞれ1対の比較実験データを登録します。

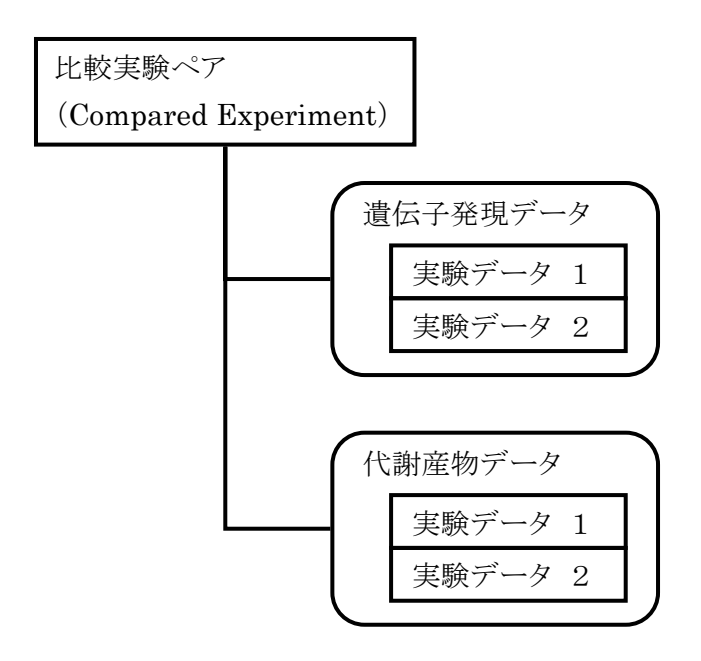

#### <u>4-1-1. 比較実験ペアの作成</u>

メインメニューから「Analysis」をクリックすると、データ選択画面が表示されます。 生物種(Species)、実験の種別(Experiment Type)を選択し、「Search」ボタンを押すと、 登録されているデータのうち該当するものが下部に一覧表示されます。 必要に応じて、アップロードしたユーザー名、日付、実験データに記載されていたメタデー タなどの条件で、表示されるデータを絞り込んでください。

| Species                | Arabidopsis thaliana 💌      |
|------------------------|-----------------------------|
| Experiment Type        | ⊙ TRANSCRIPT ○ METABOLITE   |
| Upload User            | All                         |
| Upload Date            | 2009/10/01 📰 - 2009/10/31 📰 |
| Experiment Set Header  | Set ID                      |
| Experiment Data Header | Data                        |
| Search Reset           | ]                           |

この一覧には、ユーザーが 3. データのアップロードと管理に従ってアップロードしたデータ や、KaPPA-View4 にデフォルトで登録されているデータが表示されます。

24

| Species                | Arabidopsis thaliana 💌 |                 |
|------------------------|------------------------|-----------------|
| Experiment Type        | ● TRANSCRIPT ○ METABO  | LITE            |
| Upload User            | All                    |                 |
| Upload Date            |                        | _               |
| Experiment Set Header  | Set_                   | ♥<br>■ AND © OR |
| Experiment Data Header | Data_                  |                 |

Showing 10 
ref per page

|   | Set ID        | Set Name      | Array Type | No of Exp | Uploaded Date | Related Data |
|---|---------------|---------------|------------|-----------|---------------|--------------|
| • | KES1          | Demo Data     | AGI codes  | 7         | 2009/09/16    |              |
|   | Ath Demo Data | Ath Demo Data | AGI codes  | 4         | 2009/10/01    |              |

KaPPA-View4 では、いくつかの関連する実験データが一つの実験セットとして管理されています。たとえば、ある薬剤処理をした際の時系列のデータなどです。一覧表示の中で下向きの矢頭())をクリックすると、その実験セットに含まれる個々の実験データが展開されて表示されます。

|                                | Set ID Set Name             |  | Set Name      |                  | Array Type | No of Exp    |        | Uploaded Date |        | Related Data |
|--------------------------------|-----------------------------|--|---------------|------------------|------------|--------------|--------|---------------|--------|--------------|
| ਂ                              | Ath Demo Data Ath Demo Data |  | AGI codes 4 2 |                  | 2009/10/01 |              |        |               |        |              |
| Exp ID                         |                             |  |               | Exp Name Comment |            | Туре         |        |               |        |              |
|                                | TempExp_000001              |  | Ath A         |                  |            | quantitative |        |               |        |              |
|                                | TempExp_000002              |  | Ath B         |                  |            | quantitative |        |               |        |              |
|                                | TempExp_000003              |  | Ath C         |                  |            | quantit      | tative |               |        |              |
| TempExp_000004                 |                             |  | A             | th D             |            |              |        | quantit       | tative |              |
| KES000441D8 MeJA treated cells |                             |  | AGI codes     |                  | 1          | 2009/10/2    | 6      |               |        |              |

実験データの左端にあるデータアイコン(こ)をクリックすると、画面右上の「Selected Experiment」の欄に、そのデータ名が一つ登録されます。

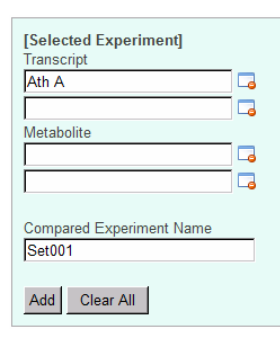

別のデータを同様にクリックすると、二つ目の欄にデータ名が登録されます。

| [Selected Experiment]              |  |
|------------------------------------|--|
| Ath A                              |  |
| Ath B                              |  |
| Metabolite                         |  |
|                                    |  |
|                                    |  |
| Compared Experiment Name<br>Set001 |  |
| Add Clear All                      |  |

もし、間違った実験データをクリックしてしまった場合は、「Selected Experiment」の欄に ある除去アイコン(こ)をクリックすることで、データ登録を解除できます。

例えば1対の遺伝子発現データを選択した場合、引き続き上記と同様に代謝産物データを 選択することができます。

| [Selected Experiment]    |    |
|--------------------------|----|
| Transcript               |    |
| Ath A                    | Lø |
| Ath B                    |    |
| Metabolite               |    |
| Ath A                    |    |
| Ath B                    |    |
| Compared Experiment Name |    |
| Add Clear All            |    |

このような操作で、1対の遺伝子発現データ、1対の代謝産物データ、あるいはその双方を を選択した後、「Compared Experiment Name」欄に比較実験ペア名を入力し、「Add」 ボタンを押すと、1件の比較実験ペアが登録確定します。

| [Selected Experiment]    |  |
|--------------------------|--|
| Ath A                    |  |
| Ath B                    |  |
| Metabolite               |  |
| Ath A                    |  |
| Ath B                    |  |
|                          |  |
| Compared Experiment Name |  |
| Ath 1                    |  |
| Add Clear All            |  |

登録確定した比較実験ペアは、「Compared Experiment List」欄に表示されます。

| [Selected Experiment]<br>Transcript                 |     |
|-----------------------------------------------------|-----|
|                                                     |     |
|                                                     |     |
| Metabolite                                          |     |
|                                                     |     |
|                                                     |     |
| Compared Experiment Name<br>Set001<br>Add Clear All |     |
| [Compared Experiment List]                          |     |
| 🗹 Ath 1 🗸                                           | } 🗔 |
| Next >>                                             |     |

ー度登録が確定した比較実験ペアを削除したい場合や、登録内容を再度編集したい場合 は、比較実験ペア名の右側にある削除アイコン(□)や、編集アイコン(□)をクリックしてく ださい。編集アイコンをクリックした場合は、「Selected Experiment」欄に、実験データ名 が反映されます。この状態で、実験データの選択を再度行い、「Add」ボタンを押すことで、 編集内容が確定されます。

このような操作を繰り返し、比較実験ペアを複数作成することが可能です。

| [Con | npared Experiment | List] |
|------|-------------------|-------|
| •    | Ath 1             | 😺 🗖   |
| V    | Ath 2             | 🔁 🗔   |
| V    | Lja 1             | 🔁 🗔   |
| ₽    | Osa 1             | 😺 🗖   |
| ☑    | Osa 2             | 😺 🗖   |
| V    | Sly 1             | 😺 🗖   |
|      | Next >>           |       |

ー度登録した比較実験ペアは、ログオフするまでは保持されますので、メニューの「Analysis」を押すことで、何回でも呼び出して利用することができます。

#### • 実験データの Type について

実験データー覧の右端の「Type」欄に、「quantitative」と記載されているデータは、1実 験の定量値を示したデータです。quantitativeのデータは、2つを対にすることで、1つの 比較実験ペアとして登録できます。

一方、「ratio」と記載されているデータは、DNA マイクロアレイによる2色法のデータのよう に、そのデータ自身がすでに比を計算したデータとなっています。このため、ratioのデー タは、1つのデータだけで比較実験ペアとして登録できます。

| Ē. |   |                                                                                                    | [                                                                   |                                                                                         |              |
|----|---|----------------------------------------------------------------------------------------------------|---------------------------------------------------------------------|-----------------------------------------------------------------------------------------|--------------|
|    | • | KEP1_5         [sample_B2] T87 cells - dark<br>grown (10 days)         hybridized with [sample_B1] |                                                                     | quantitative                                                                            |              |
|    |   | KEP1_6                                                                                             | [sample_C1] Leaves (38 days)                                        | hybridized with [sample_C2]                                                             | quantitative |
|    |   | KEP1_7                                                                                             | [sample_C2] Stems (80 days)                                         | hybridized with [sample_C1]                                                             | quantitative |
|    | • | KEP1_8                                                                                             | [sample_D log (ratio)] T87 cells<br>- MeJA treated vs control (2hr) | Log (ratio) data of methyljasmonate (MeJA<br>treated and untreated (control) T87 cells. | ratio        |

実際には、ratioのデータは、quantitativeで2つ選択するデータのうちの一方がコントロールであるものとして内部処理されます。

quantitative のデータは、遺伝子発現データは log スケールの値、化合物データは linear スケールの値(0以外)として処理され、比較実験ペアにおいて、その変化量(比)を 計算する際は、遺伝子発現データは2実験での値の引き算、化合物データは割り算が行 われています。ratio データが選択された場合は、この比の計算の際に、遺伝子発現デー タでは0が、化合物データでは1が、架空の二つ目の実験データとして用いられ、比の計 算が行われます。

#### *定量データの表示*

代謝マップ上に、2実験間の変化量比ではなく、1実験の定量値を表現したい場合は、上 記の性質を利用し、次の二つの方法で実現することができます。

1)定量データを ratio の実験データとしてアップロードしておき、それを利用する。 2)定量データを quantitative の実験データとしてアップロードしておき、別途作成・アップ ロードしておいた、全遺伝子の値がゼロのデータ、あるいは全化合物の値が1のデータと の対を作り、比較実験ペアを作成する。

KaPPA-View4 では、色相のグラデーションを、遺伝子発現の場合は0を中心とした正負の値(log スケール)、化合物の場合は1を中心とした正の値(リニアスケール)として扱います。このため、1実験の定量データを表現する場合は、平均値や中央値などでグローバルノーマライズした値をもちいて実験データを作成しておくことをお勧めします。

#### <u>4-1-2. 閲覧する比較実験ペアの選択</u>

上述までに作成した比較実験ペアの中から、実際にマップ上に表示するためのデータを 選択します。ここで選択した比較実験ペア(最大8件)は、マップ閲覧画面で、簡単なクリッ ク操作で切り替えて閲覧することが可能です。用途に応じて、どの比較実験ペアを解析す るかを選択して下さい。

「Compared Experiment List」から、表示に用いたい比較実験ペア名を選択します。

| [Compared Experiment List] |       |     |
|----------------------------|-------|-----|
|                            | Ath 1 | 🔁 🗔 |
|                            | Ath 2 | 😺 🗔 |
|                            | Lja 1 | 😺 🗔 |
|                            | Osa 1 | 😺 🗔 |
|                            | Osa 2 | 🔎 🗔 |
|                            | Sly 1 | 😺 🗔 |
| Next >>                    |       |     |

「Next」ボタンを押すと、次のページに移動します。

| Analysis         |          |            |                      |                       |  |
|------------------|----------|------------|----------------------|-----------------------|--|
| Compare Exp Name | Exp Name | Data Type  | Species              | Repetition            |  |
| Ath 1            | Ath A    | Transcript | Arabidopsis thaliana | R 1 R 2               |  |
|                  | Ath B    | Transcript | Arabidopsis thaliana | ₽ 1 ₽ 2               |  |
| Ath A / Ath B 💌  |          |            |                      |                       |  |
| Compare Exp Name | Exp Name | Data Type  | Species              | Repetition            |  |
| Ath 1            | Ath A    | Metabolite | Arabidopsis thaliana | <b>P</b> 1 <b>P</b> 2 |  |
|                  | Ath B    | Metabolite | Arabidopsis thaliana | <b>P</b> 1 <b>P</b> 2 |  |
| Ath A / Ath B 💌  |          |            |                      |                       |  |
| Compare Exp Name | Exp Name | Data Type  | Species              | Repetition            |  |
| Lja 1            | Lja A    | Transcript | Lotus japonicus      | <b>P</b> 1 <b>P</b> 2 |  |
|                  | Lja B    | Transcript | Lotus japonicus      | P 1 P 2               |  |
| Lja A / Lja B 💌  |          |            |                      |                       |  |
| Compare Exp Name | Exp Name | Data Type  | Species              | Repetition            |  |
| Osa 1            | Os A     | Transcript | Oryza sativa         | ₽ 1 ₽ 2               |  |

このページでは、選択した比較実験ペアに含まれる対となった実験データのうち、どちらの 実験データを分母として比の計算を行うかを指定します。

各実験データの下部にあるプルダウンリストで、それぞれの設定を行って下さい。

|   | Compare Exp Name | Exp Name |
|---|------------------|----------|
|   | Ath 1            | Ath A    |
|   |                  | Ath B    |
|   | Ath A / Ath B    |          |
| U | Ath B / Ath A    | Exp Name |

なお、ratioのデータが選ばれている場合には、分母分子の設定はできません。

このページでは同時に、各実験データに含まれる複数回の繰り返しデータのうち、どのデ ータを有効とみなすかを設定します。各データに含まれる繰り返し実験番号が、リストの右 端に表示されていますので、今回の解析に用いない繰り返しデータがある場合は、そのチ ェックを外して下さい。

| Compare Exp Name       | Exp Name                                                   | Data Type     | Species              | Repetition |
|------------------------|------------------------------------------------------------|---------------|----------------------|------------|
| Ath Leaves / Cells     | [sample_A1] Leaves (21 days)                               | Transcript    | Arabidopsis thaliana | ☑1□2       |
|                        | [sample_A2] T87 cultured cells (14 days)                   | Transcript    | Arabidopsis thaliana | R 1 R 2    |
| sample_A1] Leaves (21  | days) / [sample_A2] T87 cultured cells (14 days)           |               |                      | η          |
| Compare Exp Name       | Exp Name                                                   | Data Type     | Species              | Repetition |
| Ath Light / Dark       | [sample_B1] T87 cells - light grown (10 days)              | Transcript    | Arabidopsis thaliana | ☑ 1        |
|                        | [sample_B2] T87 cells - dark grown (10 days)               | Transcript    | Arabidopsis thaliana | ☑ 1        |
| sample B11 T87 cells - | light grown (10 days) / [sample B2] T87 cells - dark grown | n (10 davs) 🔻 |                      |            |
実験データに繰り返しが含まれている場合、それぞれの遺伝子発現および代謝産物の値 は、有効としてチェックした繰り返しデータだけを用いて平均値が計算されます。代謝マッ プ上では、その平均値をもとに色づけが行われます。

分母分子の設定、繰り返し分析の設定が終了したら、リストの一番下にある「Next」ボタンを クリックして下さい。データに基づいた代謝マップ表示画面へと切り替わります。

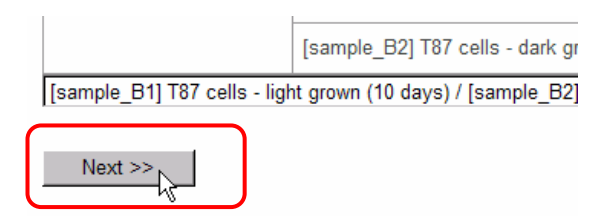

選択した比較実験ペアの生物種を、代謝マップツリーの上部のプルダウンリストから選択します。

| Universal                                  | Map View                                                 |                         |   |
|--------------------------------------------|----------------------------------------------------------|-------------------------|---|
| Plant metabolic pathways                   | Map View                                                 |                         |   |
| ■ Amino acid, nucleic acid                 | 1. Select a name of species (or "Universal") from the pu | Arabidopsis thaliana    | r |
| Lipids metabolism     Joorenoid metabolism | 2. Click on a map or a map category on the metabolic p   | Universal               | ٦ |
| <sup>⊕</sup> ·Phenylpropanoid and shi      |                                                          | Arabidopsis thaliana    | 4 |
| <sup>⊕</sup> Gene families and misce       |                                                          | Lotus japonicus         | 8 |
| <sup>⊕</sup> Functional categories         |                                                          | Oryza sativa            |   |
|                                            |                                                          | Solanum lycopersicum    |   |
|                                            |                                                          | ■ Lipids metabolism     |   |
|                                            |                                                          | E leoprenoid metabolism |   |

代謝経路ツリー上で、閲覧したい代謝マップを選択すると、それが右の画面に表示されます。

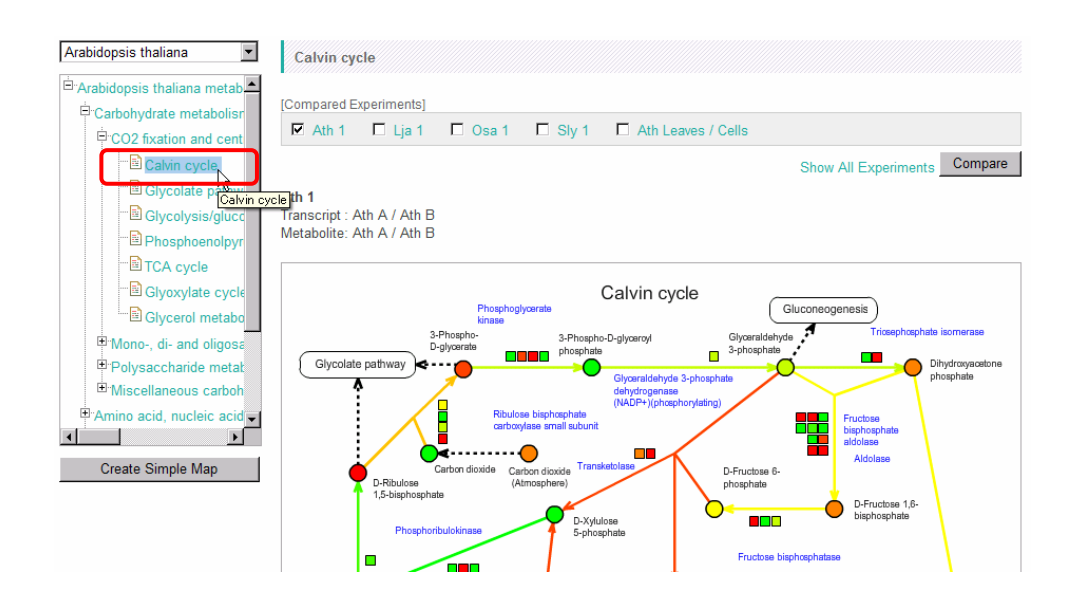

## 4-2. データの閲覧

4-2-1. データ閲覧ウィンドウ

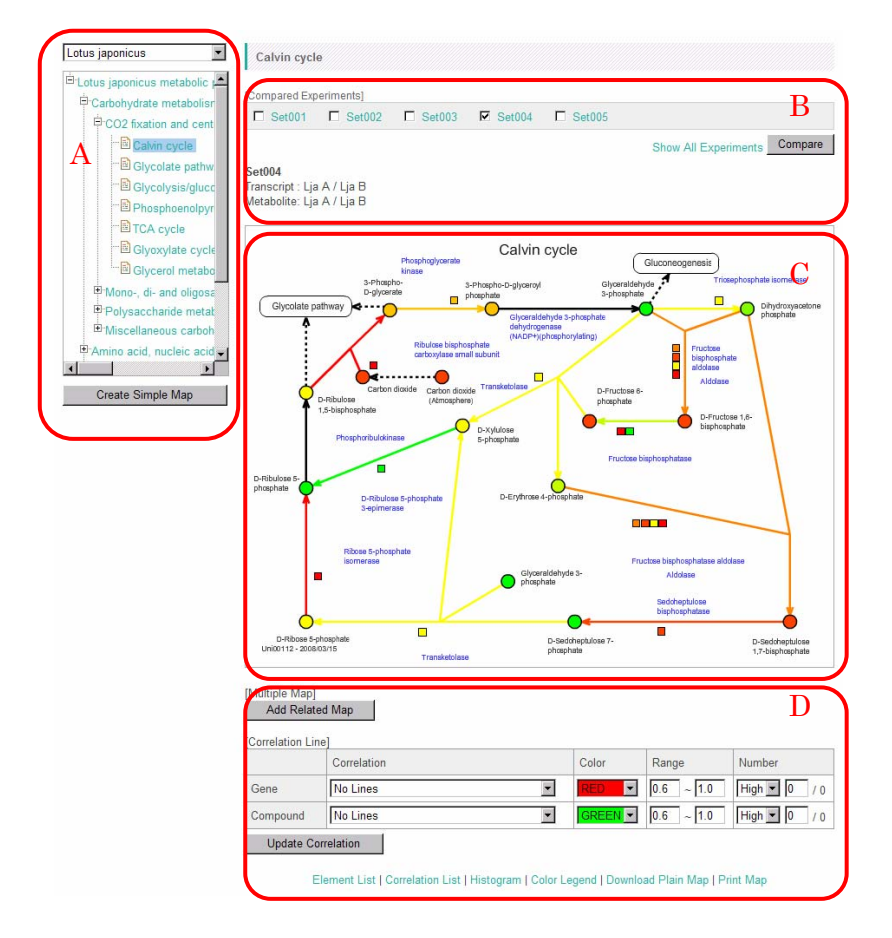

データを閲覧する画面は、主に4つの部分に分かれています。

A: 代謝経路ツリー

各生物種ごとに、代謝経路マップがカテゴリー分類され、ツリー状に表示されています。生物種の切り替えは、上部のプルダウンリストで行います。各マップ(枝)、各カテゴリー(ノード)をクリックすると、Cの領域に対応するマップが表示されます。生物種を選択するプルダウンリストには、"Universal"の項目があり、これを選択すると、全生物種の遺伝子を表示したマップが表示されます。

Universal 以外の生物種を選択されている場合には、ツリーの下部に Create Simple Map のボタンが表示されます。これは、遺伝子 ID の入力による簡易マップの作成に用いられます。

B: 上部コントロールパネル

選択した Compared Experiments 名が表示されており、実験データの切り替えを行いま す。また、Universal マップモードでは、選択した実験を用いた比較表示が可能です。 C: マップ表示エリア

ツリーやコントロールパネルの設定に従ってマップを表示します。

D: 下部コントロールパネル

最大4枚のマップを並べて表示するための設定や、相関係数ラインの表示のためのコント ロールパネルです。

#### 4-2-2. 代謝経路ツリー

The Pathway Tree では、マップ表示をする生物種とマップの種類を選択します。それにより、マップ表示が変化します。ここでは、その対応関係を説明します。

ツリーの最下層が選択されている場合には、個別のマップが表示されます。

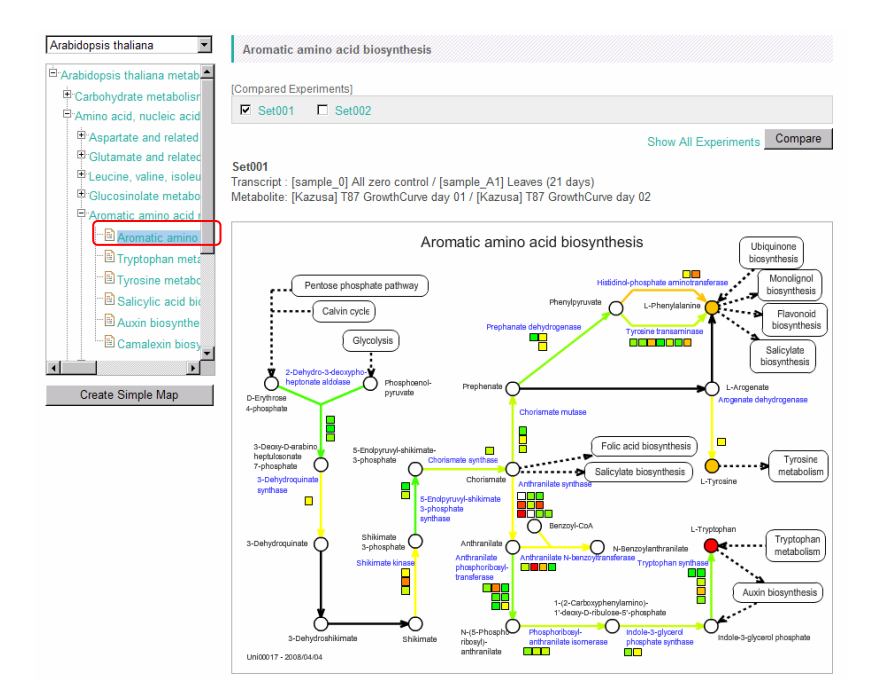

ツリーの中間層(ノード)が選択されている場合には、そのカテゴリーに含まれる代謝マップ を模式的に表したものが表示されます。これを"鳥瞰マップ"と読んでいます。鳥瞰マップで は、各代謝マップはインジケーターバーとして表示されます。

| Carbohydrate metabolisr                                                                                                    | View Thumb Nails View Birds Eye Map                                                                                                    |                                                                                              |
|----------------------------------------------------------------------------------------------------|----------------------------------------------------------------------------------------------------|----------------------------------------------------------------------------------------------|
| Additionality and a set of the set of the se | View Thumb Nails View Struct Structures View Thumb Nails View Structures View Thumb Nails View Structures View Structures View |                                                                                              |
|                                                                                                    | Leucine, valine, itoleucine and airrine degradation                                                                                                    | Partiothenate and coersyme A biosynthesis<br>Detaine ticosynthesis<br>(Policiad biosynthesis |

上部コントロールパネルの View Thumbnails ボタンをクリックすると、各マップのサムネイルがツリー構造に従って表示されます。

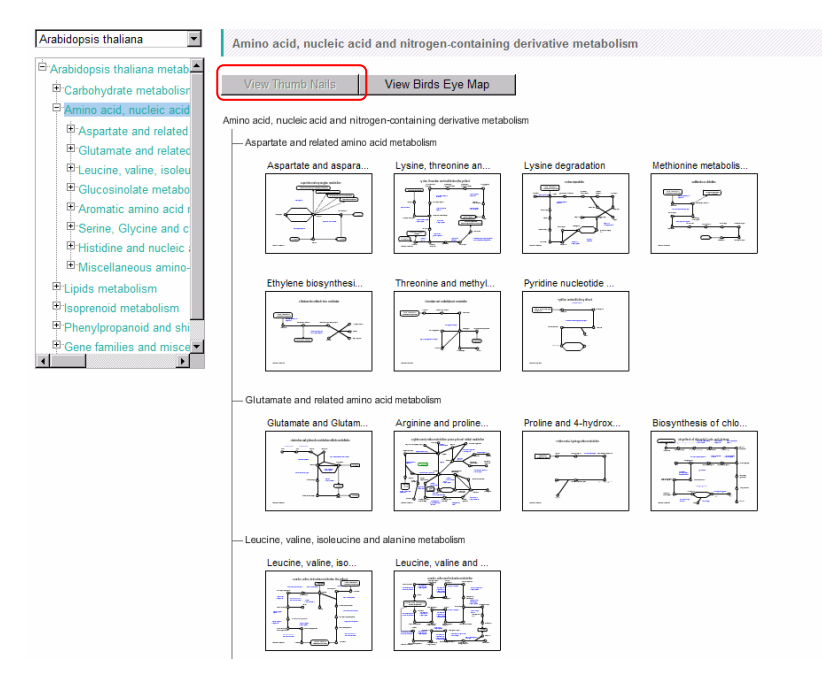

<u>4-2-3. マップモード</u>

代謝経路ツリーの上部にある生物種選択プルダウンリストでは、マップ表示する生物種を 選択できます。個別の生物種名を選択すると、対応する生物種の遺伝子が表示されたマッ プが表示されます。これを Species Map Mode と呼びます。

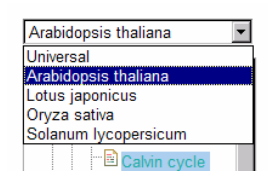

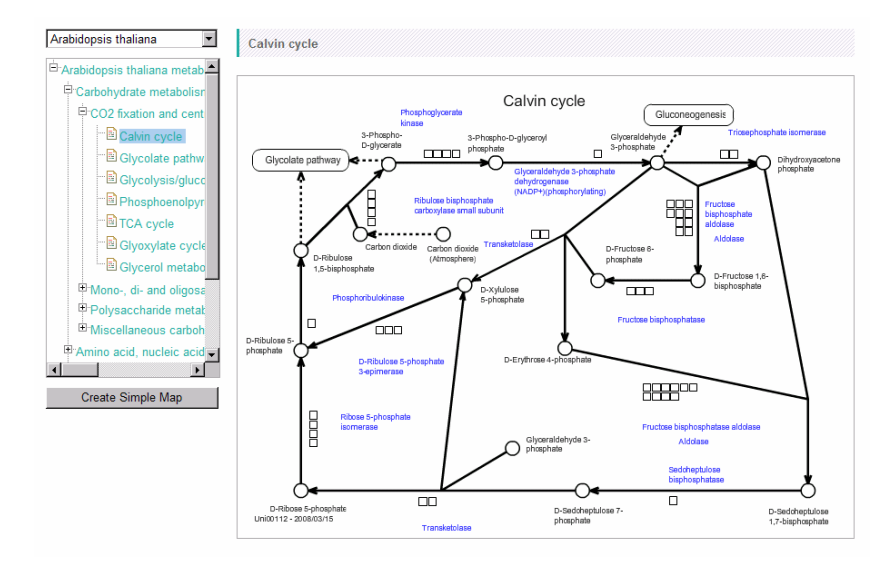

プルダウンリストから Universal を選択すると、登録されている全生物種の遺伝子を描画したマップが表示されます。これを"Universal Map Mode"と呼びます。

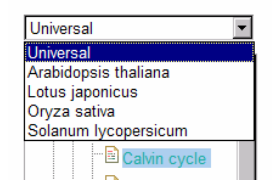

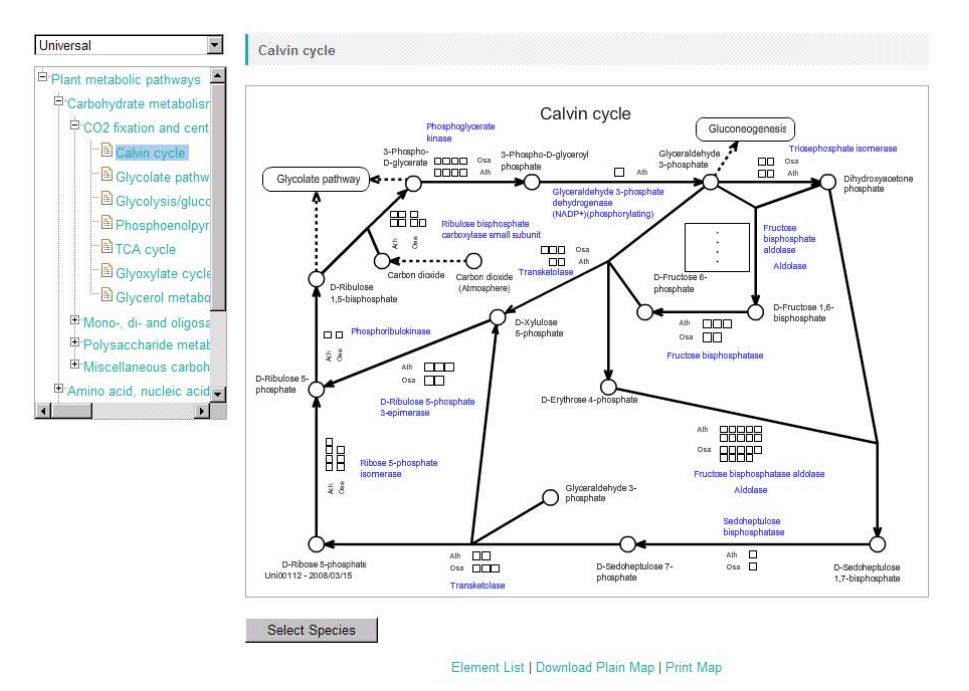

Universal Mode でマップ上に表示する生物種は、マップ下部にある"Select Species"ボ タンを押すことで、ユーザーが選択可能です(下図)。遺伝子を表示したい生物種にチェッ クを入れ Submit ボタンを押した後、Redraw を押して下さい。

|    | La terra 17          |                  |
|----|----------------------|------------------|
| Sp | ecies Select         |                  |
| Г  | Species Name         | Short Convention |
| ч  | Arabidopsis thaliana | Ath              |
|    | Lotus japonicus      | Lja              |
| ч  | Oryza sativa         | Osa              |
|    | Solanum lycopersicum | Sly              |
|    | Submit Redraw        |                  |

### 4-2-4. 代謝マップ

#### • マップのシンボル

代謝マップ上では、遺伝子、化合物、酵素反応などの各要素は、以下に示すシンボルによって表されます。

| 安糸 シンハル 備ろ |
|------------|
|------------|

| 遺伝子    | (四角)          |                            |
|--------|---------------|----------------------------|
| 代謝産物   | 〇 (丸)         |                            |
| 酵素反応   | ── (矢印)       | 強度値は、その酵素反応に対応づけら          |
|        |               | れている遺伝子発現量の平均値です。          |
|        |               | 色分け表示も平均値に基づいて行われ          |
|        |               | ます。                        |
| 他のマップへ |               | クリックすることで、他の代謝マップへ画        |
| のリンク   | 【             | 面が切り替わります。                 |
|        | (文字入り角丸四角)    |                            |
| 遺伝子群   |               | 酵素反応の近傍に多くの遺伝子を配置          |
|        |               | する十分な余白がない場合、このようなシ        |
|        | (「・・・・」が書かれた四 | ンボルが表示されます。シンボルをクリッ        |
|        | 角)            | クするとポップアップウィンドウが開き、遺       |
|        |               | 伝子のシンボルを閲覧することができま         |
|        |               | す。                         |
|        |               | Universal Map Mode で複数の生物種 |
|        |               | が選択されている場合などによく表示さ         |
|        |               | れます。                       |

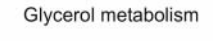

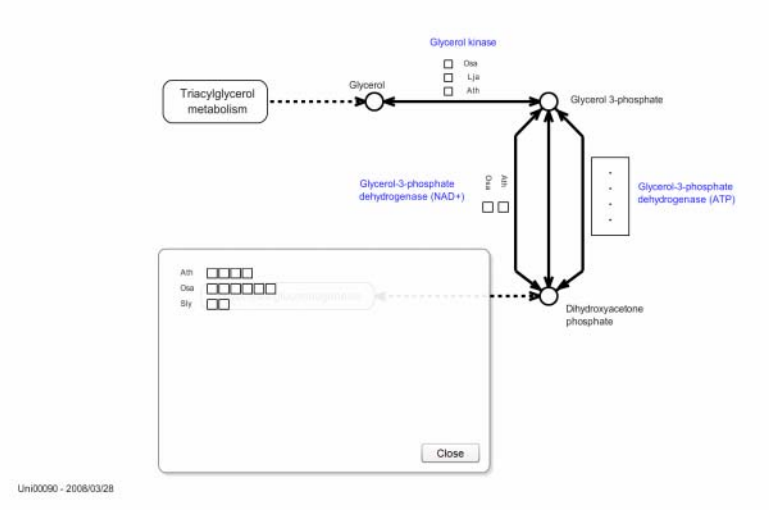

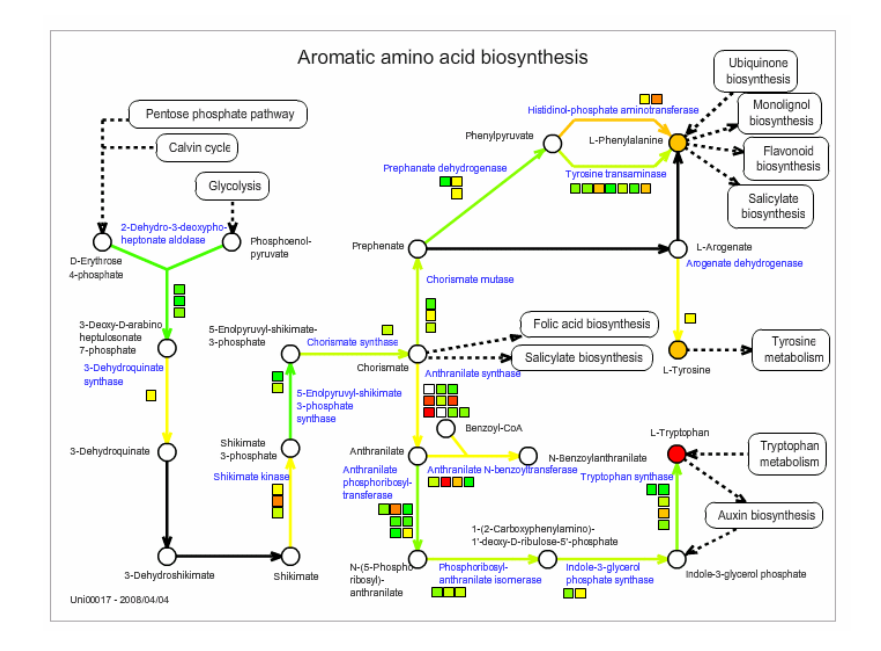

## •シンボルの色分け表示

シンボルの色は、ウィンドウ下端にある Color Legend で見ることが出来ます。

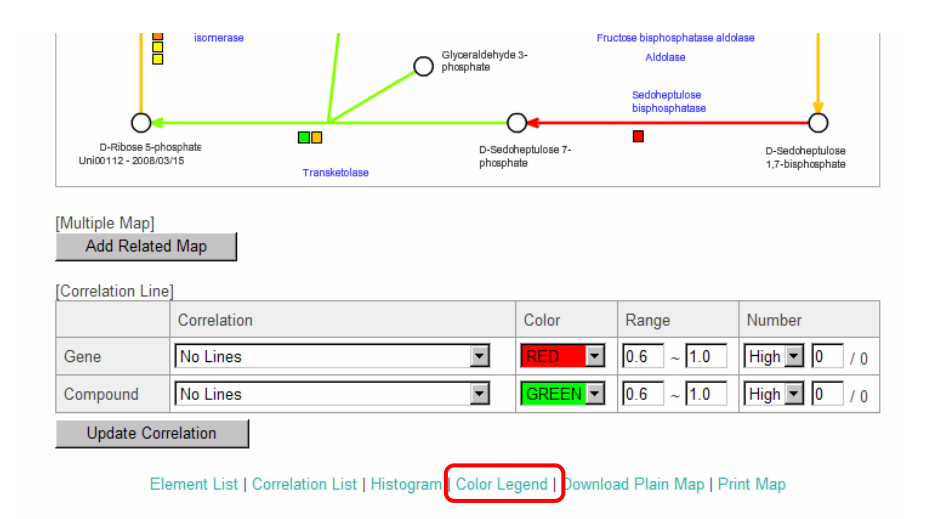

Compared Experiment の2実験間の変化比(Ratio)が、Transcript は10を底としたロ グスケールで、Metabolite はリニアスケールで設定されています。

| KaPPA-View4 - Co<br>http://kpv.kazusa.c | olor Legend – Windo<br>or.jp/kpv4/colorLeg | ws Internet Ex | <mark>∕</mark> & KaPPA-View4 - Co | olor Legend – Windo<br>or.jp/kpv4/colorLeg | ows Internet Ex 💻 🗖 |
|-----------------------------------------|--------------------------------------------|----------------|-----------------------------------|--------------------------------------------|---------------------|
| Color Legen                             | d                                          | / 99944 1155   | Color Legen                       | d                                          |                     |
| רו]                                     | ranscript] [Metab                          | olite]         | m                                 | ranscript] [Metab                          | olite]              |
|                                         | log <sub>10</sub> (Ratio)                  |                | R                                 | latio (Linear Sci                          | ale)                |
| Lower                                   | Upper                                      | Color          | Lower                             | Upper                                      | Color               |
| 0.699                                   | 6                                          |                | 100.0                             | 1000000                                    |                     |
| 0.499                                   | 0.699                                      |                | 26.853                            | 100.0                                      |                     |
| 0.3                                     | 0.499                                      |                | 7.194                             | 26.853                                     |                     |
| 0.1                                     | 0.3                                        |                | 1.932                             | 7.194                                      |                     |
| -0.1                                    | 0.1                                        |                | 0.518                             | 1.932                                      |                     |
| -0.3                                    | -0.1                                       |                | 0.139                             | 0.518                                      |                     |
| -0.499                                  | -0.3                                       |                | 0.037                             | 0.139                                      |                     |
| -0.699                                  | -0.499                                     |                | 0.01                              | 0.037                                      |                     |
| -6                                      | -0.699                                     |                | 0.000001                          | 0.01                                       |                     |
|                                         |                                            |                |                                   |                                            |                     |
| - 😜 -                                   | インターネット                                    | € 100% -       |                                   | インターネット                                    | <b>100%</b>         |

なお、酵素反応を示す矢印の色は、その酵素反応にアサインされている遺伝子の変化量の平均値を示しています。Universal Map Mode では、酵素反応には色がつきません。

色分け表示の設定は、ウィンドウ下端の Histogram で変更することができます。

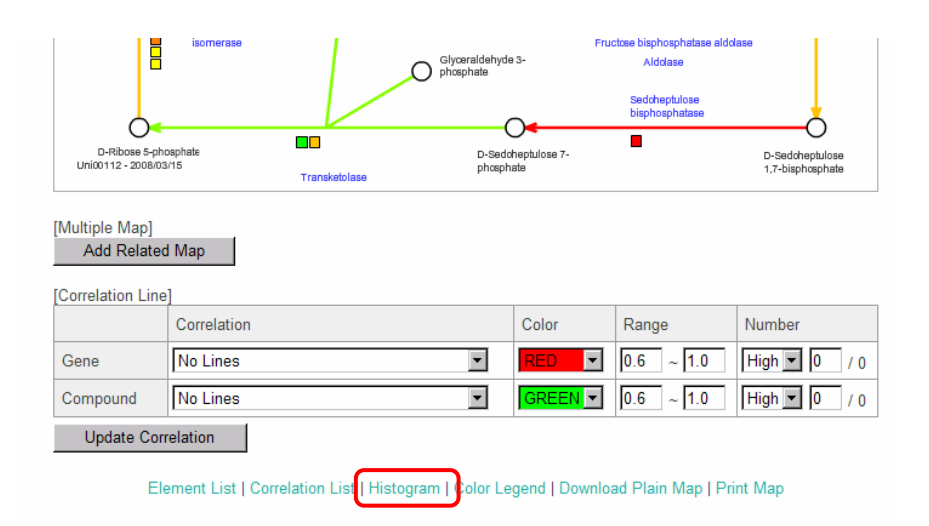

ヒストグラム表示では、現在選択されている実験セットで、各値をもつ Transcripts または Metabolites の頻度分布を見ることが出来ます。また、各設定色の境界値が、リニアスケー ルとログスケール (Transcript のみ)でそれぞれ表示されています。 デフォルトでは、最大強度の色(赤)で示される値は、Transcript では 5, Metabolite では 100(ともにリニアスケール)が設定されています。

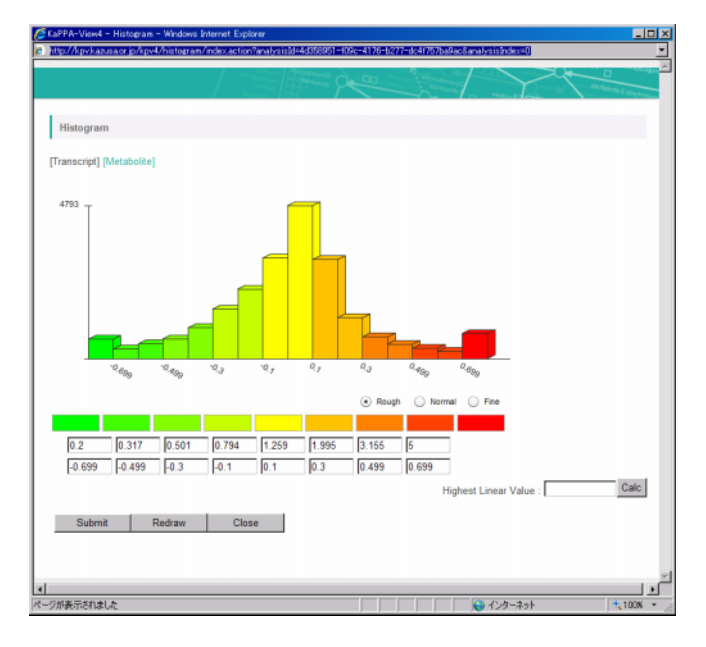

色設定を変更するには、最大強度(赤)で示される変化比率を「Highest Linear Value」に数値を入力し、Calc ボタンをクリックします。

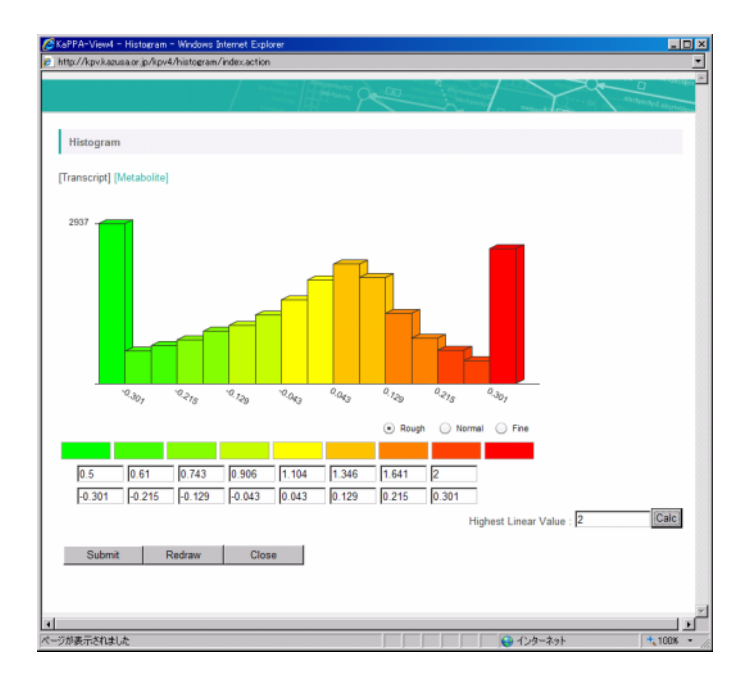

Calc ボタンがクリックされると、各色の区切り値の幅が均等になるように自動計算されます。 この設定でよければ、Submitボタンを押して確定します。Redrawボタンを押すと、代謝マ ップ上のシンボルが、設定した色で再描画されます。

#### • 各シンボルの実験値

各シンボルの値は、次の方法で知ることが出来ます。 - シンボル上にマウスオーバーする COIV Phosphoglycerate kinase 3-Phospho-D schemate

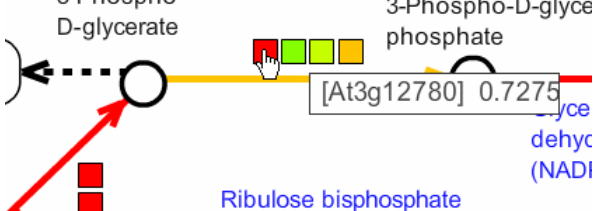

- シンボルをクリックし、詳細情報を見る(詳細は 4-3. ポップアップ情報ウィンドウをご参照 ください)

| ://kpv.kazusa.or.jp/kpv4/e                           | eneinformation/index.ac                                                                                         | tion?speciesId=1&analysisId=7                                                                                                    | 7742024-3ec7-47ce-ad59-4a44826323                                                                                                    | 9b&id=At3g12780&analysisIndex=                                                                                      |
|------------------------------------------------------|----------------------------------------------------------------------------------------------------|----------------------------------------------------------------------------------------------------|----------------------------------------------------------------------------------------------------|----------------------------------------------------------------------------------------------------|
|                                                      | /                                                                                                    |                                                                                                    | The second strength and the                                                                                                    |                                                                                                    |
|                                                      | / .                                                                                                    |                                                                                                    | and a second                                                                                                    | Statuted states                                                                                                    |
| Conc Information                                     |                                                                                                    |                                                                                                    |                                                                                                    |                                                                                                    |
| Gene Information                                     |                                                                                                    |                                                                                                    |                                                                                                    |                                                                                                    |
| Gene ID                                              | At3g12780<br>[1] TAIR                                                                                           |                                                                                                    |                                                                                                    |                                                                                                    |
| Annotation                                           | [1] [AT3G12780                                                                                                  | 1] PGK1 (PHOSPHOGLY                                                                                                    | CERATE KINASE 1); phosphoglyc                                                                                                    | erate kinase                                                                                                    |
| Description                                          | (1) [AT3G12780<br>(TAIR-AT1G795<br>(TAIR-AT1G651<br>similar to Phos<br>Phosphoglycer<br>Phosphoglycer<br>(PGK1) | .1] similar to PGK (PHOSE<br>50.2); similar to phosphogi<br>90.1); similar to chloroplas<br>phoglycerate kinase [Medii<br>ate kinase, chloroplast pre-<br>ate kinase; (InterPro:IPR00 | PHOGLYCERATE KINASE) [Arabid<br>ycerate kinase, putative [Arabidop<br>t phosphoglycerate kinase [Populu<br>ago truncatula] (OB-ABE0998.1);<br>uusor (GB-P50318); contains Interf<br>1576) [Currator summary] nuclear p | opsis thaliana]<br>is thaliana]<br>s nigra] (GB:BAA33803.1);<br>similar to<br>Pro domain<br>hhosphoglycerate kinase |
| Мар                                                  | Arabidopsis tha<br>[1] Calvin cycle<br>[2] Glycolysis/g                                                         | liana<br>Iuconeogenesis                                                                                                    |                                                                                                    |                                                                                                    |
| Enzyme                                               | [1] R0011107<br>[2] R0011202                                                                                    |                                                                                                    |                                                                                                    |                                                                                                    |
| xperiment Value :                                    |                                                                                                    |                                                                                                    |                                                                                                    |                                                                                                    |
| ID                                                   | Color                                                                                                    | Ratio                                                                                                    | [sample_A1] Leaves (21 days)                                                                                                    | [sample_A2] T87<br>cultured cells (14 days)                                                                         |
| At3g12780                                            |                                                                                                    | 0.7275                                                                                                    | 1.5484                                                                                                    | 0.8209                                                                                                    |
| 0.800<br>0.533<br>0.267<br>0.000<br>-0.257<br>-0.533 | •                                                                                                    |                                                                                                    |                                                                                                    |                                                                                                    |
| -0.800                                               | Set0                                                                                                    | 01                                                                                                    | Set002                                                                                                    |                                                                                                    |
|                                                      |                                                                                                    | 0 1                                                                                                    | near 💿 log (Ratio) 🗹 show sy                                                                                                    | mbol                                                                                                    |
|                                                      |                                                                                                    |                                                                                                    |                                                                                                    |                                                                                                    |

- 現在のマップ上の要素一覧を見る

ウィンドウ下端から Element List をクリックすると、現在閲覧しているマップに表示されている遺伝子、化合物、酵素反応の全要素一覧が表示されます。

| [Correlation Line  | ]           |       |           |              |  |  |  |
|--------------------|-------------|-------|-----------|--------------|--|--|--|
|                    | Correlation | Color | Range     | Number       |  |  |  |
| Gene               | No Lines    | RED 💌 | 0.6 ~ 1.0 | High 🔻 0 / 0 |  |  |  |
| Compound           | No Lines    |       | 0.6 ~ 1.0 | High 🔽 0 / 0 |  |  |  |
| Update Correlation |             |       |           |              |  |  |  |

Element List Correlation List | Histogram | Color Legend | Download Plain Map | Print Map

| Element List |                                                                                                |         | don      | $\sim \sqrt{-1}$ | Reporte Carbornet |
|--------------|------------------------------------------------------------------------------------------------|---------|----------|------------------|-------------------|
|              |                                                                                                |         |          |                  |                   |
|              |                                                                                                |         |          |                  |                   |
| Enzyme( 13 ) | Gene( 35 )   Compound( 15 )                                                                    |         |          |                  |                   |
| Inzyme       |                                                                                                |         |          |                  |                   |
| Enzyme ID    | Enzuma Nama                                                                                    | Compare | d Exp 1  |                  |                   |
| Chayme to    | List Jine Hanne                                                                                | Color   | Ratio    | Exp 1            | Exp 2             |
| R0011201     | RIBULOSE BISPHOSPHATE CARBOXYLASE SMALL SUBUNIT                                                |         | 1.4998   | 2.3008           | 0.8011            |
| R0011202     | PHOSPHOGLYCERATE KINASE                                                                        |         | 0.116    | 0.4468           | 0.3309            |
| R0011203     | Glyceraldehyde 3-phosphate dehydrogenase (NADP+)(phosphorylating)                              |         | 0.8422   | 1.8074           | 0.9652            |
| R0011204     | Triosephosphate isomerase (chloroplast)                                                        |         | 0.0791   | 1.4173           | 1.4964            |
| R0011205     | Aldolase                                                                                       |         | 0.2117   | 0.4461           | 0.2344            |
| R0011206     | FRUCTOSE CYTOSOLIC                                                                             |         | 0.5226   | 0.8507           | 0.3281            |
| R0011207     | TRANSKETOLASE                                                                                  |         | -0.392   | 0.5929           | 0.9849            |
| R0011208     | ALDOLASE                                                                                       |         | 0.2117   | 0.4461           | 0.2344            |
| R0011209     | SEDOHEPTULOSE-BISPHOSPHATASE                                                                   |         | 0.7515   | 1.2917           | 0.5403            |
| R0011210     | TRANSKETOLASE                                                                                  |         | -0.392   | 0.5929           | 0.9849            |
| R0011211     | RIBOSE 5-PHOSPHATE ISOMERASE                                                                   |         | 0.1882   | 0.6595           | 0.4713            |
| R0011212     | D-RIBULOSE-5-PHOSPHATE 3-EPIMERASE                                                             |         | 0.1387   | 0.7296           | 0.5909            |
| R0011213     | PHOSPHORIBULOKINASE                                                                            |         | 1.1259   | 1.2374           | 0.1115            |
| 2000         |                                                                                                |         |          |                  |                   |
| 20110        |                                                                                                | Compare | ed Exp 1 |                  |                   |
| Gene ID      | Annotation                                                                                     | Color   | Ratio    | Exp 1            | Exp 2             |
| At1g32060    | [1] [AT1G32060.1] PRK (PHOSPHORIBULOKINASE); ATP binding / phosphonbulokinase/ protein binding | -       | 1.1259   | 1.2374           | 0.1115            |
|              |                                                                                                | -       | -        |                  |                   |

Universalマップモードの場合は一覧に表示する Species の選択を行うことが出来ます。

Arabidopsis thaliana 🛛 🖌 Select

| Enzyme     |                                                 |                |        |       |       |  |  |  |  |
|------------|-------------------------------------------------|----------------|--------|-------|-------|--|--|--|--|
| Enguine ID | Enzyme Name                                     | Compared Exp 1 |        |       |       |  |  |  |  |
| Enzyme ID  |                                                 | Color          | Ratio  | Exp 1 | Exp 2 |  |  |  |  |
| R0011201   | RIBULOSE BISPHOSPHATE CARBOXYLASE SMALL SUBUNIT |                | 0.1269 | 0.508 | 0.381 |  |  |  |  |

#### • 代謝マップの印刷

現在表示しているマップを印刷することが出来ます。ウィンドウ下端から Print Map を押す と、印刷イメージがポップアップウィンドウに表示されます。右クリックから Print を選択し、 印刷することができます。

| Correlation Line   | 9           |       |           |              |  |  |
|--------------------|-------------|-------|-----------|--------------|--|--|
|                    | Correlation | Color | Range     | Number       |  |  |
| Gene               | No Lines    | RED 💌 | 0.6 ~ 1.0 | High 💌 0 / 0 |  |  |
| Compound           | No Lines    |       | 0.6 ~ 1.0 | High 💌 0 / 0 |  |  |
| Update Correlation |             |       |           |              |  |  |
| -                  |             |       |           |              |  |  |

• 代謝マップのダウンロード

各マップのもととなっているデータは、SVG という形式で保存されたファイルです。このファ イルをダウンロードし、フリーのドローソフト Inkscape で編集することで、ユーザーマップを 簡単に作成することができます(詳細は、ユーザーマップ作成マニュアルをご参照ください)。 ウィンドウ下端から Print Plain Map をクリックすると、ダウンロードダイアログボックスが出 現しますので、ファイルを保存して下さい。

| [Correlation Lin   | e]          |         |           |              |  |  |  |
|--------------------|-------------|---------|-----------|--------------|--|--|--|
|                    | Correlation | Color   | Range     | Number       |  |  |  |
| Gene               | No Lines 💌  | RED -   | 0.6 ~ 1.0 | High 💌 0 / 0 |  |  |  |
| Compound           | No Lines    | GREEN 💌 | 0.6 ~ 1.0 | High 💌 0 / 0 |  |  |  |
| Update Correlation |             |         |           |              |  |  |  |
|                    |             |         |           |              |  |  |  |

Element List | Correlation List | Histogram | Color Legend | Download Plain Map | Print Map

## 4-3. ポップアップ情報ウィンドウ

マップ上に描かれている遺伝子、化合物、酵素反応の各シンボルをクリックすると、その詳 細情報がポップアップウィンドウに表示されます。各シンボルの値や、その要素が存在する 他のマップが表示される他、外部データベースへのリンク等が存在します。

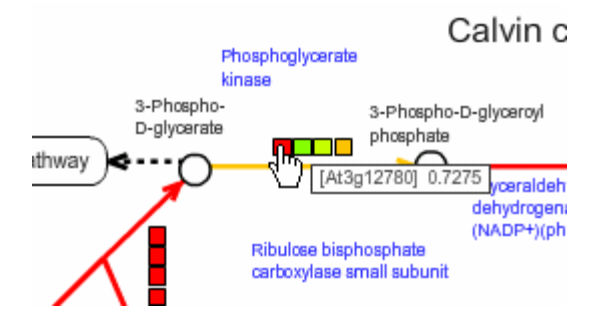

以下の例は、遺伝子シンボルをクリックした場合のポップアップウィンドウの例です。同一の 生物種で複数の実験セットが選択されている場合など、実験間で比較できるデータが存在 する場合は、ポップアップウィンドウの下部に、その値の変遷がグラフ表示されます。

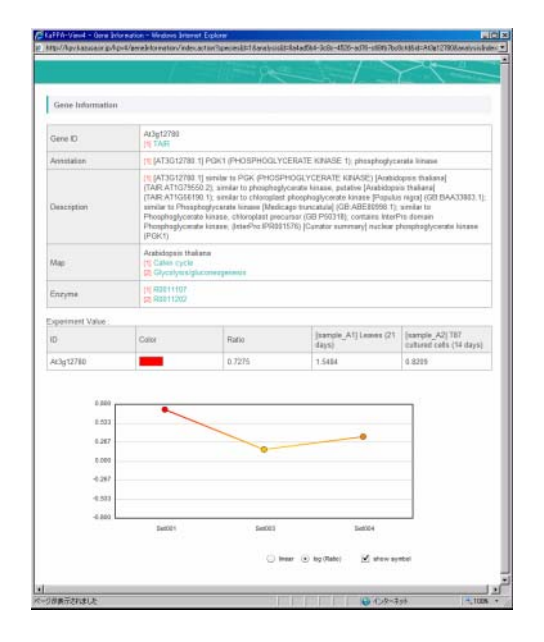

酵素反応のポップアップウィンドウでは、アサインされている遺伝子がすべて表示されます。 グラフをクリックすることで、その遺伝子の詳細情報へジャンプすることができます。

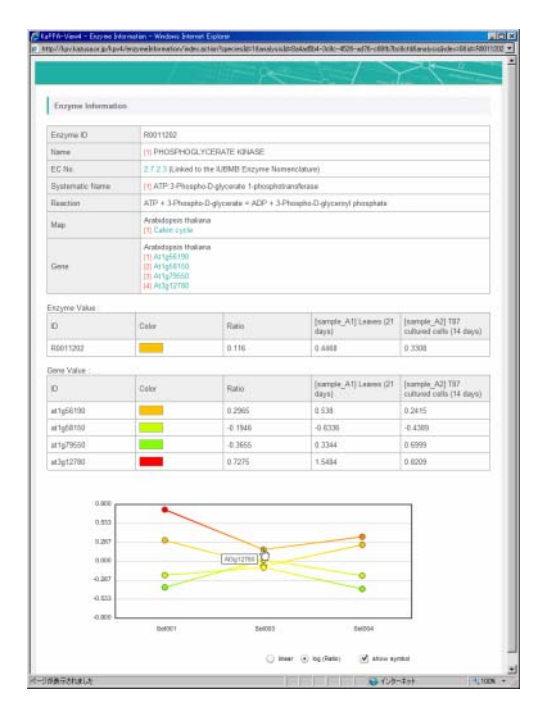

化合物詳細情報の例です。

|                                                       | - V.C.                                                                                                    |                                                                   |                                                                                                    | $\gamma$                           |
|-------------------------------------------------------|----------------------------------------------------------------------------------------------------|-------------------------------------------------------------------|----------------------------------------------------------------------------------------------------|------------------------------------|
| Compound Informa                                      | tion                                                                                                    |                                                                   |                                                                                                    |                                    |
| Compound (D                                           | KPCN631                                                                                                    |                                                                   |                                                                                                    |                                    |
| Name                                                  | (1) D-Fractose 6-<br>(2) D-Fractose 6-<br>(2) Neuberg ester                                                                                                    | skospitate<br>skospitoric acid                                    |                                                                                                    |                                    |
| Structure                                             | но-р-о                                                                                                    | Сон                                                               |                                                                                                    |                                    |
| Formula                                               | CGH1305P                                                                                                    |                                                                   |                                                                                                    |                                    |
| Molecular Weight                                      | 290.14                                                                                                    |                                                                   |                                                                                                    |                                    |
| CAS                                                   | (1) 643-13-0                                                                                                    |                                                                   |                                                                                                    |                                    |
| KEGG                                                  | 11 000005                                                                                                    |                                                                   |                                                                                                    |                                    |
| Map                                                   | <ul> <li>(21) Cahiet cycle</li> <li>(21) Fatty acid bin</li> <li>(4) Glycolyoba(pe</li> <li>(5) Hormon phone</li> <li>(6) Pertose phone</li> <li>(7) Sucruse metod</li> </ul> | nyethusis<br>concegenesis<br>hate pool<br>chate cycle-<br>logiere |                                                                                                    |                                    |
| Experiment Value                                      |                                                                                                    |                                                                   |                                                                                                    | 10.000                             |
| ID.                                                   | Calar                                                                                                    | Ratio                                                             | (Kazusa) 187<br>GrowthCurve day 01                                                                                                    | [Kazusa] 187<br>GrowthCarve day #3 |
| KPC00531                                              |                                                                                                    | 0.167                                                             | 11 792                                                                                                    | 0.8277                             |
| 2.001<br>1.333<br>0.867<br>-0.667<br>-0.667<br>-0.233 | •                                                                                                    |                                                                   |                                                                                                    |                                    |
| -2.000                                                | 5e001                                                                                                    | 5e003                                                             | 5#014                                                                                                    |                                    |
|                                                       |                                                                                                    |                                                                   | and the second second sec |                                    |

<u>4-2-5. 鳥瞰(Bird's Eye)マップ</u>

代謝経路ツリーから中間階層を選択すると、Bird's Eye Map が表示されます。Bird's Eye Map では、そのカテゴリーに含まれる各代謝マップが、一つのインジケーターバーとして表現されています。インジケーターバーや、それを取り囲むカテゴリー領域をクリックすると、対応する代謝マップおよびカテゴリーのマップへとジャンプします。

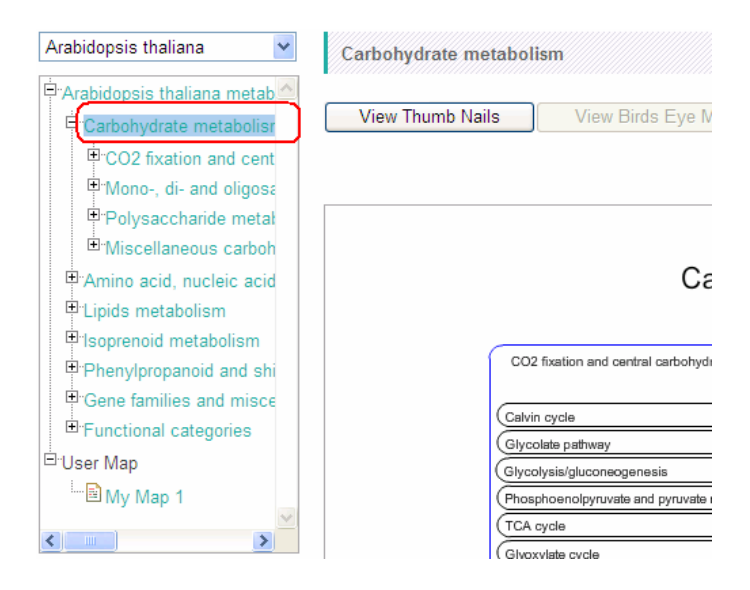

#### • 代謝マップ名の表示

デフォルトでは、インジケーターバーの中には、各マップ名が表示されています。

| CO2 fixation and central carbohydrate metabolism |  |
|--------------------------------------------------|--|
| Calvin oycle                                     |  |
| Glycolate pathway                                |  |
| Glycolysis/gluconeogenesis                       |  |
| Phosphoenolpyruvate and pyruvate metabolism      |  |
| (TCA oyde                                        |  |
| (Glyoxylate cycle                                |  |
| Glycerol metabolism                              |  |
| Mono-, di- and oligosaccharide metabolism        |  |
| (Hexose phosphate pool                           |  |
| Pentose phosphate cycle                          |  |
| Sucrose metabolism                               |  |
| (Trehalose metabolism                            |  |
| (UDP-sugar metabolism                            |  |
| GDP-sugar and ascorbate metabolism               |  |
| (dTDP-sugar biosynthesis                         |  |
| (Inositol phosphate metabolism                   |  |
|                                                  |  |

#### Carbohydrate metabolism

| Starch | biosynthesis                          |
|--------|---------------------------------------|
| Starch | degradation                           |
| Cellul | se biosynthesis                       |
| Cellul | se degradation                        |
| Callos | e/glucan bicsynthesis                 |
| Callos | e/glucan degradation                  |
| Xylogi | ucan biosynthesis and modification    |
| Xylogi | ucan degradation                      |
| Homo   | galacturonan biosynthesis             |
| Homo   | galacturonan degradation              |
| Rham   | nogalacturonan I biosynthesis         |
| Rham   | nogalacturonan I degradation          |
| Rham   | nogalacturonan II biosynthesis        |
| Rham   | nogalacturonan II degradation         |
|        | Miscellaneous carbohydrate metabolisr |
| Amin   | osugars metabolism                    |
| Pyride | xal 5-phosphate metabolism            |

また Species Map Mode の時に、以降に示す実験データや相関データの表示モードに移行した場合は、画面右上の Display Mode から Name を選択し、Select ボタンを押すことで、マップ名表示に切り替わります。

| Display Mode : | Name                              | • | Select |
|----------------|-----------------------------------|---|--------|
|                | Name<br>Experiment<br>Correlation | k |        |

### 手験データの表示

Species Map Mode の時に、マップ右上にある Display Mode のプルダウンリストから、 Experimentを選択し、Selectボタンをクリックすると、現在選択されている実験データに従って、遺伝子発現および代謝産物変化量のサーマリーが表示されます。

| Display Mode : | Correlation -                     | Select |
|----------------|-----------------------------------|--------|
| metabolism     | Name<br>Experiment<br>Correlation |        |

#### Polysa ccharide metabol CO2 fixation and central carbohydrate metabolism T: 734/76 M: 45/62 T: 251/25 M: 71/72 (T: 11/11 M· 4/4 T: 35/35 M: 15/15 (T: 20/20 M: 5/5 (T: 31/31 M: 16/17 (T: 31/31 M: 5/5 M: 8/8 (T: 46/46 (T: 38/38 M: 1/2 M: 10/10 (T: 73/73 T: 30/30 M: 1/1 T. 41/42 M: 11/11 (T: 30/30 M: 1/2 T: 19/19 M: 8/8 (T: 122/13 M: 4/5 (T: 6/6 M: 3/3 M: 2/5 (T: 49/49 T: 1/1 M: 1/1 Mono-, di- and oligo accharide metabo T: 172/17 M: 92/92 (T: 144/14 M: 2/2 (T: 27/27 M: 7/7 (T: 34/40 M: 4/5 (T: 39/39 M: 16/16 M: 2/5 (T: 29/30 (T: 42/43 M: 14/14 T: 51/58 M: 8/9 (T: 20/20 M: 5/5 (T: 144/14 M: 5/11 (T: 20/20 M: 20/20 (T: 6/6 M: 13/13 (T: 10/10 T: 11/11 M: 24/24 M: 8/8 M: 10/10 (T: 3/3 (T: 8/8 M: 9/9 M: 14/14 (T: 8/8

Carbohydrate metabolism

インジケーターバーの表示は、次のことを表しています。

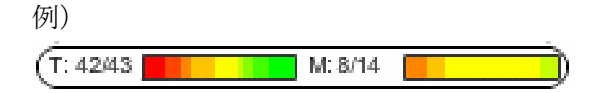

T: 遺伝子(Transcripts)

分母はマップ上に描かれている遺伝子(43個)、分子は現在解析しているデータ中に含まれる、値を持った遺伝子の数(42個)

M: 代謝産物(Metabolites)

分母はマップ上に描かれている代謝物の数(14個)、分子は、現在解析しているデータ 中に含まれる、値を持った代謝物の数(8個)

バーの色:

マップ上で、各色で表される要素数の割合

従って、バー全体がより赤くなっている経路は、選択した比較データにおいてその経路が 全体的に活性化されていると考えることができます。

複数の比較実験が選択されている場合は、マップの左下に、どの実験セットのデータを表示するかを選択するプルダウンリストが表示されます。実験セット名を選択し、Select ボタンを押して下さい。

[Compared Experiment] Set001 -Select Set001 Set002

#### 相関データの表示

遺伝子・遺伝子間または、代謝物・代謝物間の関係が、Map上に何本存在するかを表示する事が出来ます。マップ上での相関ライン表示の詳細については、4-4-3. 相関データの 重ね描き機能をご覧下さい。

Species Map Mode の時に、マップ右上の Display Mode から Correlation を選択し、 Select ボタンを押します。

| Display Mode : | Correlation -      | Select |
|----------------|--------------------|--------|
|                | Name<br>Experiment |        |
| e metabolism   | Correlation        | 6      |

下部コントロールパネルから、表示させたい相関データを選択・設定し、Update

Correlation のボタンを押します。

| [Correlation Line] |                                                 |           |
|--------------------|-------------------------------------------------|-----------|
|                    | Correlation                                     | Range     |
| Gene               | Ath: ATTED-II AthGeneCor v3 (1388 chips) >= 0.6 | 0.6 ~ 1.0 |
| Compound           | No Lines                                        | 0.6 ~ 1.0 |
| Update Correlation |                                                 |           |

すると、下図のように、マップに含まれる関連性の本数を表した表示がなされます。

#### Carbohydrate metabolism CO2 fixation and central carbohydrate n aride metabolis M: 0/62 T: 510/76 T: 268/25<mark>2</mark> M: 0/72 T: 3/11 M: 0/4 M: 0/15 T: 82/35 T: 15/20 T: 15/31 M: 0/5 T: 30/3 M: 0/17 M: 0/5 T: 89/46 M: 0/8 T: 8/38 T: 35/73 M: 0/10 T: 12/30 M: 0/1 T: 30/42 M: 0/11 T: 12/30 M: 0/2 T: 2/19 M: 0/8 T: 46/130 (T: 15/49 M: 0/5 T: 0/6 ] M: 0/3 T: 0/1 1 M: 0/1 Mono-, di-T: 22/173 accharide meta T: 186/1 M: 0/2 M: 0/7 (T: 6/27 T: 3/40 M: 0/5 T: 5/39 M: 0/16 T: 3/30 M: 0/5 T: 6/43 M: 0/14 T: 6/58 M: 0/9 T: 5/20 M: 0/5 T: 186/1-M: 0/11 T: 0/20 M: 0/20 (T: 0/6 M: 0/13 Miscellaneous carbohydrate me M: 0/24 T: 0/11 M: 0/8 (T: 0/3 [ M: 0/10 M: 0/9 T: 0/8

T:とM:の脇に書かれた数字は、各マップのインジケーターバーでは、マップ上での関連 性の本数 / マップに描かれている重複しない遺伝子および化合物の数を示しています。 中間階層では、分母・分子とも、その階層に含まれる全マップ上の本数の合計を表してい ます。

M: 0/14

インジケーターバーの色分けは、次のように行われています。

T: 0/8 [

V = log<sub>10</sub>(関連性の本数 / 要素数)

Vmax = 現在表示されている階層以下でのVの最大値 Vmin = 現在表示されている階層以下でのVの最小値

としたとき、Vmax を示すマップ(または中間階層)が最大強度の色、Vmin を示すマップ (または中間階層)が最小強度の色で表示され、それ以外は、Vmax - Vmin を均等に区 分けしたときに該当する色相で表示されます。

このような定義により、描かれている要素数に対して関連性の本数が多い(密度が濃い)部分が、より強い色相で表示されることになります。

#### 4-2-6. マップのサムネイル表示

代謝経路ツリーから中間階層を選択し、View Thumbnailsを選択すると、各代謝マップが 縮小されたものが、ツリー構造に従って一覧表示されます。マップをクリックすることで、対 応するマップにジャンプすることが出来ます。

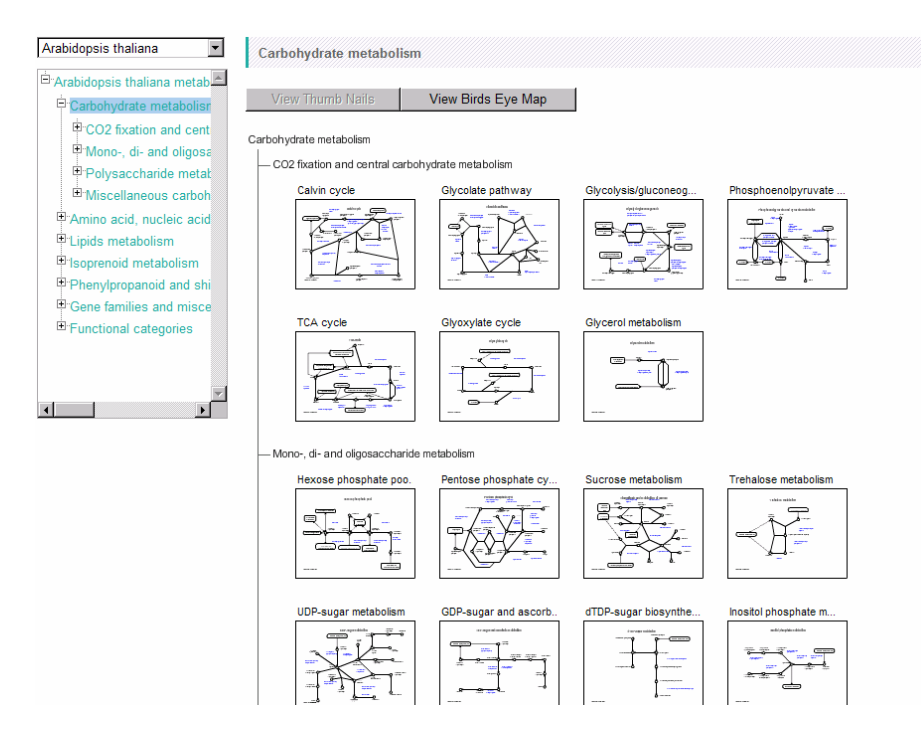

## 4-4. データ解析機能

この節では、KaPPA-View4を用いたデータ解析について解説します。これまでに紹介し たデータ閲覧方法の他に、KaPPA-View4では多彩なデータ表現方法を実装しており、そ れらを組み合わせることで、遺伝子機能解析を促進するツールとしてご使用いただけます。

#### 4-4-1. 簡易マップ

KaPPA-View4は、代謝経路マップを主体としたビューワーであるため、代謝経路マップ 上に描かれないような遺伝子(発現調節因子など)は、デフォルトの状態では見ることが出 来ません。一方、マイクロアレイ解析のデータには、様々な遺伝子の発現情報が含まれて います。そこで、KaPPA-View4では、代謝経路上に描かれないような遺伝子でも、発現 量変化の色表示をするための機能を提供しています。

KaPPA-View4 に登録されている遺伝子のリストは、Download ページからダウンロード出来ます。ここに登録されている遺伝子 ID を用いることで、任意の遺伝子を口としてタイル状にならべた簡易マップを作成することが出来ます。

マップを作成するには、代謝マップツリーの下部に表示される「Create Simple Map」 ボタンをクリックします。当機能はユニバーサルマップ、Birds Eye View、Thumbnail View 表示時は使用できません。

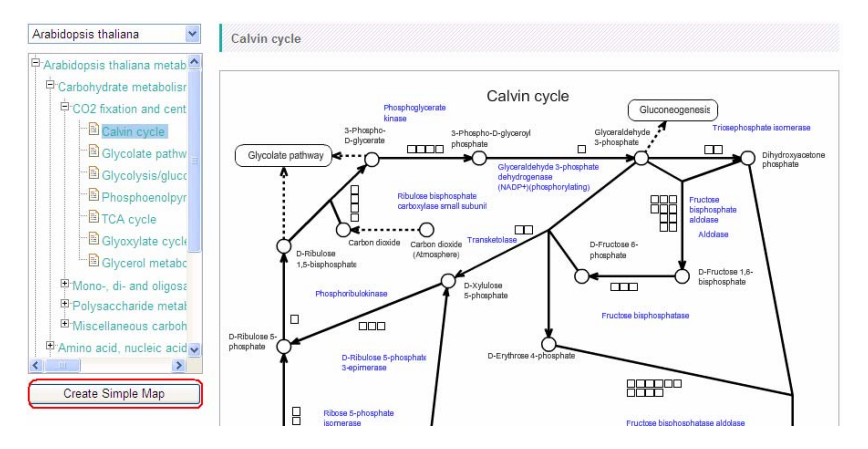

表示されるポップアップ画面上で、遺伝子 IDを入力し、適当なマップ名を入力して Add ボ タンをクリックします。

| [New Simple Map]       |          |
|------------------------|----------|
| Map Name:              |          |
| Simple Map 1           |          |
| Gene List:             |          |
| At1g32060              | <u> </u> |
| At1g56190              |          |
| At1g58150<br>At1g63290 |          |
| At1s67090              |          |
| At1g79550              |          |
| At2≋01140<br>At2≈01290 | ~        |
|                        |          |
| Add Clear              |          |
|                        |          |

遺伝子 ID は直接入力するだけでなく、ID を改行で区切ったテキストファイルを準備してお きそれを選択したり(Load From File)、現在表示中のマップから取得したり(Load From Map)することも可能です。

| Gene List:       |
|------------------|
| At1g32060        |
| At1g436/U        |
| At 1258150       |
| At1g63290        |
| At1g67090        |
| At1g71100        |
| At 1g/9550       |
| At2g01290        |
|                  |
| Add Clear        |
|                  |
|                  |
|                  |
| 参昭               |
|                  |
| Load From File   |
|                  |
|                  |
| Level Free March |
| Load From Map    |

Add ボタンをクリックして登録されたマップ名は、Created Maps に表示されます。

| vew Simple Map]                                                                                                    | [Created Maps] |
|----------------------------------------------------------------------------------------------------|----------------|
| Map Name:                                                                                                    | Simple Map 1   |
| Simple Map 1                                                                                                    |                |
| Gene List:                                                                                                    |                |
| At 1 ± 32080<br>At 1 ± 43870<br>At 1 ± 58150<br>At 1 ± 58150<br>At 1 ± 58220<br>At 1 ± 67090<br>At 1 ± 67090<br>At 1 ± 79550<br>At 1 ± 79550<br>At 2 ± 01140<br>At 2 ± 01230 |                |
| Add Clear                                                                                                    |                |

Redraw ボタンをクリックして、ツリーを更新します。

登録された簡易マップ名は、ツリーの Simple Map の欄に表示されます。マップ名をクリッ クすると、遺伝子がタイル状に並んだ簡易マップが表示されます。

| Carbohydrate metabolisr     Amino acid, nucleic acid     Lipids metabolism     Soprenoid metabolism | Simple Map 1 |
|----------------------------------------------------------------------------------------------------|--------------|
| Phenyipropanoid and shi                                                                             |              |
| Gene families and misce                                                                             |              |
| ■ Functional categories                                                                             |              |
| User Map                                                                                            |              |
| <sup>I</sup> <sup>I</sup> My Map 1                                                                  |              |
| E Simple Man                                                                                        |              |
| Simple Map 1                                                                                        |              |
|                                                                                                    |              |
| ~                                                                                                   |              |
| < >>                                                                                                |              |

ー度に登録できる遺伝子の数に制限はありませんが、多数の遺伝子を登録すると画面上 に描ききれなくなることがありますのでご注意ください。

#### 4-4-2. マルチプルマップ表示

特定の代謝マップに対して、その他の代謝マップや、作成した Simple Map、ユーザーマ ップなどを比較解析したい場合があります。特に、関連する代謝マップ群を並べて表示さ せたり、Simple Map として作成した転写調節因子群と、それが制御することが予想される 代謝経路を比較したりすることで、遺伝子発現データをより深く考察することができます。 KaPPA-View4 では、最大 4 枚の代謝マップを並べて表示することが可能です。

Species Map Mode では、下部コントロールパネルに「Add Related Map」のボタンが出現します。このボタンをクリックすると、マップの組み合わせを選択するポップアップが表示されます。

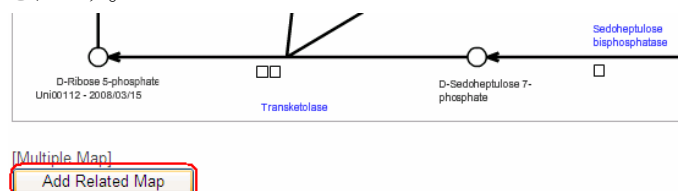

並べて表示する4枚のマップのうち、左上のマップは、現在マップツリー上で現在選択され ているマップとなります。このため、ポップアップ画面上のプレビュー画面で左上の部分に は「Current Map」と表示されています。ポップアップ画面上のツリーから、並べて表示さ せたいマップを選ぶと、プレビュー画面の右上、左下、右下の順に、選択したマップが順次 追加されます。選択したマップをクリアしたい場合には、各プレビュー画面の下部にある 「Clear」ボタンを押して下さい。

| Plant metabolic pathways                                                                                                    | Multiple Map Create          |                                                                                                    |
|----------------------------------------------------------------------------------------------------|------------------------------|----------------------------------------------------------------------------------------------------|
| Carbohydrate metaboli Amino acid, nucleic ac Lipids metabolism Isoprenoid metabolism Phenylpropanoid and s Gene families and miss Functional categories User Map My Map 1 | Current Map                  | TCA cycle<br>TCA cycle<br>with the the type of the type of |
|                                                                                                    | Armalic anito add biosynthes |                                                                                                    |
| 8                                                                                                    | Clear                        | Clear                                                                                                    |

マップの選択は3枚全てを行う必要はありません。

マップの選択後、マップセット名 (Name) を入力してから Add ボタンをクリックし、マップの組み合わせを登録します。

| Name : Multiple Map 1 | J | Redraw |
|-----------------------|---|--------|
|-----------------------|---|--------|

Redraw ボタンをクリックしてマップ画面を更新します。

| Name : Multiple Map 1 | Add | Redraw |
|-----------------------|-----|--------|
|-----------------------|-----|--------|

ポップアップ表示を閉じ、メインウィンドウのマップの下部を見ると、Multiple Mapのプルダ ウンリストが出現しています。登録したマップセット名を選択し、Select ボタンをクリックすると、 並べられたマップが表示されます (Multiple Map Mode)。

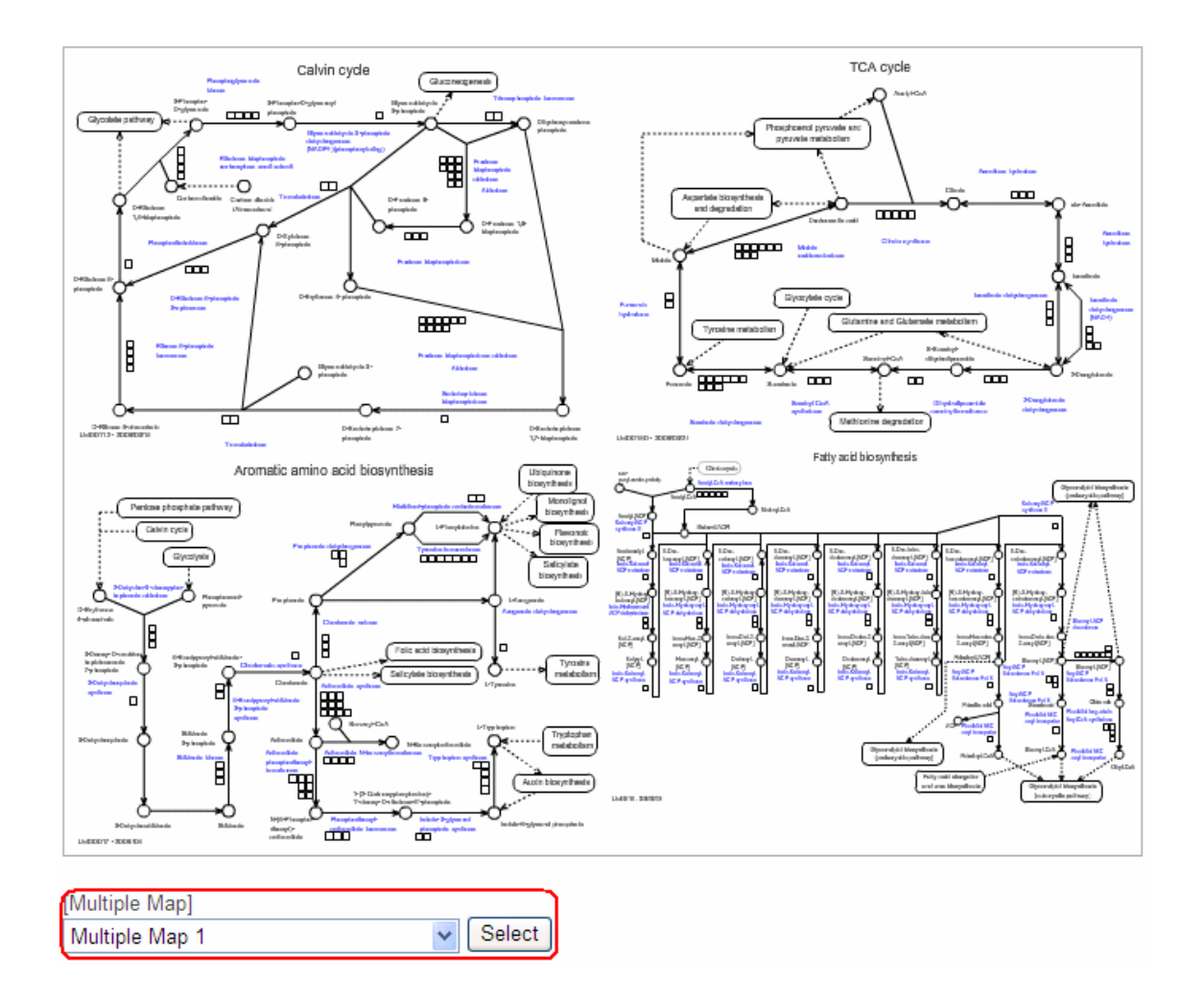

Multiple Map モードでは、左上のマップは代謝マップツリーと連動しています。ツリーから 他の代謝経路マップを選択すると、左上のマップだけが入れ替わります。

単一マップ表示に戻りたい場合は、「Multiple Map」のプルダウンリストから「Single Map」を選択し、Select を押します。

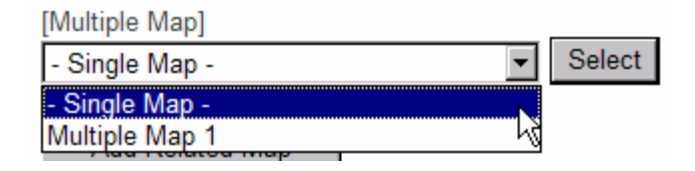

<u>4-4-3. 相関データの重ね描き機能</u>

公共データベースに大量のマイクロアレイデータが公開されたことにより、様々な実験条件 下での遺伝子発現データから、遺伝子の共発現性解析が行えるようになりました。機能が 似ている遺伝子や、特定の機能に協調して関与している遺伝子は、発現特性が似ているこ とが推測されます。遺伝子間の共発現性を相関係数などの数値で表すことで、遺伝子間の 機能関連性を調べる解析が、近年多く行われています。このような解析で鍵となるのは、強 い相関関係で結ばれた遺伝子群がどのような機能に関連しているかをいかに素早く理解 できるかです。

KaPPA-View4 では、遺伝子間の関連性をマップ上に表現することにより、相関解析の解 釈をお手伝いします。また、代謝産物間の関連性も図示することが可能であり、これは将来、 代謝産物蓄積相関解析に利用できる機能です。

入力データは、フォーマットに従えば何でも構いませんので、たとえば知識ベースで整理さ れたタンパク質間相互作用や、文献に出現する遺伝子間の関連性などを図示するなど、 様々な応用が可能です。

#### データの選択と表示

relation Line]

Species Map Mode では、下部コントロールパネルに「Correlation Line」のパネルが出 現します。Gene, Compound それぞれについて、Correlation の欄から表示したいデータ を選択し、Update Correlation ボタンを押します。

| Loouerariou Func   |                                           |         |           |               |
|--------------------|-------------------------------------------|---------|-----------|---------------|
|                    | Correlation                               | Color   | Range     | Number        |
| Gene               | Ath: ATTED-II AthGeneCor_v3 (1388 chips   | RED -   | 0.6 ~ 1.0 | High 💌 0 / 30 |
| Compound           | Demo data - from time course exps. of dru | GREEN 🔽 | 0.6 ~ 1.0 | High 💌 0 / 3  |
| Update Correlation |                                           |         |           |               |

デフォルトでは、ATTED-II に登録された遺伝子共発現データおよび、代謝物間の蓄積 相関のデモデータが登録されています(詳細は10. デフォルトデータをご参照ください)。ま た、ユーザーが作成したデータをアップロードすると、そのデータを Correlation の欄から 選択できるようになります(3-4. 相関データのアップロードを参照)。

すると、表示されているマップ上に、選択した相関関係で結ばれる遺伝子、または化合物 がある場合に、それらが曲線で結ばれます。曲線の色は、コントロールパネルの Color で 選択可能です。

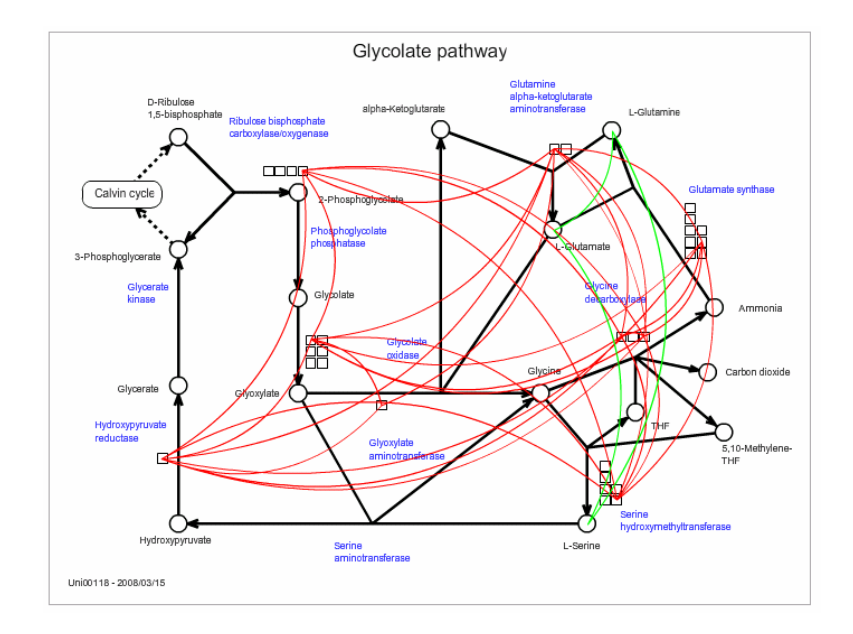

#### •表示データの制御(データ範囲の設定)

表示したい相関係数は、二つの方法で絞り込むことが出来ます。 ひとつは、相関係数の範囲です。デフォルトでは、0.6~1.0が指定されていますが、 Rangeを-1.0~1.0の範囲で任意に変更することで、表示を変えることが出来ます。

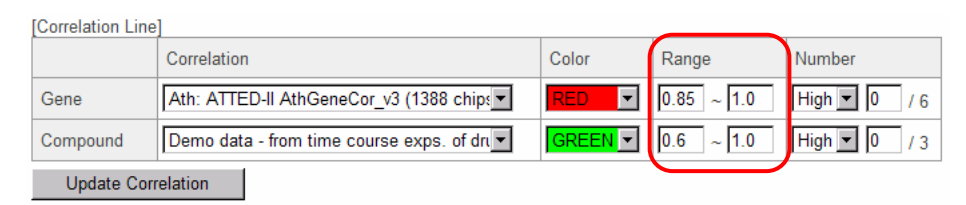

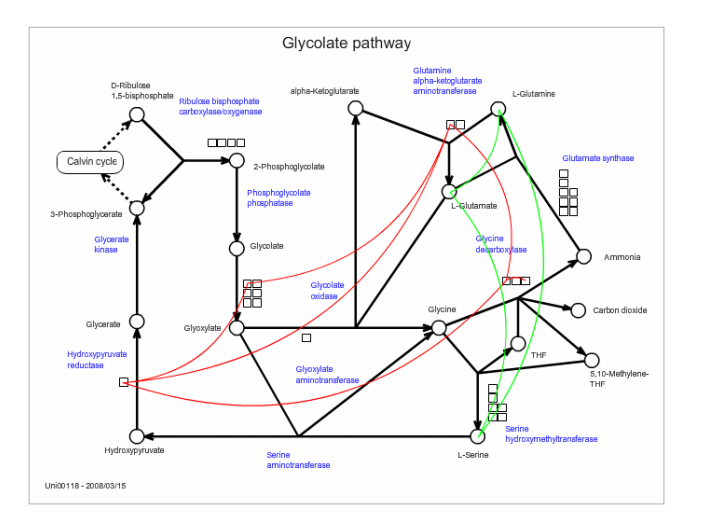

#### •表示データの制御(表示本数の設定)

もう一つは、表示する本数で、Numberの欄で指定します。

Range で指定された相関係数範囲のうち、値が大きい(High)、あるいは小さい(Low)順 に、何本のラインを表示させるかを指定出来ます。

たとえば、Number の欄に High および 3 を指定すると、Range で指定された 0.6~1.0 の範囲で、上位 3 本(すなわち、最大の相関関係上位 3 本)が表示されます。

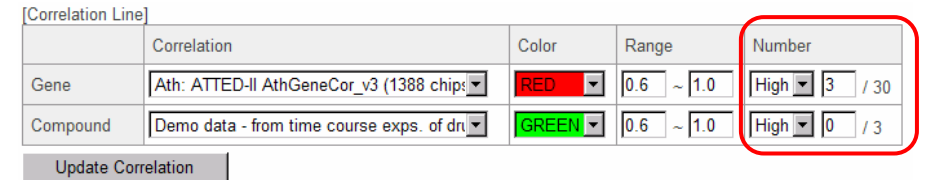

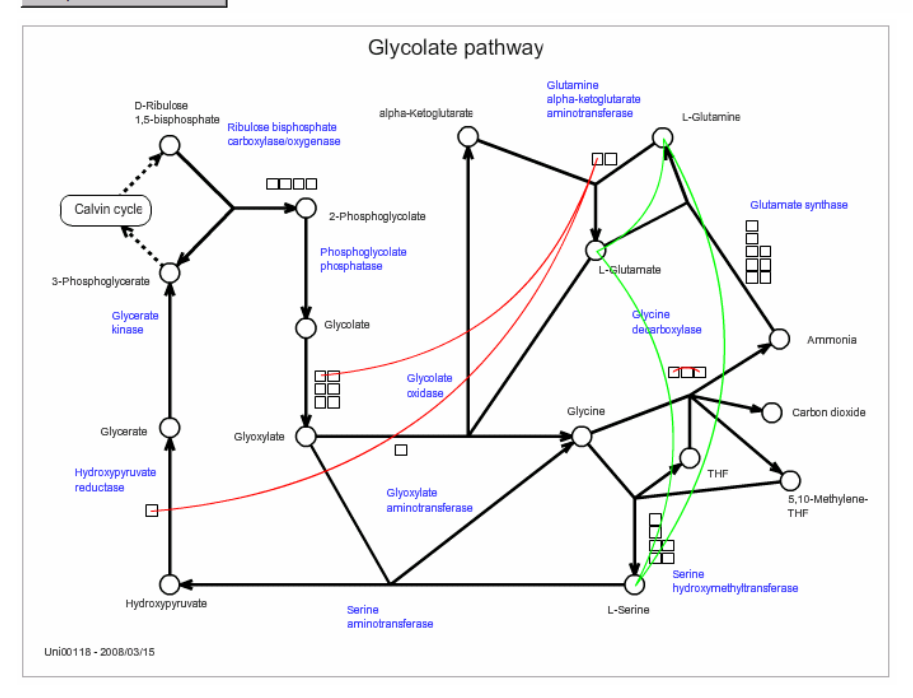

現在設定されている Range で結ばれる相関係数の本数は、/に続く数値で示されています (上図では遺伝子 30 本、化合物 3 本)。

Number の設定を解除したい場合は、本数の欄に0を入力し、Update Correlation ボタンを押して下さい。

#### • マルチマップ上での相関表示

相関関係の表示は、Multiple Map View モードでも描画する事ができ、マップ間での関係を解析することが可能です。下図は、Simple Map, User Map を含めた Multiple Map View において相関データを表示した例です。

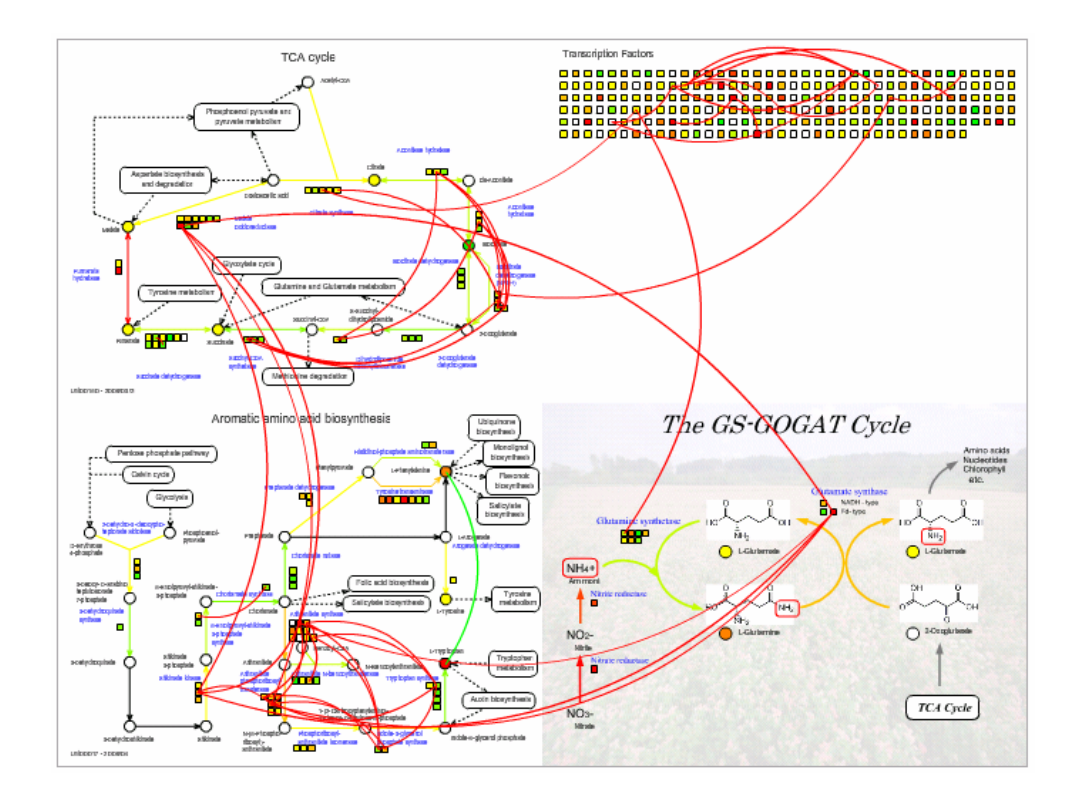

#### •相関データの詳細表示

現在描かれている相関ラインの一覧は、ウィンドウ下端の Correlation List で入手できます。

|                                                                                         | Correlation | Color   | Range     | Number       |
|-----------------------------------------------------------------------------------------|-------------|---------|-----------|--------------|
| Gene                                                                                    | No Lines 💌  | RED 🗸   | 0.6 ~ 1.0 | High 🖌 0 / 0 |
| Compound                                                                                | No Lines 💌  | GREEN 🗸 | 0.6 ~ 1.0 | High 🖌 0 / 0 |
| Update Correlation                                                                      |             |         |           |              |
| Element List Correlation List Histogram I Color Legend I Download Plain Map I Print Map |             |         |           |              |

ポップアップウィンドウが開き、Correlationの一覧が表示されます。

| Gene 1     | Gene 2     | Coefficient   |
|------------|------------|---------------|
| At1g32060  | At3g55800  | 0.926         |
| At1g32060  | At3g26650  | 0.921         |
| At1g32060  | At3g54050  | 0.909         |
| At2g21330  | At3g55800  | 0.903         |
| At3g55800  | At4g38970  | 0.9           |
| At1g32060  | At4g38970  | 0.9           |
| At3g26650  | At4g38970  | 0.893         |
| At3g54050  | At3g55800  | 0.893         |
| At3g12780  | At3g54050  | 0.887         |
| At2g21330  | At3g54050  | 0.879         |
|            |            |               |
| Compound 1 | Compound 2 | Coefficient   |
| KPC00486   | KPC00182   | 0.86572265625 |
| KPC01099   | KPC00570   | 0.8447265625  |

### <u>4-4-4.1生物種内における2実験の比較</u>

特定の生物種の実験データが複数ある場合、その中から2つを選択して同一のマップ上 に表示して比較することができます。当機能はUniversalマップ、ユーザーマップ、シンプ ルマップでは利用できません。

上部コントロールパネルで、表示する解析結果にチェックを入れ、「Compare」ボタンを クリックします。

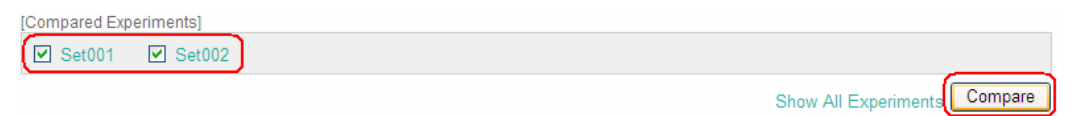

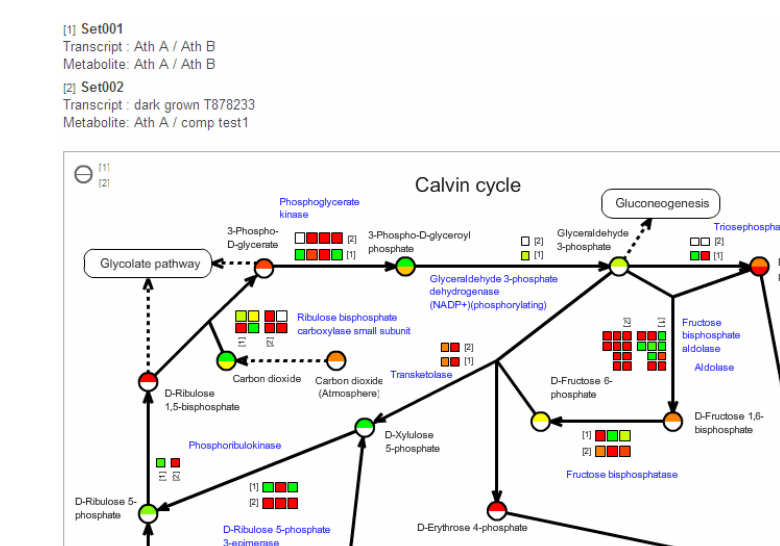

遺伝子は、それぞれの実験が[1], [2]のラベルで表されています。対応する Compared Experiment は、マップ上部のタイトルでご確認ください。

Glyceralde phosphate

[1]

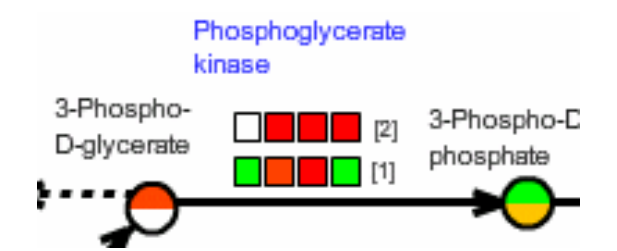

化合物を表す円は上下二つに分割されています。マップの左上に、どちらがどの実験セットかを示す案内が表示されていますので、ご確認ください。

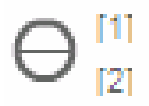

Compare モードでは、酵素反応への色づけは行われません。

#### 4-4-5. 生物種間での実験データ比較

複数の生物種の実験データが存在する場合、1生物種につき1実験データを選択し、同一 マップ上に表示して比較することが可能です。この機能は、Universal Map Mode のみで 利用可能です。

Universal Map ModeのShow Allボタンをクリックすると、実験選択画面がその下部に展開されます。

[Compared Experiments] Set001 Set002 Set003

Show All

使用する解析結果を生物種ごとに一つずつ選択し、Submit ボタンをクリックします。

下図の例では、Arabidopsis thalianaの2つのデータとLotus japonicusの1つのデータが存在する場合を示しています。

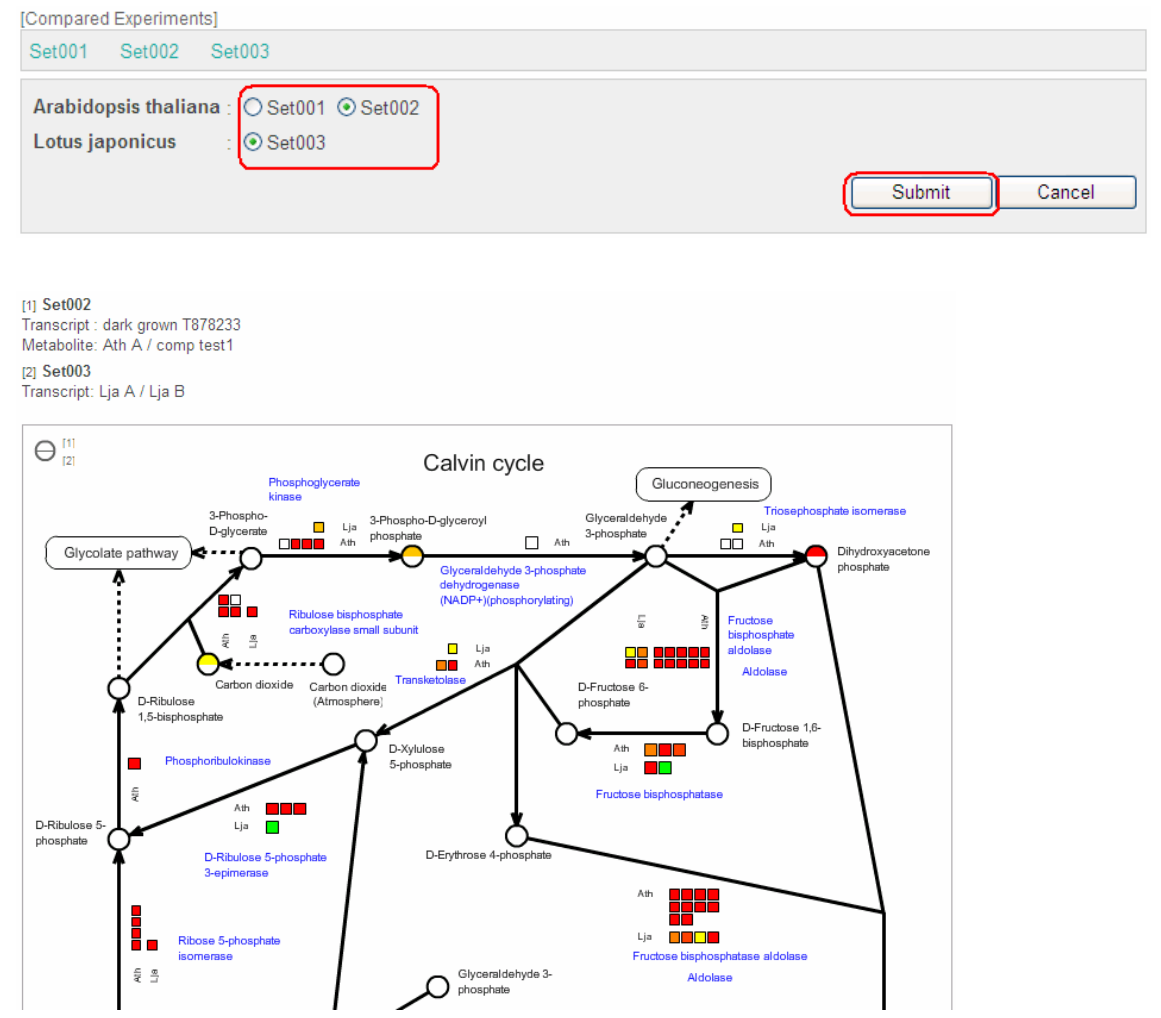

マップ上には前項と同様な表示がなされます。遺伝子については、各生物種を示す省略 名が記載されており、アサインされている遺伝子数も異なっていることに注目してください。

注意:

このモードでは、Show All で実験データを選択した生物種と、設定されている Universal Map に表示する生物種の選択が一致している必要があります。うまく表示されない場合は、マップ画面下部の生物種選択をし直した後に、該当する生物について Show All での実験 選択を行って下さい。

#### 4-4-6. 全実験データの並列表示

解析結果が複数ある場合、生物種を問わず全ての解析結果を一覧で表示することができます。当機能は Universal マップでは利用できません。

Show All Experiments リンクをクリックします。

[Compared Experiments]

Show All Experiments Compare

ウィンドウがポップアップし、全ての解析結果が一覧で表示されます。

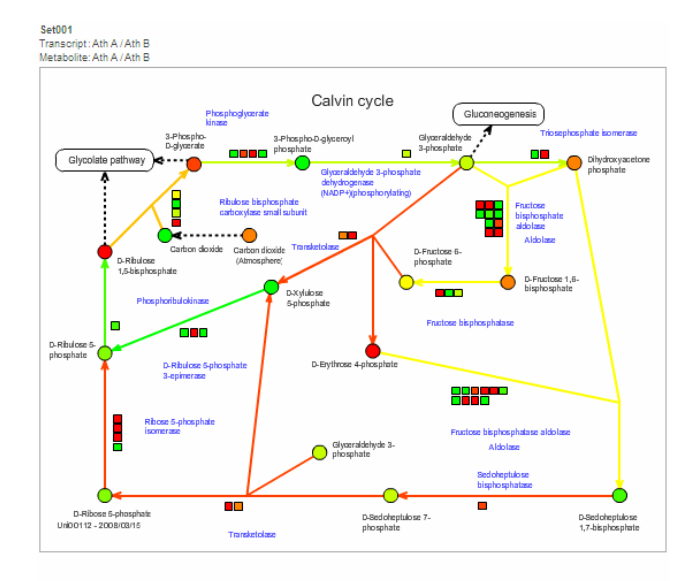

Set002 Transcript:dark grown T878233 Metabolite:Ath A / comp test1

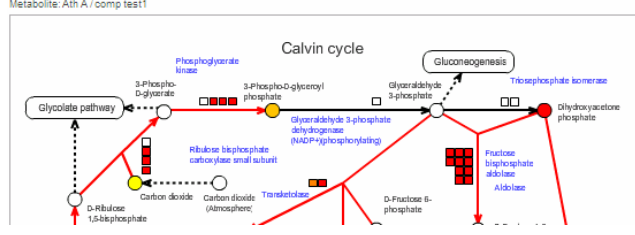

# 5. マップ閲覧機能

KaPPA4 では、4.で解説したように実験データをした上での解析の他に、実験データ を選択せずに、色分け表示を行わない状態の代謝マップを表示することもできます。マッ プを表示するにはメインメニューの Map View をクリックします。

各コントロールパネルや情報ポップアップウィンドウは、実験データが存在するときに比べ て選択できる項目が少なくなっていることがありますが、基本的には実験データが存在する ときと同様の表示が可能です。
# 6. 検索

メニューバーの Search では、KaPPA-View4 に登録されている Gene、Compound、 Enzyme を検索する機能を提供しています。各要素が、どの生物種のどのマップ上に存在 しているかを調べたりすることができます。

# 6-1. 遺伝子、化合物、酵素反応の検索

検索条件を入力し、Searchボタンをクリックします。

下図は、"glutamine"のキーワードに該当する遺伝子のアノテーションをシロイヌナズナの データから検索する例を示しています。

| Search Target | Gene  Annotation                                 |          |
|---------------|--------------------------------------------------|----------|
| Species       | Arabidopsis thaliana                             |          |
| Key word      | glutamine<br>max. 5 key-words separated by space | OAND OOR |
| Search        |                                                  |          |

検索結果が表示されます。

| Showing 10                                                                       | howing 10 per page      |                                                                                                    |  |                                                                                                    |  |  |  |
|----------------------------------------------------------------------------------|-------------------------|----------------------------------------------------------------------------------------------------|--|----------------------------------------------------------------------------------------------------|--|--|--|
| Showing 1 - 10 of 19 << <first <previous="" next=""  ="">   Last&gt;&gt;</first> |                         |                                                                                                    |  |                                                                                                    |  |  |  |
| ID                                                                               | Species                 | Annotation GenBank Description                                                                                                   |  |                                                                                                    |  |  |  |
| At1g10270                                                                        | Arabidopsis<br>thaliana | [1] [AT1G10270.1]<br>GRP23 (GLUTAMINE-<br>RICH PROTEIN23);<br>binding                                                            |  | (1) [AT1G10270.1] similar to EMB1796 (EMBRYO DEFECTIVE 1796), binding<br>[Arabidopsis thaliana] [TAIR:AT3G49240.1]; similar to Tetratricopeptide-like helical<br>[Medicago truncatula] (GB:ABE81249.1); similar to ACT11D09.4 [Cucumis melo]<br>(GB:AAS80150.1); contains InterPro domain Tetratricopeptide region;<br>(InterPro:IPR013026); contains InterPro domain Pentatricopeptide regeat;<br>(InterPro.IPR013026); contains InterPro domain Protein prenyltransferase;<br>(InterPro.IPR008940); contains InterPro domain Tetratricopeptide-like helical;<br>(InterPro.IPR013926);                                                                                                    |  |  |  |
| At1g15040                                                                        | Arabidopsis<br>thaliana | [1] [AT1G15040.1]<br>glutamine<br>amidotransferase-<br>related<br>[2] [AT1G15040.2]<br>glutamine<br>amidotransferase-<br>related |  | [1] [AT1G15040.1] similar to catalytic [Arabidopsis thaliana] (TAIR-AT5G38200.1);<br>similar to p01g0138800 [Oryza sativa (japonica cultivar-group)] (GB.NP_001041973.1);<br>similar to p01g013880 C28 [Choroflexus aggregans DSM 9485] (GB.2P_01516129.1);<br>contains InterPro domain Peptidase C26; (InterPro.1PR011697); contains InterPro<br>domain Glutamine amidotransferase superfamily; (InterPro.1PR011702)<br>[2] [AT1G15040.2] similar to catalytic [Arabidopsis thaliana] (TAIR-AT1G66860.1);<br>similar to 0e01g0138800 [Oryza sativa (japonica cultivar-group)] (GB.NP_001041973.1);<br>similar to 0e01g0138800 [Oryza sativa (japonica cultivar-group)] (GB.NP_001041973.1);<br>similar to peptidase C26 [Chloroflexus aggregans DSM 9485] (GB.2P_01516129.1);<br>contains InterPro domain Peptidase C26; (InterPro.1PR011697); contains InterPro                                                                                  |  |  |  |
| At1g25350                                                                        | Arabidopsis<br>thaliana | [1] [AT1G25350.1]<br>OVA9 (OVULE<br>ABORTION 9);<br>glutamine-tRNA ligase                                                        |  | domain Glutamine amidotransferase superfamily; (InterPro:IPR011702)<br>[11] [AT1G25350.1] similar to tRNA synthetase class I (E and Q) family protein<br>[Arabidopsis thaliana] (TAIR.AT5G19720.1); similar to Glutaminy-IRNA synthetase<br>[Glutamine-IRNA ligase] (GIRS) (GB-PS270); similar to glutaminy-IRNA synthetase<br>[Danio rerio] (GB-AT68085.1); similar to glutamine-tRNA ligase [Dictyostelium<br>discoideum AV4] (GB-X)C_636180.1); contains InterPro domain Ribosomal protein L25-<br>like; (InterPro-IRPR011035); contains InterPro domain Glutaminy-IRNA synthetase, non-<br>specific RNA-binding region part 2; (InterPro.IPR007638); contains InterPro domain<br>Glutaminy-IRNA synthetase; (InterPro.IPR004514); contains InterPro domain Glutamy-I<br>DNA synthetase, class Lei (InterPro.IPR00421); contains InterPro domain Glutamy-I<br>DNA synthetase, class Lei (InterPro.IPR00421); contains InterPro domain Glutamy-I |  |  |  |

ID をクリックするとウィンドウがポップアップし、各要素の詳細が表示されます。

| aPPA-View4 - Gene In<br>ittp://kpv.kazusa.or.jp/k | formation - Windows Internet ExplorerC<br>pv4/geneInformation/index.action?id=At1g484708speciesId=1                                                                                                    |
|---------------------------------------------------|----------------------------------------------------------------------------------------------------|
|                                                   |                                                                                                    |
| Gene Information                                  | r                                                                                                    |
| Gene ID                                           | At1948470<br>[1] TAIR                                                                                                    |
| Annotation                                        | [1] [AT1G48470.1] GLN1;5 (GLUTAMINE SYNTHETASE 1;5); glutamate-ammonia ligase                                                                                                    |
| Description                                       | [1] [AT1G48470.1] Identical to Glutamine synthetase cytosolic isozyme 1-5 (EC 6.3.1.2) (GLN1;5) (Glutamate-ammonia ligase GLN1;5) (GLN1-5) [Arabidopsis Thaliana] (GB:Q8CW5;GB:Q8LEA1;GB:Q9LP78); similar to ATGSKB6 (Arabidopsis thaliana] glutamine synthase clone KB6), glutamate-ammonia ligase (Arabidopsis thaliana] (TAIR:AT3G17820.1); similar to glutamine synthetase [Hevea brasiliensis] (GB:A8B61597.1); contains InterPro domain Glutamine synthetase, catalytic region; (InterPro:IPR008146); contains InterPro domain Glutamine synthetase, beta-Grasy; (InterPro:IPR008147) [Currator summary] Encodes cytosolic glutamine synthase isozyme. Expression of mRNA is not detectable in roots. |
| Мар                                               | Arabidopsis thaliana<br>[1] Glutamate and Glutamine metabolism / Nitrate assimilation<br>[2] Glycolate pathway                                                                                                    |
| Enzyme                                            | [1] R0000603<br>[2] R0011810                                                                                                    |
| が表示されました                                          | ▲ 1/2~ネット 1、100%                                                                                                    |

Map の欄にリンクがある場合には、クリックすることで対応するマップにジャンプすることが できます。検索した要素は、そのシンボルがブリンクして表示されます。

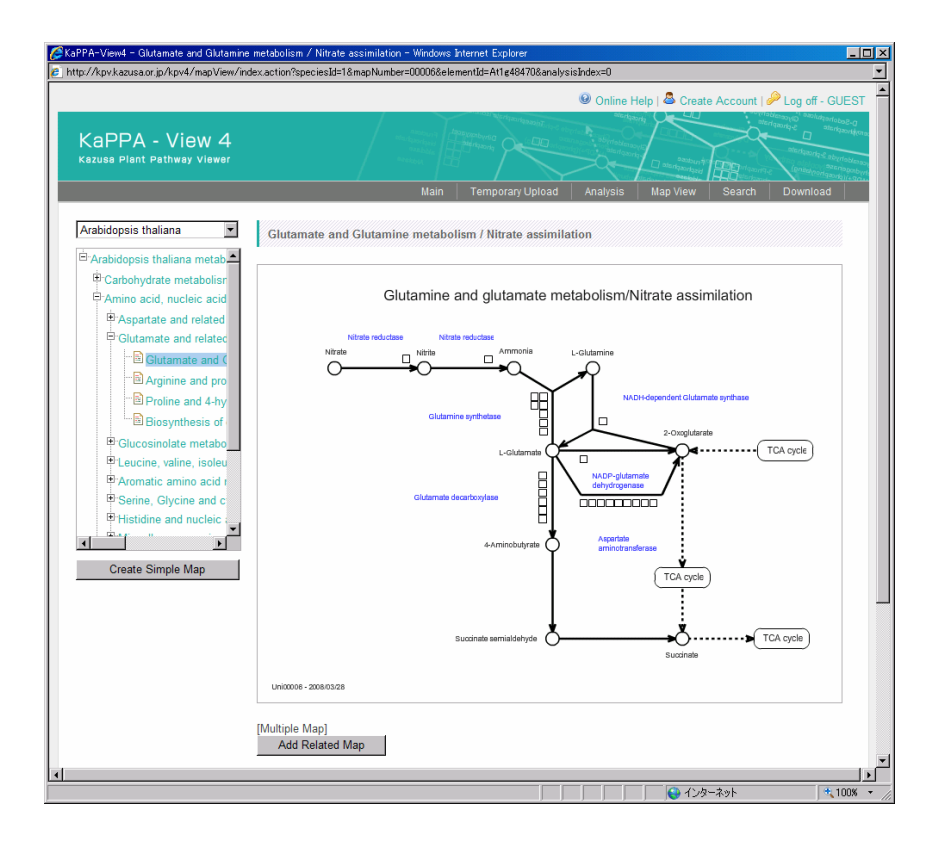

# 6-2. Blast 検索

ユーザーが入力した塩基配列またはアミノ酸配列(1 文字表記)のデータをもとに、その配列と相同性をもつ遺伝子を blast プログラムにより検索する事ができます。

メニューバーの Search を選択した後、Blast Search ボタンをクリックします。

| Search Target | All V All V                                    |
|---------------|------------------------------------------------|
| Species       | All                                            |
| Key word      | ● AND ● OR max. 5 key-words separated by space |
| Search        |                                                |

検索条件を入力し Search ボタンをクリックします。

Query はファイルから指定することも可能です。

Search Blast Search

| Database | Arabidopsis thaliana 👻 TAIR8 cdna 👻                                                                                                    |
|----------|----------------------------------------------------------------------------------------------------|
| Program  | blastn 💌                                                                                                    |
| Filter   | Low complexity                                                                                                    |
| E-value  | 10.0                                                                                                    |
| Query    | ATCAGCGCCCAAGTCCCTGTGAAAGACATCGAAAGCTGAGTTTATAAGCAAA へ<br>GATCTTGTACGCAGAGGCTTCGCAGCGTTAGTCCAACAGTTATTACTC<br>CTTCATGCAAGCAGCTGGACTCACGAATGATCATCTCATAGGCTGCTTCA<br>GATACCAAGACTGTTGCGTAGATGCAGGAGAACAACAACAACGAAGGCG<br>AAGAAGAAGAACGAGGAGAGAGA |
| Search   |                                                                                                    |

Query には、1 件の配列データを入力します。 Multi FASTA 形式での複数の Query 設 定はできません。

#### 検索結果が表示されます。

| Gene ID   | E-Value | Enzyme ID                                                | Ec No                                                    | Мар                                                        |
|-----------|---------|----------------------------------------------------------|----------------------------------------------------------|------------------------------------------------------------|
| AT1G15970 | 0.00    | R0006404<br>R0006411<br>R0006423<br>R0006429<br>R0006433 | 1.2.1.44<br>1.2.1.44<br>1.2.1.44<br>1.2.1.44<br>1.2.1.44 | Cinnamate-monolignol pathway / sinapoyl ester biosynthesis |
| AT1G80850 | 7E-76   |                                                          |                                                          |                                                            |
| AT5G44680 | 2E-5    |                                                          |                                                          |                                                            |
| AT3G12710 | 7E-5    |                                                          |                                                          |                                                            |
| AT5G27230 | 0.068   |                                                          |                                                          |                                                            |
| AT1G75090 | 0.068   |                                                          |                                                          |                                                            |

# 7. ダウンロード

KaPPA4 で使用されている遺伝子、化合物などの情報や、管理者が公開している Experiment は、ファイルとしてダウンロードすることが出来ます。メインメニューの Download をクリックして開始します。

検索条件を入力し、ダウンロードしたいデータを検索します。

| Data Type     |                                              |   |
|---------------|----------------------------------------------|---|
| User          | All 🗸                                        |   |
| Comment       | ■ AND OR max. 5 key-words separated by space |   |
| Uploaded Date | 2009/10/01 📼 - 2009/10/31 📼                  | J |
| Search        |                                              |   |

ダウンロードアイコンをクリックし、ファイルのダウンロードを行います。クリックしてもダウンロードが始まらない場合は、右クリックから「対象をファイルに保存」を選択してください。

| Experiment Name | Array Type         | Uploaded By | Uploaded Date | Comment |   |
|-----------------|--------------------|-------------|---------------|---------|---|
| Ath A           | AGI codes          | sakura      | 2009/10/01    |         | P |
| Ath B           | AGI codes          | sakura      | 2009/10/01    |         | ۳ |
| Ath C           | AGI codes          | sakura      | 2009/10/01    |         | ۳ |
| Ath D           | AGI codes          | sakura      | 2009/10/01    |         | ۲ |
| Lja A           | Agilent Kazusa-001 | sakura      | 2009/10/01    |         | ۳ |
| Lja B           | Agilent Kazusa-001 | sakura      | 2009/10/01    |         |   |
| Lja C           | Agilent Kazusa-001 | sakura      | 2009/10/01    |         | ۳ |
| Lja D           | Agilent Kazusa-001 | sakura      | 2009/10/01    |         | ۳ |
| Os A            | Agilent G4138A     | sakura      | 2009/10/01    |         | ۲ |
| Os B            | Agilent G4138A     | sakura      | 2009/10/01    |         |   |

Data Type で Information を選択すると、KaPPA-View4 のシステム内で使用している、 基本データファイルをダウンロードすることができます。各基本情報ファイルは、次のよう な名称が付けられています。 全生物共通のファイル 化合物情報: Uni\_compoundInfo\_[date].csv 酵素反応情報: Uni\_enzymeInfo\_[date].csv

生物種ごとのファイル

[Pre]は、生物種を表す略名あるいは、ユニバーサルマップを表すプレフィックス(Uni)です。

遺伝子情報: [Pre]\_geneInfo\_[date].csv 酵素反応と遺伝子の対応情報: [Pre]\_geneBoxinfo\_[date].csv または ([Pre]\_geneGroupInfo\_[date].csv) 遺伝子とマイクロアレイのプローブとの対応情報: [Pre]\_featureGene\_[date].csv

マップツリーの構成とマップ ID の対応情報: [Pre]\_mapRelation\_[date].csv

#### Tips:

代謝産物データをアップロードする際の化合物 ID を知るには、化合物情報ファイルをダウ ンロードしてください。

#### Tips:

マップ上にどの遺伝子が載っているかの情報は、情報ファイルとしては準備していません。 これは、Map Information ファイルと Gene Box ファイルおよび、マップのもととなっている ファイル (SVG 形式)から、システムが動的に計算して処理しているためです。

マップ上の遺伝子を調べるためには、Element List を参照するか(4-2-4. 代謝マップ各 シンボルの実験値を参照)、次の方法で調べることができます。

Gene Box ファイルに記載されている酵素反応 ID(R\*\*\*\*)は、便宜的に、マップ ID[5また は6桁] + 2桁の通し番号となっているので、このルールをもとに、マップ上の遺伝子を調べ て下さい。

将来的には、マップ上の遺伝子も別途提供してゆく予定です。

注意:

化合物情報ファイルには、CAS 番号が記載されています。ダウンロードした csv ファイルを Microsoft Excel で開くと、CAS 番号の一部が日付として誤認識され、意図しないデータ に置き換わってしまうことがあります。データのご利用の際にはご注意ください。

# 8. 外部システムからの利用

前バージョンと比較して、KaPPA-View4 では、外部システムからのデータ利用が大幅に 強化されました。最大の特徴は、外部システムからデータをアップロードできる API (Application Program Interface)の提供です。この機能を利用することにより、ユーザー がウェブブラウザを介して KaPPA-View4 にログインする手続きを踏まなくても、外部シス テムから直接データをアップロードし閲覧することができます。これはすなわち、マイクロア レイデータを保持している外部データベース等から、KaPPA-View4 を直接ビューワーとし て使用できることを意味しています。

この章では、主にデータベースやアプリケーションの開発者に向けて、KaPPA-View4の 外部からの利用方法について解説します。

# 8-1. データアップロード API

KaPPA-View4 では、外部システムからマイクロアレイデータ、代謝産物データ、およびユ ーザー作成マップをアップロードし、ブラウザで表示するための API を提供しています。デ ータのやりとりの概念図を下図に示します。

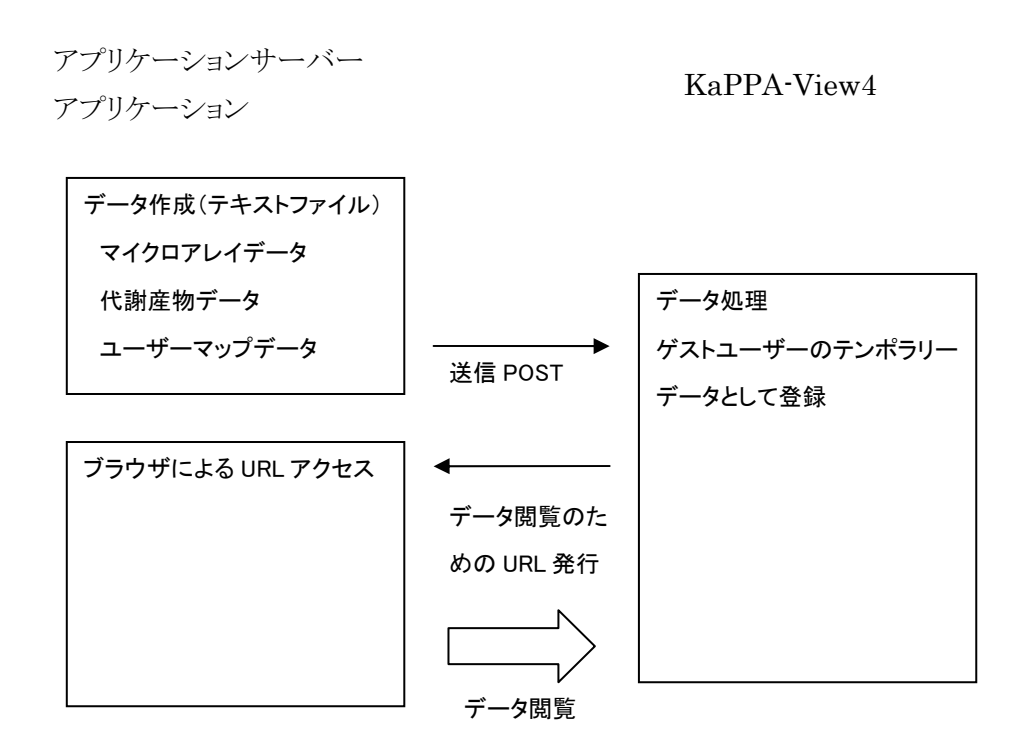

KaPPA-View4 へのデータ送信は、httpの POST を使用して行います。このためには、 KaPPA-View4 の Java サーブレットと通信を行うための仕組みが必要となります。必要に 応じて、お使いの開発言語で POST 送信を可能にするライブラリ等をご用意ください。

## <u>8-1-1. データフォーマット</u>

POST 送信に際しては、送信側のアプリケーションで一時的なテキストファイルを作成する 必要があります。これは、実験データは巨大になることがあるため、安定した送信を可能に するための仕様です。送信するファイルのフォーマットは 9-5. POST 転送用データでご確 認ください。マイクロアレイデータ、代謝産物データ、ユーザーが作成した SVG マップ、お よびそれらの簡単な付加情報を含めることができます。

#### <u>8-1-1. データ送信 URL とパラメーター</u>

実験データは以下の URL へ送信してください。レスポンスとして受け取った URL にブラウ ザでアクセスすることで、データを閲覧できます。

| URL          | http://kpv.kazusa.or.jp/kpv4/upload.action |
|--------------|--------------------------------------------|
| Method       | POST                                       |
| Content-Type | multipart/form-data                        |
| パラメータ        | uploaded (実験データファイル)                       |
| レスポンス        | 成功:http で始まる、送信したデータを表示するための               |
|              | URL                                        |
|              | 失敗:エラーメッセージ。複数行に渡る場合があります。                 |

## <u>8-1-2. サンプルコード</u>

•HTML のフォームによる送信

| <form <="" action="http://kpv.kazusa.or.jp/kpv4/upload.action" method="post" th=""></form> |
|--------------------------------------------------------------------------------------------|
| enctype="multipart/form-data">                                                             |
| <input name="uploaded" type="file"/>                                                       |
| <input type="submit"/>                                                                     |
|                                                                                            |

送信ファイルは、予めテキストデータとして準備しておいてください。

ウェブフォームで、そのテキストデータを選択し、送信ボタンを押すと、ブラウザ画面上にア クセスのための URL が表示されます。この URL をブラウザのアドレス欄に入力することで、 データの表示を見ることができます。

このサンプルは実用的ではありませんが、POST 送信の仕組みを理解するには良い例と言えます。

#### •PHP による送信

PEAR のライブラリを使用した例を示します。

require\_once 'HTTP/Client.php';

\$client = new HTTP\_Client();

\$url = "http://kpv.kazusa.or.jp/kpv4/upload.action"; \$file = "./uploadfiles/postdata.txt";

\$postdata = array();
\$postfile = array('uploaded', \$file);
\$capsule = array(\$postfile);

\$client->post(\$url, \$postdata, false, \$capsule); \$response = \$client->currentResponse();

受け取った URL にリダイレクトすることで、KaPPA-View4 でデータの閲覧ができます。

## <u>8-1-3. KaPPA-View4 でのデータ閲覧後の動作</u>

レスポンスとして受け取った URL ヘアクセスすると、閲覧者は KaPPA-View4 のゲストユ ーザーとして扱われます。送信されたデータは Compared Experiment として登録され、 すぐにマップでの解析を開始できます。また、送信されたデータは Analysis のデータリスト から選択できるようになるため、別のデータとの比較に用いたりすることができます。 データの有効期限は、通常のゲストユーザーログイン時と同様です。すなわち、ログオフす るか、データに対するアクセスが 60 分間ない場合(自動ログオフ)は、データは自動的にサ ーバーから消去されます。

POST されたデータは、Analysis 画面では次のように表示されます。 送信された比較実験ペアのデータは、PS\*\*\*\*\*という実験セット ID で登録されます (\*\*\*\*\*部分は、POST されたデータの通し番号)。 POST されたデータが2実験の比較の場合、実験名は[比較実験ペア名]\_1 および\_2 とい う枝番つきの名称、実験 ID は PS\*\*\*\*\*-1 および-2 となり、quantitative データとして登 録されます。1 実験のデータの場合は、実験名は[比較実験ペア名]-1、実験 ID は PS\*\*\*\*\*\*\_1 となり、ratio データとして登録されます。

| KES1         Demo Data         AGI codes         7         2009/09/16           Ath Demo Data         Ath Demo Data         AGI codes         4         2009/10/01           PS00001         Posted CompExp A         AGI codes         2         2009/12/22           Exp ID         Exp Name         Comment         Type           PS000001_1         Posted CompExp A-1         quantitative           PS000001_2         Posted CompExp A-2         quantitative           PS000002         Posted CompExp B         AGI codes         1         2009/12/22                                                                                                    |            | Set                       | ID | Set Name    |                    | Array Type | No of Exp   |            | Uploaded Date |           | Related Data |
|----------------------------------------------------------------------------------------------------|------------|---------------------------|----|-------------|--------------------|------------|-------------|------------|---------------|-----------|--------------|
| Ath Demo Data       Ath Demo Data       AGI codes       4       2009/10/01 <ul> <li>PS000001</li> <li>Posted CompExp A</li> <li>AGI codes</li> <li>2</li> <li>2009/12/22</li> </ul> <ul> <li>Exp ID</li> <li>Exp Name</li> <li>Comment</li> <li>Type</li> <li>PS000001_1</li> <li>Posted CompExp A-1</li> <li>Quantitative</li> <li>PS000001_2</li> <li>Posted CompExp A-2</li> <li>Quantitative</li> </ul> <ul> <li>PS000002</li> <li>Posted CompExp B</li> <li>AGI codes</li> <li>1</li> <li>2009/12/22</li> </ul>                                                                                                    |            | KES1 Demo Data            |    | Data        | AGI codes          | 7 2        |             | 2009/09/16 |               |           |              |
| P S000001         Posted CompExp A         AGI codes         2         2009/12/22           Exp ID         Exp Name         Comment         Type           P S000001_1         Posted CompExp A-1         quantitative           P S000001_2         Posted CompExp A-2         quantitative           P S000002         Posted CompExp B         AGI codes         1         2009/12/22                                                                                                    |            | Ath Demo Data Ath Demo    |    | mo Data     | AGI codes          |            | 4           | 2009/10/01 |               |           |              |
| Exp ID     Exp Name     Comment     Type       Image: Second state state | •          | PS000001 Posted Compl     |    | CompExp A   | AGI codes          |            | 2 2009/12/2 |            |               |           |              |
| B         PS000001_1         Posted CompExp A-1         quantitative           B         PS000001_2         Posted CompExp A-2         quantitative           V         PS000002         Posted CompExp B         AGI codes         1         2009/12/22                                                                                                    | Exp ID Ex  |                           |    | Exp Name    | kp Name Comm       |            | ment Type   |            | •             |           |              |
| PS000001_2         Posted CompExp A-2         quantitative           PS000002         Posted CompExp B         AGI codes         1         2009/12/22                                                                                                    |            | B PS00001_1 Pc            |    | Posted Comp | Posted CompExp A-1 |            | quan        |            | ntitative     |           |              |
| PS000002         Posted CompExp B         AGI codes         1         2009/12/22                                                                                                    | •          | B PS000001_2 P            |    | Posted Comp | Posted CompExp A-2 |            |             | quar       |               | ntitative |              |
|                                                                                                    | •          | PS000002 Posted CompExp B |    | CompExp B   | AGI codes          | odes 1     |             | 2009/12/22 |               |           |              |
| Exp ID Exp Name Comment Type                                                                                                    | Exp ID     |                           |    | Exp Name    | Exp Name           |            |             | Comment    |               | Туре      |              |
| B         PS000002_1         Posted CompExp B-1         ratio                                                                                                    | BS000002_1 |                           |    | Posted Co   | Posted CompExp B-1 |            |             |            |               | ratio     |              |

# 8-2. 遺伝子、化合物、酵素反応、代謝マップへの外部システムからの

リンク

KaPPA4システム内の各要素(遺伝子、化合物、酵素)と代謝マップはそれぞれ固有の ID を持っており、外部のサイトやアプリケーションから直接その ID へアクセスすることができます。要素ごとに定められた URL 書式に ID を付記し、ブラウザでアクセスします。

アクセス時に未ログインだった場合、自動的にゲストとしてログインします。

#### 8-2-1. 各要素へのリンク書式

### • 遺伝子

http://kpv.kazusa.or.jp/kpv4/geneInformation/view.action?id=*Gene ID* 

ex)

http://kpv.kazusa.or.jp/kpv4/geneInformation/view.action?id=At1g58150

該当する遺伝子情報ページが開きます。

| Gene Information | n                                                  |
|------------------|----------------------------------------------------|
| Gene ID          | At1g58150<br>[1] TAR                               |
| Annotation       | [1] [AT1G58150.1] unknown protein                  |
| Description      | [1] [AT1G58150.1]                                  |
| Мар              | [1] Calvin cycle<br>[2] Glycolysis/gluconeogenesis |
| Enzyme           | [1] R0011107<br>[2] R0011202                       |

### • 化合物

http://kpv.kazusa.or.jp/kpv4/compoundInformation/view.action?id=Compound
ID

#### ex)

http://kpv.kazusa.or.jp/kpv4/compoundInformation/view.action?id=KPC00697

#### 該当する化合物情報ページが開きます。

| Compound Informa | tion                                                                                                    |  |
|------------------|----------------------------------------------------------------------------------------------------|--|
| I                |                                                                                                    |  |
| Compound ID      | KPC00697                                                                                                    |  |
| Name             | [1] L-Glutamine                                                                                                    |  |
| - Auto           | [2] L-2-Aminoglutaramic acid                                                                                              |  |
| Structure        | HO<br>HO<br>Mol file                                                                                                    |  |
| Formula          | C5H10N2O3                                                                                                    |  |
| Molecular Weight | yht 146.14                                                                                                    |  |
| CAS              | [1] 56-85-9                                                                                                    |  |
| KEGG             | [1] C00064                                                                                                    |  |
| Мар              | [1] Aminoacyl-tRNA biosynthesis<br>[2] Glutamate and Glutamine metabolism / Nitrate assimilation<br>[3] Glycolate pathway |  |

## •酵素反応

http://kpv.kazusa.or.jp/kpv4/enzymeInformation/view.action?id=*Reaction ID* 

#### ex)

http://kpv.kazusa.or.jp/kpv4/enzymeInformation/view.action?id=R0000603

該当する酵素反応情報ページが開きます。

| Enzyme Information |                                                                                                    |  |  |
|--------------------|----------------------------------------------------------------------------------------------------|--|--|
| Enzyme ID          | R0000603                                                                                                    |  |  |
| Name               | [1] GLUTAMATE-AMMONIA LIGASE                                                                                                    |  |  |
| EC No.             | 6.3.1.2 (Linked to the IUBMB Enzyme Nomenclature)                                                                                                    |  |  |
| Systematic Name    | [1] L-Glutamate:ammonia ligase (ADP-forming)                                                                                                    |  |  |
| Reaction           | NH3 + L-glutamate + ATP = L-glutamine + ADP + phosphate                                                                                                    |  |  |
| Мар                | [1] Glutamate and Glutamine metabolism / Nitrate assimilation                                                                                                    |  |  |
| Gene               | Arabidopsis thaliana<br>(1) Artig48470<br>(2) Artig6200<br>(3) Ar3g17820<br>(4) Ar3g53170<br>(5) Ar3g53180<br>(6) Ar5g16570<br>(7) Ar5g37600<br>Oryza sativa<br>(1) Ark063913<br>(2) Ark093982<br>(2) Ark093982<br>(2) Ark09397<br>Solanum lycopersicum<br>(1) Les 224.1 AT_at<br>(2) Les 224.1 AT_at<br>(2) Les 224.1 AT_at<br>(3) Les 2973.1 ST_at<br>(4) Les 5308 1 ST_at<br>(5) LesAfix.31451 1 ST_at<br>(6) LesAfix.63479.1.ST_at<br>(7) LesAfix.63479.1.ST_at<br>(7) LesAfix.63425.1.ST_at |  |  |

#### 代謝マップ

http://kpv.kazusa.or.jp/kpv4/mapView/view.action?mapNumber=*Map Number* 

Map Number は、Map ID から先頭のアルファベット3文字を除いた識別子です。この方法では、Universal Map Mode で表示されるマップへアクセスします。生物種に特異的なマップを表示させたい場合は、後述する方法で生物種を同時に指定してください。

ex)

```
http://kpv.kazusa.or.jp/kpv4/mapView/view.action?mapNumber=00006
http://kpv.kazusa.or.jp/kpv4/mapView/view.action?mapNumber=00028f
```

該当するマップが表示されます。

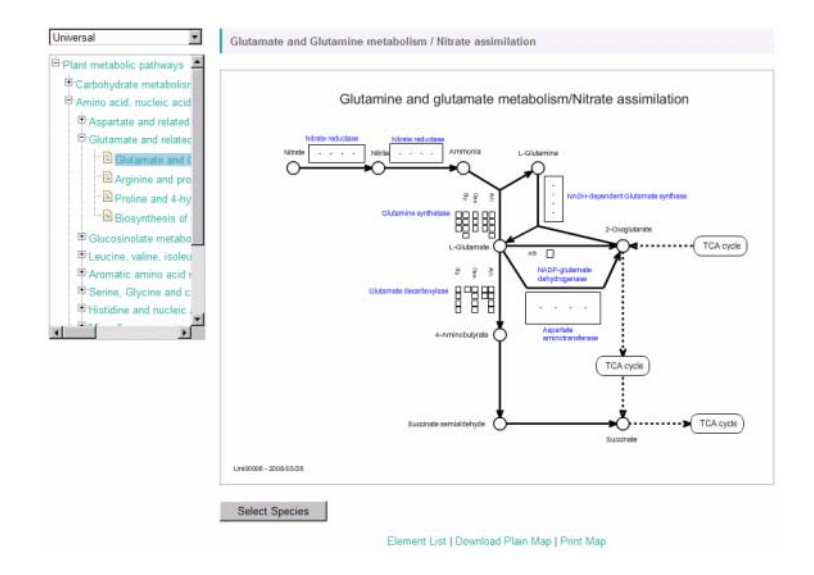

### 8-2-2. リンク時における生物種の指定

各要素 ID に対する URL 書式のなかに、次のパラメーターを付記することで、表示する生物種を指定することができます。

&speciesName=*Species Name* 

Species Name は、KaPPA-View4 に登録されている生物種名を記入します。大文字と小文字は区別されません。テキストは URL エンコードされている必要がありますので、もし属名と科名間の半角スペースがうまく認識されない場合は、下記の例のように、半角スペースの代わりに「%20」と表記してください。不正な Species Name が指定されている場合は、Universal として解釈されます。

#### ex)

```
http://kpv.kazusa.or.jp/kpv4/geneInformation/view.action?id=At1g58150&sp
eciesName=Arabidopsis%20thaliana
```

http://kpv.kazusa.or.jp/kpv4/compoundInformation/view.action?id=KPC00697
&speciesName=Lotus%20japonicus

http://kpv.kazusa.or.jp/kpv4/enzymeInformation/view.action?id=R0000603&s
peciesName=Oryza%20sativa

#### 8. 外部システムからの利用

http://kpv.kazusa.or.jp/kpv4/mapView/view.action?mapNumber=00006&species
Name=Solanum%20lycopersicum

生物種特異的なマップも表示させることができます。

http://kpv.kazusa.or.jp/kpv4/mapView/view.action?mapNumber=00415&species
Name=Lotus%20japonicus

# 9. ファイルのフォーマット

この章では、ユーザーが解析に際して準備する以下のデータファイルのフォーマットについて詳細を解説します。

#### 実験データ:

マイクロアレイデータおよび代謝産物解析データ。独自のデータを解析する際に準備 します。

#### 相関データ:

遺伝子-遺伝子間、代謝産物・代謝産物間の関係性のデータ。相関ライン重ね描き機 能を使用し、独自のデータを表示させたい場合に準備します。

#### ユーザーマップデータ:

デフォルトマップにはない、ユーザー独自の代謝マップデータ。

また、データベースやアプリケーション開発者向けに、POST 転送機能で使用されるテキス トファイルのフォーマットについても解説します。

#### POST 転送用データ:

外部システム(データベースやアプリケーション)から KaPPA-View4 をビューワーとして使用する際に、外部システムで一時的に生成するアップロード用のデータ。

## 9-1. 全般的なご注意

データの作成には、半角文字のみを使用してください。 UTF-8 でエンコードする必要がある場合は、ユニコードサイン(BOM)は付加しないで下さい。

## 9-2. アップロード用の実験データ

マイクロアレイで取得した Transcript のデータ、および、代謝産物解析で得た Metabolite データです。ユーザーがアップロードすることにより、データをマップ上で解析することがで きます。

KaPPA-View4 では、旧バージョンで使用していたフォーマットを拡張し、サンプルの詳細 情報などをヘッダー部分に記述できるようにしました。従来通りのヘッダーの存在しないフ ァイルも使用可能ですが、多数のデータを解析する場合などは、サンプルの識別を確実に し、混乱を避けるため、ヘッダー情報を付加しておくことをおすすめします。

#### 9-2-1. データ部分

KaPPA-View3 までで使用していたデータと同一です。これまで使用していたデータをそのまま使うことができます。

#### •Extension from the Older Version 旧バージョンから拡張された点

従来のデータはそのまま使えますが、化合物データに0が含まれている場合は、アップロード時にエラーを表示するようにしました(従来までは無効データとして取り扱われていました)。

従来はカンマ区切り形式(CSV形式)のみが使用できましたが、KaPPA-View4では、 CSV形式に加え、タブ区切り形式(TSV形式)も使用できるようになりました。

KaPPA-View4 では、遺伝子 ID および化合物 ID に、システムに存在しない ID を指定す ることができるようになりました。対応する ID を持つユーザーマップを作成することにより、 ユーザーマップ上でそれらの変化量を解析できるようになります。

#### •*フォーマッ*ト

Transcript のデータと Metabolite のデータは、別々のファイルとして作成する必要があります。 Microsoft Excel 等を使い、下記に従ってデータを作成し、CSV 形式または TSV 形

式で保存してください。後述するヘッダー情報を付加する場合は、TSV 形式での保存を行って下さい。

| 行     | 列      | 説明                                         |
|-------|--------|--------------------------------------------|
|       |        | 実験のタイプを指定します。Transcriptの場合は(arrayexp)、     |
|       | 1列目    | Metabolite の場合は(compexp)を、括弧をふくめて記載しま      |
|       |        | す。                                         |
|       |        | 実験名を入力します。2行目で繰り返しを設定する場合は、同じ              |
| 1行目   |        | 実験には正確に同じ実験名をつけるようにしてください。一文字              |
|       | の利日ド欧  | でも異なる場合は、異なる実験データとして扱われます。                 |
|       | 291日以降 | ここで入力した実験名はヘッダ情報とのマッピングに使用されま              |
|       |        | す。ヘッダー情報の記述の際にも、正確に同じ名前を入力して               |
|       |        | 下さい。                                       |
|       | 1列目    | 繰り返し番号を表わす(rep)を、括弧を含めて入力します。              |
| 9行日   |        | 実験の繰り返し番号を入力します。通常は、1,2,3という通し番            |
| 211 🗖 | 2列目以降  | 号をつけて下さい。同じ実験名で同じ繰り返し番号を持つ列がで              |
|       |        | きないように注意して下さい。                             |
|       | 1列目    | エレメントの ID を入力します。 Transcript の場合は Feature  |
|       |        | ID、Metabolite の場合は Compound ID となります。 独自の遺 |
|       |        | 伝子 ID を指定したい時は「TMG+番号」、独自の化合物を指定           |
|       |        | したい時は「TMC+番号」の形で指定してください。                  |
|       |        | Feature ID, Compound ID は、ダウンロードページからシステ   |
| 2行日円  |        | ムで使われている情報ファイルを入手し、参照してください。               |
| 311日以 |        | 実験結果の値を入力します。                              |
| 旺     |        | 遺伝子発現データの場合、数値はログスケールにしたものを入               |
|       |        | 力してください。                                   |
|       | 2列目以降  | 代謝産物データの場合、数値はリニアスケールで入力してくださ              |
|       |        | い。0を含めることはできません。                           |
|       |        | 比の計算時には、それぞれログスケール、リニアスケールとして              |
|       |        | 扱われます。                                     |

・サンプル

Microsoft Excel を使ってデータを作成した例を以下に示します。

遺伝子発現データの場合

|     | A          | В           | С           | D           | E           | F       | G       |
|-----|------------|-------------|-------------|-------------|-------------|---------|---------|
| 1   | (arrayexp) | Treatment A | Treatment A | Treatment B | Treatment B | Control | Control |
| 2   | (rep)      | 1           | 2           | 1           | 2           | 1       | 2       |
| 3   | At1g01010  | -0.8285     | -0.9025     | 0.6469      | 0.5278      | -1.1905 | -1.0772 |
| 4   | At1g01020  | -1.3224     | -1.2137     | -0.5244     | -0.5612     | -0.1669 | -0.2220 |
| 5   | At1e01030  | 1.1189      | 1.1208      | 1.4112      | 1.3381      | -1.2666 | -1.2963 |
| 6   | At1e01040  | -1.2181     | -1.2986     | -0.9615     | -0.8966     | 0.0747  | 0.1132  |
| - 7 | At1g01050  | -0.6649     | -0.7699     | 0.1262      | 0.2110      | 1.1751  | 1.1702  |
| 8   | At1e01060  | 0.8093      | 0.7658      | 1.5667      | 1.5299      | 0.5790  | 0.6099  |
| 9   | At1g01070  | -1.2044     | -1.2744     | -0.8895     | -0.8087     | 0.6100  | 0.6117  |
| 10  | At1e01080  | 0.9042      | 0.9041      | 1.0593      | 0.9300      | 0.0773  | 0.0601  |
| 11  | At1g01090  | 1.4873      | 1.6288      | -0.3224     | -0.3106     | 0.6158  | 0.5189  |
| 12  | At1e01100  | 1.2858      | 1.2653      | -0.0542     | -0.0030     | -0.3353 | -0.3996 |
| 13  | At1g01110  | -0.5739     | -0.4931     | 0.3831      | 0.2371      | -1.0614 | -1.2403 |
| 14  | At1e01120  | 0.6451      | 0.4880      | 1.4538      | 1.4422      | -0.8261 | -0.9685 |
| 15  | At1g01130  | 0.2656      | 0.4062      | 0.0312      | 0.0338      | 1.1975  | 1.1718  |
| 16  | At1e01140  | 0.8378      | 0.7601      | 0.1744      | 0.1655      | -0.0671 | -0.0313 |
| 17  | At1g01150  | 0.4551      | 0.5159      | 0.9629      | 0.9596      | 0.3979  | 0.4504  |
| 18  | At1g01160  | -0.0261     | -0.0262     | -0.6591     | -0.5196     | 1.3509  | 1.2571  |
| 19  | At1e01170  | -0.8704     | -0.9254     | 0.0169      | 0.0314      | -0.6277 | -0.6292 |
| 20  | At1e01180  | -0.7845     | -0.7282     | -0.0663     | -0.1267     | -0.0682 | -0.1228 |
| 21  | At1g01190  | -0.3691     | -0.3608     | -0.1055     | -0.0091     | 0.0961  | 0.0572  |

代謝産物データの場合

|       | A         | В           | С           | D           | E           | F       | G       |
|-------|-----------|-------------|-------------|-------------|-------------|---------|---------|
| 1     | (compexp) | Treatment C | Treatment C | Treatment D | Treatment D | Control | Control |
| 2     | (rep)     | 1           | 2           | 1           | 2           | 1       | 2       |
| 3     | KPC00001  | 657         | 663         | 124         | 125         | 5       | 5       |
| 4     | KPC00002  | 9           | 9           | 9967        | 10274       | 9       | 9       |
| 5     | KPC00003  | 241184      | 238124      | 864         | 864         | 22      | 22      |
| 6     | KPC00004  | 122         | 120         | 18          | 18          | 180     | 177     |
| - 7 - | KPC00005  | 5140        | 5026        | 372         | 377         | 407378  | 393058  |
| 8     | KPC00006  | 463         | 479         | 51          | 51          | 7       | 7       |
| 9     | KPC00007  | 458         | 459         | 428122      | 438831      | 10175   | 10204   |
| 10    | KPC00008  | 50484       | 50152       | 752         | 772         | 86      | 85      |
| 11    | KPC00009  | 53          | 52          | 235794      | 238191      | 43      | 42      |
| 12    | KPC00010  | 64323       | 64567       | 890         | 896         | 24      | 25      |
| 13    | KPC00011  | 91          | 93          | 1299        | 1294        | 1323    | 1342    |
| 14    | KPC00012  | 78          | 81          | 21          | 21          | 709     | 701     |
| 15    | KPC00013  | 13949       | 13348       | 6455        | 6697        | 4135    | 4038    |
| 16    | KPC00014  | 850         | 871         | 147273      | 145685      | 72457   | 71906   |
| 17    | KPC00015  | 15519       | 14881       | 5104        | 4996        | 7       | 7       |
| 18    | KPC00016  | 18904       | 18830       | 4           | 4           | 55      | 57      |
| 19    | KPC00017  | 2011        | 2042        | 553280      | 553895      | 618     | 632     |
| 20    | KPC00018  | 269         | 270         | 331455      | 320680      | 49      | 50      |
| 21    | KPC00019  | 280         | 282         | 8606        | 8886        | 52      | 53      |
| 22    | KPC00020  | 670745      | 672289      | 68416       | 66720       | 2853    | 2855    |
| 23    | KPC00021  | 15492       | 15524       | 1926        | 1878        | 2081    | 2107    |
| 24    | KPC00022  | 7633        | 7860        | 95970       | 91740       | 300     | 304     |
| 25    | KPC00023  | 1427        | 1406        | 202         | 207         | 91220   | 93044   |
| 26    | KPC00024  | 5           | 5           | 74107       | 74234       | 19      | 19      |

#### 9-2-2. ヘッダー部分

実験データファイルには、Data部分の先頭にHeaderを付加することで、その実験の詳細 情報を記述することができます。Headerを付加しないデータでもこれまで通りアップロード することができますが、実験内容を確認しながらデータを選択し解析をすすめるためには、 できるだけヘッダーを記述した方がよいでしょう。

KaPPA-View4 では、互いに関連する複数の実験データを一つの実験セットとして管理することが可能になったため、ヘッダー部分は、実験セットに関する記述部と、個々の実験に関する記述部があります。

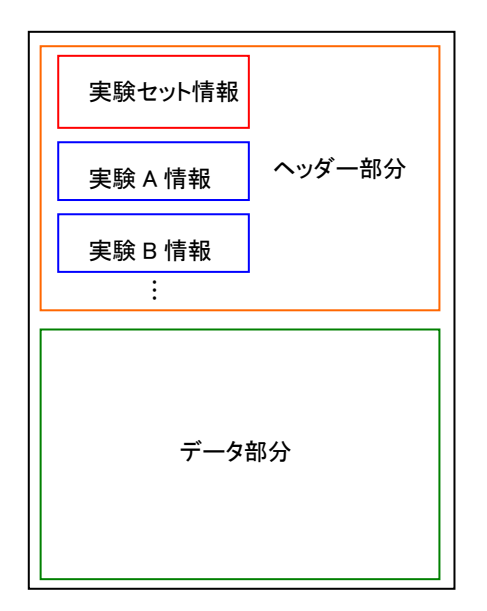

実験データファイル

#### •*フォーマッ*ト

ヘッダーの各情報は、以下のフォーマットで一行ずつ記述します。

>項目名 tab 内容

ヘッダーは必ず>から始まることになっているため、内容部分は、複数行に渡る内容を含め ることはできません。 また、空白行は無視されます。

項目名は、予約ヘッダー項目と独自ヘッダー項目の2種類が存在します。

予約ヘッダー項目

予約ヘッダー項目は、システム内で認識されて、記述された内容に従い、適切な処理に使 用されます。

| 実験セッ | トの予約 | ヘッダ   |
|------|------|-------|
|      |      | - / / |

| ヘッダ                 | 説明                                 |
|---------------------|------------------------------------|
|                     | 実験セットのタイプを定義します。array、compoundのどち  |
| >datatype           | らかを指定します。                          |
|                     | ヘッダーを付加する場合は必須の項目となります。            |
| Sect Set ID         | 実験セットのIDを定義します。省略された場合、システムが       |
| ~Set_Set ID         | 生成した ID (TempSet_数字) が自動的にセットされます。 |
| >Set_Experiment Set | 実験セットの名称を定義します。省略された場合は ID         |
| Name                | (TempExp_数字)が名称としてセットされます。         |
|                     | Species の名称を定義します。システム上に存在する       |
| Sat Spacia          | Speciesと一致している必要があります。             |
| ~bet_bpecies        | 省略した場合は、アップロード時に Array Type と共に指定  |
|                     | します。                               |
|                     | 遺伝子発現データの場合に、Array Type の名称を定義     |
| Sot Array Tuno      | します。システム上に存在する Array Type と一致している  |
| -Set_Allay Type     | 必要があります。省略した場合は、遺伝子発現データのア         |
|                     | ップロード時に指定します。                      |
| > Set Belated       | 関連性を持ち対となる実験セットの ID を定義します。        |
| Fyporimont          | Analysis の実験データ選択画面で、対応する実験セットへ    |
| Experiment          | のリンクが表示されるようになります。省略可能です。          |
|                     | 「***」は任意の文字を表します。 >***_ID で示したヘッダ  |
|                     | ー情報に対して URL リンクを作成したい場合に、          |
| >Set_***_ID         | 「>***_link」というヘッダーを別途作成し、そこにリンク先の  |
| と                   | URLを記載します。すると、実験情報の詳細ページで、         |
| >Set_***_link       | >***_ID の情報欄にリンクが張られます。            |
|                     | >***_IDで示すヘッダー情報が複数ある場合は、その全て      |
|                     | に同じリンクが張られます。                      |

| Experiment Information       |                             |
|------------------------------|-----------------------------|
| [Experiment Set Information] |                             |
| Experiment Type              | TRANSCRIPT                  |
| Set_Set ID                   | SA01                        |
| Set_Experiment Set Name      | Sample Data Array 1         |
| Set_Array Type               | AGI codes                   |
| Set_Experiments              | Sample Ath A                |
| Set_Experiments              | Sample Ath B                |
| Set_Experiments              | Sample Ath C                |
| Set_Related Experiment       | SM01                        |
| Set_Data Source_ID           | Kazusa Microarray DB (SA01) |

現在システム内で定義されているアレイタイプ名は、以下のように調べることができます。 実験データをアップロードする際、ファイルを選択して Upload ボタンを押した後の画面で、 Array Type のプルダウンリストを開くと、生物種名に続けて括弧で囲まれた部分が Array Type 名となっています。各生物の代表的なマイクロアレイ名、あるいは遺伝子 ID の種類 がArray Type名となっているので、対応する feature Gene 情報ファイルを参照し、データ 部分に入力された feature ID に適したものであることを確認してください。

[Experiment] [User Map] [Correlation]

| Experiment File : | 参照 |
|-------------------|----|
| Upload            |    |

```
Experiment Type : O Transcript O Metabolite
```

| Array Type :    | Select                                                                              |          |         |
|-----------------|-------------------------------------------------------------------------------------|----------|---------|
| Experiment Name | Select<br>Arabidopsis thaliana (AGI codes)                                          | n Number | Comment |
| Ath A           | Lotus japonicus (Agilent Kazusa-001) <sup>NS</sup><br>Oryza sativa (Agilent G4138A) |          |         |
|                 | Solanum lycopersicum (Affymetrix)                                                   |          |         |

実験データの予約ヘッダ

| ヘッダ                   | 説明                                 |
|-----------------------|------------------------------------|
|                       | 実験データのIDを定義します。省略された場合、システ         |
| >Data_Experiment_ID   | ムが生成した ID(TempExp_番号)が自動的にセット      |
|                       | されます。                              |
|                       | 実験データの名称を定義します。ここで指定される実験          |
| >Data_Experiment_Name | 名はデータ部分とのマッピングに使用されますので、正          |
|                       | 確に記載する必要があります。                     |
| Data Value Trens      | 実験のタイプを定義します。raitoとquantitativeのどち |
| >Data_value Type      | らかを指定します。デフォルト(省略時)は quantitative  |

|                | となります。                           |
|----------------|----------------------------------|
| >Data_Comments | 実験に対するコメントを定義します。省略可能です。         |
| >start         | 1件の実験データに関する記述の始まりを示します。         |
| >end           | 1件の実験データに関する記述の終わりを示します。         |
|                | 「***」は任意の文字を表します。 >***_ID で示したヘッ |
|                | ダー情報に対して URL リンクを作成したい場合に、       |
| >Data_***_ID   | 「>***_link」というヘッダーを別途作成し、そこにリンク  |
| と              | 先の URL を記載します。 すると、実験情報の詳細ペー     |
| >Data_***_link | ジで、>***_ID の情報欄にリンクが張られます。       |
|                | >***_ID で示すヘッダー情報が複数ある場合は、その     |
|                | 全てに同じリンクが張られます。                  |

| [Experiments]        |                                    |
|----------------------|------------------------------------|
| Data_Experiment_ID   | SEA01                              |
| Data_Experiment_Name | Sample Ath A                       |
| Data_Value Type      | quantitative                       |
| Data_Comments        | Arabidopsis thaliana Sample Data A |
| Data_Data Source_ID  | Kazusa Microarray DB (SEA01)       |
|                      |                                    |
| Data_Experiment_ID   | SEA02                              |
| Data_Experiment_Name | Sample Ath B                       |
| Data_Value Type      | quantitative                       |
| Data_Comments        | Arabidopsis thaliana Sample Data B |
|                      |                                    |
| Data_Experiment_ID   | SEA03                              |
| Data_Experiment_Name | Sample Ath C                       |
| Data_Value Type      | ratio                              |
| Data_Comments        | Arabidopsis thaliana Sample Data C |
|                      |                                    |

#### •ユーザー設定ヘッダー項目

独自ヘッダー項目は、ユーザーが自由な内容を記載するために使用することができます。 実験セットに関する項目は、>Set\_で始まり、各実験に関する項目は、>Data\_で始まります。 「\_(アンダーバー)」は、項目の階層区切りを示すので、関連ある項目を整理して表現でき ます。そして、ここで記述した内容は、階層ごとにシステム内で整理され、Analysisで実験 データを選択する際に、各階層を指定して検索できるようになります。

| Speci                  | ies                                                                                            |                                                                                                    | Ara                                                                                  | bidopsis tha                                                         | aliana                        | -                                                                  |                                                               |           |                                             | [Sel        |
|------------------------|------------------------------------------------------------------------------------------------|----------------------------------------------------------------------------------------------------|--------------------------------------------------------------------------------------|----------------------------------------------------------------------|-------------------------------|--------------------------------------------------------------------|---------------------------------------------------------------|-----------|---------------------------------------------|-------------|
| Expe                   | riment Type                                                                                    | 9                                                                                                    | ΘŢ                                                                                   | RANSCRIP                                                             | тс                            | METABOLITE                                                         |                                                               |           |                                             | Tran        |
| Uploa                  | ad User                                                                                        |                                                                                                    | All                                                                                  | •                                                                    |                               |                                                                    |                                                               |           |                                             |             |
| Uploa                  | ad Date                                                                                        |                                                                                                    |                                                                                      |                                                                      |                               | - 1                                                                |                                                               |           |                                             | Meta        |
| Expe                   | riment Set                                                                                     | Header                                                                                                    | Set                                                                                  | _                                                                    |                               |                                                                    | © AND                                                         |           |                                             |             |
| Experiment Data Header |                                                                                                | Data                                                                                                    | -Name<br>a_<br>rray_<br>-Data retrie<br>-Detection                                   | ve                                                                   |                               |                                                                    | OR                                                            |           | Set(                                        |             |
|                        |                                                                                                |                                                                                                    | Ci<br>Di                                                                             | -Platform<br>omments<br>ata_<br>-normalizat                          | ion                           |                                                                    |                                                               |           | 0.0001.0000.1/                              | DNA D       |
|                        |                                                                                                |                                                                                                    | Si                                                                                   | -ID<br>-Name<br>ample_<br>-Provider                                  |                               |                                                                    | k                                                             | ignt ©    | ∂ 2004-2009 Kazu                            | sa DNA Ri   |
|                        |                                                                                                |                                                                                                    | V                                                                                    | -Source<br>-Species<br>alue Type                                     |                               |                                                                    |                                                               |           |                                             |             |
| Expe                   | riment Data                                                                                    | ı Header                                                                                                    | <br>Vi                                                                               | -Source<br>-Species<br>alue Type<br>-Name                            |                               |                                                                    | © AND                                                         | -<br>C OR |                                             | Com<br>Set  |
| İxper<br>S             | riment Data                                                                                    | i Header<br>Reset                                                                                                    | <br>Vi                                                                               | -Source<br>-Species<br>alue Type<br>-Name                            |                               | <b>-</b>                                                           | © AND                                                         | C OR      |                                             | Sett        |
| Exper<br>S<br>nowir    | riment Data                                                                                    | i Header<br>Reset<br>her page                                                                                                    | <br>Vi                                                                               | -Source<br>-Species<br>alue Type<br>-Name                            |                               |                                                                    | © AND                                                         | •<br>• OR |                                             | Set0        |
| İxper<br>S<br>nowir    | riment Data<br>iearch<br>ng 10 💌 p<br>ng 1 - 1 of 1<br>Set ID                                  | Header<br>Reset<br>Her page<br>1<br>Set Name                                                                                                    | <br>Vi                                                                               | -Sources<br>-Species<br>alue Type                                    | e                             | No of Exp                                                          | C AND                                                         | •<br>C OR | Related Data                                | Set0        |
| S<br>sowir             | riment Data<br>earch<br>ng 10 💌 p<br>ng 1 - 1 of '<br>Set ID<br>KEST1                          | I Header<br>Reset<br>Her page<br>1<br>Set Name<br>Ath Transcripts<br>Demo Data                                                                                                    | <br>V;                                                                               | -Source<br>-Species<br>alue Type<br>-Name<br>Array Typ<br>AGI codes  | e<br>3                        | No of Exp<br>4                                                     | © AND<br>Uploaded Da<br>2009/10/28                            | • OR      | Related Data                                | Sett<br>Add |
| S<br>nowir<br>Exp      | riment Data<br>learch<br>ng 10 y p<br>ng 1 - 1 of f<br>Set ID<br>KEST1<br>ID                   | Reset<br>Reset<br>er page<br>Set Name<br>Ath Transcripts<br>Demo Data<br>Exp Name                                                                                                    |                                                                                      | -Source<br>-Species<br>alue Type<br>-Name<br>Array Typ<br>AGI codes  | e<br>s<br>Com                 | No of Exp<br>4                                                     | © AND<br>Uploaded Da<br>2009/10/28                            | C OR      | Related Data                                | Set0        |
| S nowir<br>S Exp       | riment Data<br>earch<br>Ing 10 r p<br>g 1 - 1 of<br>Set ID<br>KEST1<br>ID<br>KEPT1_3           | Reset<br>Reset<br>Set Name<br>Ath Transcripts<br>Demo Data<br>Exp Name<br>[sample_A2] Ti<br>(14 days)                                                                                     | <br><br>T87                                                                          | -Sources<br>-Species<br>alue Type<br>-Name<br>Array Typ<br>AGI codes | e<br>s<br>Com<br>hybr         | No of Exp<br>4<br>internet                                         | Uploaded Dz<br>2009/10/28                                     | C OR      | Related Data                                | Set(        |
| s<br>nowir<br>Exp      | riment Data<br>earch<br>ng 10 r p<br>g 1 - 1 of<br>Set ID<br>KEST1<br>ID<br>KEPT1_3<br>KEPT1_4 | Reset<br>Reset<br>Set Name<br>Ath Transcripts<br>Demo Data<br>Exp Name<br>[sample_A2] Ti<br>(14 days)<br>[sample_B1] Ti<br>grown (10 days                                                 | <br>                                                                                 | -Name -Name Array Type AGI codes tured cells Is - light              | e<br>S<br>Com<br>hybr         | No of Exp<br>4<br>iniment<br>idized with [sat                      | Uploaded D:<br>2009/10/28<br>mple_A1]<br>mple_B2]             | T C OR    | Related Data                                | Add         |
| Experimentary          | riment Data<br>earch III III IIII<br>IIIIIIIIIIIIIIIIIIIIIIII                                  | Reset<br>Reset<br>Per page<br>Set Name<br>Ath Transcripts<br>Demo Data<br>Exp Name<br>[sample_A2] Ti<br>(14 days)<br>[sample_B1] Ti<br>grown (10 days<br>[sample_B2] Ti<br>grown (10 days | 87 cult<br>87 cult<br>87 cult<br>87 cult<br>87 cell<br>87 cell<br>87 cell<br>87 cell | -Name -Name Array Type AGI codes tured cells Is - light Is - dark    | e<br>3<br>Com<br>hybr<br>hybr | No of Exp<br>4<br>internet<br>idized with [sai<br>idized with [sai | Uploaded Dr<br>2009/10/28<br>mple_A1]<br>mple_B2]<br>mple_B1] | C OR      | Related Data Type Quantitative Quantitative | Add         |

・サンプル

|    | A                        | В                | С                | D               | E            | F            | G            |
|----|--------------------------|------------------|------------------|-----------------|--------------|--------------|--------------|
| 1  | >datatype                | array            |                  |                 |              |              |              |
| 2  | >Set Set ID              | SA01             |                  |                 |              |              |              |
| 3  | >Set_Experiment Set Name | Sample Data A    | rray 1           |                 |              |              |              |
| 4  | >Set_Species             | Arabidopsis that | liana            |                 |              |              |              |
| 5  | >Set_Array Type          | AGI codes        |                  |                 |              |              |              |
| 6  | >Set_Experiments         | Sample Ath A     |                  |                 |              |              |              |
| 7  | >Set_Experiments         | Sample Ath B     |                  |                 |              |              |              |
| 8  | >Set_Experiments         | Sample Ath C     |                  |                 |              |              |              |
| 9  | >Set_Related Experiment  | SM01             |                  |                 |              |              |              |
| 10 | >Set_Data Source_ID      | Kazusa Microar   | ray DB (SA01)    |                 |              |              |              |
| 11 | >Set_Data Source_link    | http://www.kaz   | usa.or.jp/microa | rray_db/search? | setid=SA01   |              |              |
| 12 |                          |                  |                  |                 |              |              |              |
| 13 | >start                   |                  |                  |                 |              |              |              |
| 14 | >Data_Experiment_ID      | SEA01            |                  |                 |              |              |              |
| 15 | >Data_Experiment_Name    | Sample Ath A     |                  |                 |              |              |              |
| 16 | >Data_Value Type         | quantitative     |                  |                 |              |              |              |
| 17 | >Data_Comments           | Arabidopsis that | aliana Sample D  | ata A           |              |              |              |
| 18 | >Data_Data Source_ID     | Kazusa Microar   | ray DB (SEA01)   | )               |              |              |              |
| 19 | >Data_Data Source_link   | http://www.kaz   | usa.or.jp/microa | rray_db/search? | expid=SEA01  |              |              |
| 20 | >end                     |                  |                  |                 |              |              |              |
| 21 | >start                   |                  |                  |                 |              |              |              |
| 22 | >Data_Experiment_ID      | SEA02            |                  |                 |              |              |              |
| 23 | >Data_Experiment_Name    | Sample Ath B     |                  |                 |              |              |              |
| 24 | >Data_Value Type         | quantitative     |                  |                 |              |              |              |
| 25 | >Data_Comments           | Arabidopsis that | iliana Sample D  | ata B           |              |              |              |
| 26 | >end                     |                  |                  |                 |              |              |              |
| 27 | >start                   |                  |                  |                 |              |              |              |
| 28 | >Data_Experiment_ID      | SEA03            |                  |                 |              |              |              |
| 29 | >Data_Experiment_Name    | Sample Ath C     |                  |                 |              |              |              |
| 30 | >Data_Value Type         | ratio            |                  |                 |              |              |              |
| 31 | >Data_Comments           | Arabidopsis tha  | aliana Sample D  | ata C           |              |              |              |
| 32 | >end                     |                  |                  |                 |              |              |              |
| 33 |                          |                  |                  |                 |              |              |              |
| 34 | (arrayexp)               | Sample Ath A     | Sample Ath A     | Sample Ath B    | Sample Ath B | Sample Ath C | Sample Ath C |
| 35 | (rep)                    | 1                | 2                | 1               | 2            | 1            | 2            |
| 36 | At1g01010                | -0.828475158     | -0.902463025     | 0.646901298     | 0.527831687  | -1.190483883 | -1.077241722 |
| 37 | At1g01020                | -1.322449978     | -1.213715999     | -0.524355622    | -0.561203464 | -0.166943424 | -0.222037326 |
| 38 | At1e01030                | 1.118873492      | 1.1207812        | 1.41118869      | 1.338139967  | -1.266626461 | -1.29633268  |
| 39 | At1gU1040                | -1.218112023     | -1.298647166     | -0.961450022    | -0.896647384 | 0.07469906   | 0.11324618   |
| 40 | At1g01050                | -0.664935805     | -0.769907958     | 0.126151787     | 0.211021608  | 1.175051608  | 1.170206475  |
| 41 | At1g01060                | 0.809261597      | 0.765810307      | 1.566740565     | 1.529944679  | 0.579037425  | 0.609907787  |
| 42 | At1g01070                | -1.204413205     | -1.274388803     | -0.889537352    | -0.808698789 | 0.61000164   | 0.611701704  |

記述例は、ログイン後のメイン画面で入手できるサンプルデータも参考にしてください。

# 9-3. 相関データ

相関係数ラインの Overlay 機能を使って、マップ上に遺伝子間あるいは化合物間の関係 性を図示することができます。ここでは、そのために必要な関連性データのファイル形式を 解説します。

#### <u>9-3-1. フォーマット</u>

下記の情報を1行ずつ含むデータを作成し、CSV形式で保存します。

| 列 | 名称          | 型               | 必須 |
|---|-------------|-----------------|----|
| 1 | element_id1 | 文字列(最大 100 文字)  | 0  |
| 2 | element_id2 | 文字列(最大 100 文字)  | 0  |
| 3 | value       | 数値(-1.0~1.0の実数) | 0  |

element\_id1, element\_id2 は、KaPPA-View4 に含まれる遺伝子 ID または化合物 ID を示します。データアップロードの際には、遺伝子間の相関か、化合物間の相関かを選択 しますので、両者が混在したデータを作成することはできません。

ファイル内で重複する element\_id1 と element\_id2 の組み合わせが存在する場合、それ ぞれの value が異なる場合は警告が表示されます。重複データでも value が一致している データは、ひとつのデータとしてカウントされ登録されます。

#### <u>9-3-2. サンプル</u>

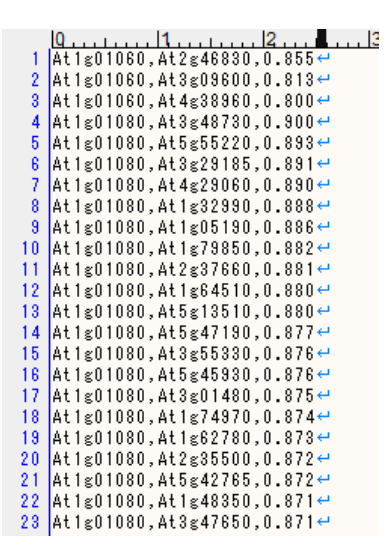

注意

相関データは巨大になることがあります。アップロード時にファイルサイズの制限がかかる 場合がありますのでご注意下さい。一つのファイルに含める相関値を適当に区切るか、相 関値の有効数字を制限するなどで対処してください。

## 9-4. ユーザーマップ

この節では、ユーザーマップの簡単な紹介とフォーマット制約について解説します。ユーザ ーマップの作成に関するより詳しい情報は、ユーザーマップ作成マニュアルをご参照くださ い。 User Map はユーザー自身が作成するオリジナルな代謝マップです。KaPPA-View4 が 提供するマップには描かれていない代謝経路を描いたり、KaPPA-View4 のマップを手直 ししてより詳細な遺伝子・化合物情報を載せたマップを作成したり、プレゼンテーション用に より見栄えの良いマップを作成したりして、解析の幅を広げることができます。さらに User Map には、KaPPA-View4 システムには登録されていない遺伝子や化合物を表示するこ とが可能です。

User Map は、KaPPA-View4 にログインしてアップロードできる他、POST 機能を用いて 他のサーバーシステムから利用することも可能です。作成したマップは、KaPPA-View 管 理者にメール転送することもできるので、管理者があなたのマップをデフォルトマップとして 採用するかもしれません。

User Map は、SVG (Scalable Vector Graphics)と呼ばれる XML 形式で作成します。マ ップの作成には、フリーのドローソフト Inkscape (http://www.inkscape.org/) が最も適し ています。

KaPPA-View4 では、遺伝子や化合物、酵素反応に対する動的な色づけをおこなうため、 マップ上に描くこれらの要素に対して、ID を付与する必要があります。Inkscape では、簡 単な操作で ID をつけることが可能です。

| 要素     | 解説        | ID                          |
|--------|-----------|-----------------------------|
| 遺伝子    | 各遺伝子を表しま  | 文字列+(整数)_g                  |
|        | す。        | 文字列部分は、システムで使われている ID また    |
|        |           | は、TMG で始まるユーザー定義 ID です。     |
|        |           | 例)                          |
|        |           | At1g10002(1)_g              |
|        |           | TMG00001(1)_g               |
| 遺伝子ボック | 酵素反応に対応し  | B+ 番号                       |
| ス      | た遺伝子群を表しま | 番号部分は酵素反応 ID の数値部分に対応しま     |
|        | す         | す。                          |
|        |           | 例) B00001                   |
| 化合物    | 各化合物を表します | KPC+番号 または、TMC+番号           |
|        |           | 番号より前の部分は、システムで使われている化      |
|        |           | 合物 ID、または、TMC で始まるユーザー定義 ID |
|        |           | です。                         |
|        |           | 例)                          |

各要素に対する ID のフォーマット

|       |            | KPC00005                         |
|-------|------------|----------------------------------|
|       |            | TMC00001                         |
| 酵素反応  | 酵素反応を表します  | R+番号                             |
|       |            | システムで使われている酵素反応 ID です。           |
| 隣接マップ | クリックすると対応す | アルファベット3文字 + 数値(+アルファベット1        |
|       | るマップにジャンプし | 文字)                              |
|       | ます         | システで使われているマップ ID です。             |
|       |            | 例) Uni00001, Uni00034f, Lja00017 |

### 各要素で使用可能な SVG オブジェクト

| 要素      | SVG オブジェクト      | 解説                          |
|---------|-----------------|-----------------------------|
| 遺伝子     | rect            | 塗り(fill)が指定されていないと、データによ    |
|         |                 | る色分けが表示されません。               |
| 遺伝子ボックス | rect            | 塗り(fill)が指定されていないと、データによ    |
|         |                 | る色分けが                       |
| 化合物     | rect または circle | 塗り(fill)が指定されていないと、データによ    |
|         |                 | る色分けが表示されません。               |
|         |                 | rectを使用する場合、rx, ry 属性で角のカ   |
|         |                 | ーブを作成することにより、丸い化合物シン        |
|         |                 | ボルを作ることができます。               |
| 酵素反応    | line または path   | path の場合、KaPPA-View4 システムで表 |
|         |                 | 示させる際には、波線を表現することができ        |
|         |                 | ません。また、矢印の先端形状の指定もでき        |
|         |                 | ません。                        |
| 隣接マップ   | rect または path   |                             |

SVG では、SVG オブジェクトをグループ化した、グループオブジェクトを作成する ことも可能です。グループオブジェクトに ID を付与することで、グループ内の各要素 に対して同一の ID をセットすることが可能です。その際、解析データの色づけはグループ 直下に存在する要素に対してのみ行われます。

これは、化合物要素など、同一マップに複数箇所描きたい場合に利用することができます。

| 文字オブジェクト | Arial フォントの使用をお勧めします。他のフォントも使用可能で  |
|----------|------------------------------------|
|          | すが、PC 環境によって意図しないフォントに置き換わる可能性が    |
|          | あります。                              |
| 画像       | 任意の画像を貼り付けることができますが、KaPPA-View4 で表 |
|          | 示するためには、画像をファイルに埋め込む設定をして保存をし      |
|          | ておく必要があります。また、画像の埋め込みを行うとファイルサイ    |
|          | ズが大きくなり、アップロードや表示に時間がかかります。        |

その他使用可能なオブジェクト

# 9-5. POST 転送用データ

POST データは POST 機能によって送信、登録される実験データ及び代謝マップのデー タです。この節のフォーマットに従って作成されたテキストファイルを、8-1. データアップロ ード API に紹介した方法で KaPPA-View4 サーバーに POST 転送することにより、ユーザ ーがブラウザを介して KaPPA-View4 にログインする手続きを経なくとも、データの閲覧が 可能になります。

#### <u>9-5-1. POST データの構造</u>

POST データは下図のような構成になっています。

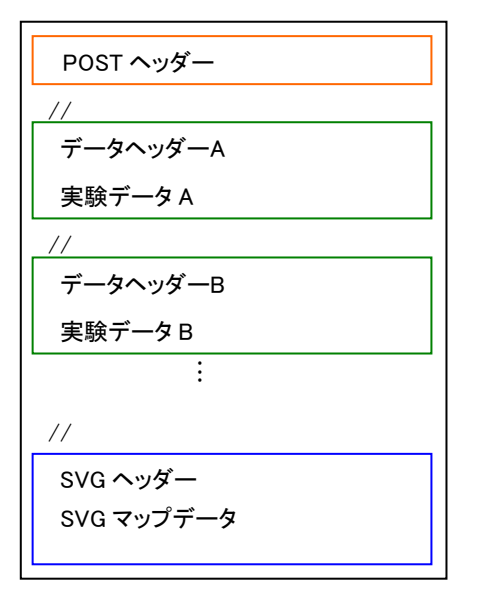

POST データファイル

POST ヘッダー部分には、生物種等データ全般に関するデータを記載します。 それにつづく実験データ部分は、//によって区切られており、複数の実験データを記載する ことができます。最後に、ユーザーが作成したSVGデータを記載することができます。SVG マップデータは省略することができます。

#### <u>9-5-2. フォーマット</u>

#### •POST ヘッダー部分

POST ヘッダーには、POST 転送するデータの基本属性を記載します。下記のフォーマットに従い、一行ずつ記載します。内容部分に改行を含めることはできません。

>項目名 Tab 内容

以下の項目を記載します。

| 項目       | 内容                                 |
|----------|------------------------------------|
| Samaaiaa | 生物種名を記載します。システム上に存在する Species の名称と |
| >species | 一致させる必要があります。                      |

|              | Array Type の名称を記載します。システム上に存在する Array  |
|--------------|----------------------------------------|
| >array       | Typeの名称と一致させる必要があります。Array Typeの調べ方    |
|              | は、 <b>p.87</b> を参照してください。              |
|              | POST データを表示する際に使用するデフォルトのマップを記載し       |
|              | ます。システムに登録されているマップ ID から先頭のアルファベット     |
| S. J. C      | 3 文字を除いたもの、または、SVG データ部分で「>svg_name」で定 |
| >default_map | 義したユーザーマップ名を記載することができます。               |
|              | 省略した場合や、不正なマップ ID を記載した場合などは、デフォル      |
|              | トマップが表示されません。                          |

#### • 実験データ部分

POST データにおける実験データ部分は、p.81 で解説したアップロード用の実験データと は異なります。転送する実験データは、KaPPA-View4 における解析手順において、 Analysis により作成された Compared Experiment に相当します。ご注意下さい。

ー度に複数の実験データを記載することができ、各実験データは//で区切ります。 それぞれの実験データには、ヘッダー部分とデータ部分に分かれています。

ヘッダーの書式は POST ヘッダーと同様で、下記のものを記載します。

| 項目         | 内容                                         |
|------------|--------------------------------------------|
| >set_name  | 実験データ(Compared Experiment)の名称を記載します。       |
| >data_type | 実験セットのタイプを定義します。array、compoundのどちらかを指定します。 |

//で区切られた複数の実験データの中で、同じ>set\_nameで同じ>data\_typeが複数出現した場合は、最初に出現したデータだけが採用されます。また、同じ>set\_nameで、それぞれの>data\_typeが array と compound であった場合、その>set\_name は Transcriptと Metaboliteの双方のデータが存在する Compared Experiment として登録されます。

ヘッダーに引き続く部分がデータ本体です。下記の内容をタブ区切りで記載します。 アップロード用の実験データ(**p.81**)とは異なりますのでご注意下さい。

| 列 | 説明                                                      |
|---|---------------------------------------------------------|
|   | エレメントの ID を入力します。 Transcript の時は Feature ID、 Metabolite |
|   | の時は Compound ID となります。                                  |
|   | また、ユーザーが定義した任意の遺伝子 ID(TMG***)、化合物 ID                    |
| 1 | (TMC***)も入力できます。 SVG データにこれらの要素を描いておくことで、               |
| 1 | システムに存在しない要素への色づけをすることができます。                            |
|   | システムで使われている Feature ID、Compound ID は、ダウンロードページ          |
|   | から入手できる基本情報ファイルを参照してください(7. ダウンロードをご参照                  |
|   | 下さい)。                                                   |
|   | 実験結果の値を入力します。Transcriptの場合は log スケール、Metabolite         |
|   | の場合はリニアスケールの値として扱われます。Metaboliteの場合に0および                |
|   | 負の数を含めることはできません。                                        |
| 2 | 列3にデータが入力されている場合は、列2と列3は比較実験の分子と分母                      |
|   | としてそれぞれ扱われます。                                           |
|   | 列3にデータが入力されていない場合は、列2の値がratioデータとして扱わ                   |
|   | れます。                                                    |
|   | 実験結果の値を入力します。 Transcript の場合は log スケール、                 |
|   | Metabolite の場合はリニアスケールの値として扱われます。 Metabolite の場         |
| 3 | 合に0および負の数を含めることはできません。                                  |
|   | 列2との比較時に分母として使用されます。                                    |
|   | 省略された場合は、列2の値が ratio データとして扱われます。                       |

## • マップデータ部分

マップ部分は、マップの名称を記述する下記のヘッダーに続けて、\*\*\*で作成した SVGデータをテキストデータとして記載します。ヘッダーのフォーマットはPOSTヘッダーと 同じです。

| 項目        | 内容                                       |
|-----------|------------------------------------------|
|           | 代謝マップの名称を記載します。                          |
| <b>.</b>  | この名称は、マップツリー上に表示されます。また、この名称を POST へ     |
| >svg_name | ッダーの>default_map に記載することで、POST 転送が行われた直後 |
|           | に、ユーザーマップがブラウザ上に表示されるようになります。            |

#### <u>9-5-3. サンプル</u>

```
>species^Arabidopsis thaliana↔
>array^AGI Codes↔
>default_map^AthTMAP02↔
//
..
≻set_name^
                   Posted CompExp A↔
>data_type^ array↔
TMG001 0.07652^
At1g01010 -0.58741^
                                       0.08213 🕶
                                       0.10697 🕶
At1g01030^ -0.40190^
At1g01040^ -0.61347^
At1g01050^ 0.08326^
                                     -0.62194
                                     0.19020
                                      1.59364
.
//↩
>set_name^ Posted CompExp B↔
>data_type^ array↔
TMG001
At1g01010
                   0.00150
                   -0.98685
                 -0.16034
At1g01030′
At1g01040
                  0.07234
At1g01050
                 2.03661 🕶
//↩
>set_name^
                  Postea uc...
compounde
18e
                   Posted CompExp B↔
>data_type^
TMC001
TMC002
                   1008<sup>°</sup>
98<sup>°</sup>
                               1287 🕶
                   123^
1056^
KPC00001^
                                143 🚭
KPC00002
                                978 🕂
                   348 ^
KPC00003^
                                417 🛩
  •
  .
>>vg_name^ AthTMAP02↔
<?xml version="1.0" encoding="UTF-8" standalone="no"?>↔
<!-- Created with Inkscape (<u>http://www.inkscape.org/</u>) -->↔
  xmlns:svg="<u>http://www.w3.org/2000/svg</u>"
xmlns="<u>http://www.w3.org/2000/svg</u>"ب
.ب
<svg↔
  . ←
</svg><mark>↔</mark>
```

# 10. デフォルトデータ

## 10-1. 生物種

KaPPA-View4にはデフォルトで4つの生物種のデータが搭載されています。代謝産物デ ータと酵素反応データは、全ての生物種で共通のデータが参照されますが、遺伝子データ、 マイクロアレイのプローブ(フィーチャー)データは、それぞれの生物種で個別に準備され ています。また代謝マップデータは、各生物種で固有の代謝経路が存在する場合に、個別 に作成しています。

デフォルトとして提供しているデータは、断り無く変更することがありますので、予めご了承く ださい。

各マイクロアレイで得られるプローブ ID を基準にした発現データを、対応する生物の遺伝 子 ID を基準にしたデータに変換する処理には、KaPPA-Average というツールが便利で す。本ソフトウェアは KaPPA-View4 のトップページ、「Download」→「Tools」より入手でき ます。

#### シロイヌナズナ (Arabidopsis thaliana)

KaPPA-View4 では、デフォルトデータを TAIR9 に対応させました。

| Gene Identifier  | AGI codes (TAIR9, http://www.arabidopsis.org/) |  |  |  |
|------------------|------------------------------------------------|--|--|--|
| Feature ID       | AGI codes 同上                                   |  |  |  |
| Gene Information | TAIR9 の遺伝子アノテーション                              |  |  |  |

マイクロアレイのデータをアップロードする際は、各マイクロアレイのプローブ ID を、アノテ ーションの枝番号を除いた AGI コードに変換して、ご利用ください。

#### <u>イネ (Oryza sativa)</u>

イネのデフォルトデータは、KaPPA-View3とは異なっています。

| Gene Identifier  | RAP-DB (http://rapdb.dna.affrc.go.jp/)より提供されている |  |  |  |
|------------------|-------------------------------------------------|--|--|--|
|                  | build5 の遺伝子アノテーションの、転写物 ID                      |  |  |  |
|                  | (rap_representative)                            |  |  |  |
| Feature ID       | 同上                                              |  |  |  |
| Gene Information | RAP-DB build5 のアノテーション情報。                       |  |  |  |
|                  | そのタンパク質翻訳領域を TAIR9 のシロイヌナズナペプチドデ                |  |  |  |
|                  | ータに blastp 検索した結果のうち e-value 10E-30 以下の上位       |  |  |  |
|                  | 3ヒット。                                           |  |  |  |

### トマト(Solanum lycopersicum)

| Gene Identifier  | Affymetrix 社 GeneChip® Tomato Genome Array のプロー |  |  |  |
|------------------|-------------------------------------------------|--|--|--|
|                  | ブID                                             |  |  |  |
| Feature ID       | 同上                                              |  |  |  |
| Gene Information | Affymetrix 社 GeneChip® Tomato Genome Array のプロー |  |  |  |
|                  | ブデザインに用いられた EST クローンの配列を、TAIR7 のシロ              |  |  |  |
|                  | イヌナズナペプチドデータおよび NCBI nr に Blastx 検索した           |  |  |  |
|                  | 果、および、NCBI nt に Blastn 検索した結果を集計した。             |  |  |  |

## ミヤコグサ(Lotus japonicus)

ミヤコグサのデフォルトデータは、KaPPA-View3とは異なるものになっています。

| Gene Identifier  | かずさ DNA 研究所で整備されたミヤコグサゲノムの遺伝子 ID           |  |  |  |
|------------------|--------------------------------------------|--|--|--|
|                  | (http://www.kazusa.or.jp/lotus/index.html) |  |  |  |
| Feature ID       | 同上                                         |  |  |  |
| Gene Information | 上記遺伝子の翻訳配列を TAIR9 のシロイヌナズナペプチドデ            |  |  |  |
|                  | ータに blastp 検索した結果のうち e-value 10E-30 以下の上位  |  |  |  |
|                  | 3 ヒット                                      |  |  |  |

# 10-2. 実験データ

データ解析の手順や動作の学習用に、KaPPA-View4には予め各生物種のデモデータ を搭載しています。デモデータはコンピューターによりランダムに作成したデータですので、 生物学的意味は全くありません。

デモデータには、Analysis 機能の実験データ選択画面で、Set Name やコメント欄に Demoと表記されていますので、ご確認のうえご使用下さい。

|            |            | Set ID                             | Set Name                           |                                    | Array Type | No of Exp    | p Uploaded Dat |           | Related Data |  |
|------------|------------|------------------------------------|------------------------------------|------------------------------------|------------|--------------|----------------|-----------|--------------|--|
| KEST_dLja  |            | T_dLja Lja Transcript Demo<br>Data |                                    | Agilent Kazusa-<br>001 4 2009/10/  |            |              |                | KESM_dLja |              |  |
| Exp ID     |            |                                    | Exp Name                           | Comment                            |            |              | Ту             | Туре      |              |  |
|            | KEPT_dLjaA |                                    | Lja A                              | Computationally created demo data. |            |              | quantitative   |           |              |  |
|            |            |                                    | Lja B                              | Computationally created demo data. |            | ta.          | quantitative   |           |              |  |
| KEPT_dLjaC |            | Lja C                              | Computationally created demo data. |                                    |            | quantitative |                |           |              |  |
|            | KEPT_dLjaD |                                    | Lja D                              | Computationally created demo data. |            |              | quantitative   |           |              |  |

シロイヌナズナについては、若干の実データを掲載しています。それぞれの詳細については、Analysis機能の実験データ選択画面で、Set ID または Exp ID をクリックすると、ポップアップ画面に簡単なサンプル情報が記載されていますので、ご確認ください。

| 5 | Showing 10 🔽 per page |         |                                  |             |                             |                          |               |              |              |
|---|-----------------------|---------|----------------------------------|-------------|-----------------------------|--------------------------|---------------|--------------|--------------|
| S | Showing 1 - 1 of 1    |         |                                  |             |                             |                          |               |              |              |
|   |                       | Set ID  | Set Name                         | Array Typ   | е                           | No of Exp                | Uploaded Date | Re           | elated Data  |
|   | •                     | KEST1   | Ath Transcripts<br>Demo Data     | AGI codes   |                             | 8                        | 2009/10/28    |              |              |
|   | Ex                    | D       | Exp Name                         |             | Comment                     |                          | Туре          |              |              |
|   |                       | KEPT1_1 | [sample_0] All zero o            | control     | All v                       | All values are set to 0. |               |              | quantitative |
|   |                       | KEPT1_2 | [sample_A1] Leaves               | (21 days)   | hybridized with [sample_A2] |                          |               | quantitative |              |
|   |                       | KEPT1_3 | [sample_A2] T87 cul<br>(14 days) | tured cells | hybridized with [sample_A1] |                          |               |              | quantitative |
|   |                       |         | r D41 T07                        |             |                             |                          |               |              |              |

| Experiment Information      |                                |
|-----------------------------|--------------------------------|
| Experiment Set Information] |                                |
| Experiment Type             | TRANSCRIPT                     |
| Set_Set ID                  | KEST1                          |
| Set_Experiment Set Name     | Ath Transcripts Demo Data      |
| Set_Array Type              | AGI codes                      |
| Set_Description             | Default data for demonstration |
| Set_Depositor Name          | sakurai                        |
| Experiments]                |                                |
| Data_Experiment_ID          | KEPT1_1                        |
| Data_Experiment_Name        | [sample_0] All zero control    |
| Data_Value Type             | quantitative                   |
| Data_Comments               | All values are set to 0.       |
| Data_Experiment_ID          | KEPT1_2                        |
| Data_Experiment_Name        | [sample_A1] Leaves (21 days)   |
| Data_Value Type             | quantitative                   |
| Data_Comments               | hybridized with [sample_A2]    |
| Data_Sample_Source          | Arabidopsis leaves, 21 days    |
| Data_Sample_Species         | Arabidopsis thaliana           |
| Data_Sample_Provider        | Kazusa DNA Research Institute  |
| Data_Array_Platform         | Agilent 22 K                   |
| Data_Array_Detection        | 2 color                        |
| Data_Array_Data retrieve    | Feature Extraction 9.0         |
| Data_Data_normalization     | normalized to median           |
| Data Experiment ID          | KEDT1 3                        |

# 10-3. 相関データ

シロイヌナズナのデータのみ搭載しています。遺伝子発現の相関データはATTED-IIデ ータベース(Obayashi et al. 2009, http://atted.jp/)よりご提供いただきました。化合物相 関データは、デモデータとして、薬剤処理したシロイヌナズナ培養細胞の代謝分析データ より作成しました。

#### ATTED-II AthGeneCor\_v3 (1388 chips) >= 0.6

1388 枚の Affymetrix ATH1 GeneChip データより計算された遺伝子・遺伝子間のピアソン相関(AthGeneCor\_v3, ATTED-II)のうち、0.6 以上のもの

#### ATTED-II AthGeneCor\_v3 (1388 chips) <= -0.6

1388 枚の Affymetrix ATH1 GeneChip データより計算された遺伝子・遺伝子間のピアソン相関(AthGeneCor\_v3, ATTED-II)のうち、-0.6 以下のもの

#### ATTED-II AthGeneCor\_v3 (1388 chips) >= 0.795 (top 5 x genes)
1388 枚の Affymetrix ATH1 GeneChip データより計算された遺伝子・遺伝子間のピアソン相関(AthGeneCor\_v3, ATTED-II)のうち、0.795 以上のもの。境界値は、一つの遺伝子が平均で他の5遺伝子と関連性を持つように設定した。

### ATTED-II hormones (236 chips) >= 0.817 (top 5 x genes)

ホルモン処理に関連する 236 枚の Affymetrix ATH1 GeneChip データより計算された 遺伝子・遺伝子間のピアソン相関のうち、0.817 以上のもの。境界値は、一つの遺伝子が平 均で他の 5 遺伝子と関連性を持つように設定した。

#### ATTED-II tissues (237 chips) >= 0.916 (top 5 x genes)

様々な植物の部位から得られた237枚のAffymetrix ATH1 GeneChip データより計算された遺伝子・遺伝子間のピアソン相関のうち、0.916以上のもの。境界値は、一つの遺伝子が平均で他の5遺伝子と関連性を持つように設定した。

### ATTED-II stresses (298 chips) >= 0.739 (top 5 x genes)

ストレス処理に関連する 298 枚の Affymetrix ATH1 GeneChip データより計算された遺伝子・遺伝子間のピアソン相関のうち、0.739 以上のもの。境界値は、一つの遺伝子が平均で他の 5 遺伝子と関連性を持つように設定した。

# 11. 利用のヒントとトラブルシュート

この章では、KaPPA-View4をより身近なツールとしてつかうための Tips や、困ったときの対処法を紹介します。

### 11-1. マップの画面撮りを作成する

代謝マップのスクリーンショットをとるには、以下のようにフルスクリーンモードにすると便利です。

代謝マップ上を右クリックすると、Flash のコンテキストメニューが表示されます。その中の 「Go Full Screen」を選択することで、フルスクリーン表示されます。 フルスクリーン表示にして画面撮りする(Windows では PrtScr ボタンを押す)ことにより、 画面上での最大解像度の代謝マップを、いつも決まった大きさで撮ることができます。

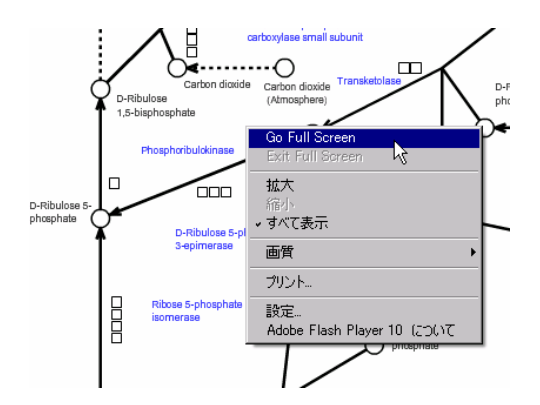

## 11-2.2 色法のマイクロアレイデータを扱う

2 色法のマイクロアレイデータでは、2実験間の比のデータが出力されます。 KaPPA-View4 で 2 色法のデータを扱う場合は、以下のように行って下さい。 方法1)

2色法で得た比のデータ(A)の他に、全プローブの値が1であるデータ(B)を作成し、両方 をアップロードします。その後、Analysisの実験データ選択画面で、AとBを選択した比較 実験ペアを作成してください。

方法2)

アップロードする際にヘッダーつきのデータとして準備し、ヘッダー情報の>Data\_Value Type に ratio を指定してください。アップロード後に、そのデータを単独データとして選択 することで、2 色法の比のデータがそのまま反映されることになります。

### 11-3.1 色法のマイクロアレイデータを扱う

1 色法のマイクロアレイで得られた相対発現量のデータを閲覧する際は、値を log 化した後、 全プローブの中央値などで除算して、ノーマライズ(センタライズ)すると、色のグラデーショ ンを最も広いレンジで使った色分け表示が可能です。quantitative のデータ(デフォルト 設定)としてアップロードを行うと、11-2 の方法1)に従うことで、1色法の1件のデータを閲 覧できますし、任意の2件のデータを選択して比較実験ペアを作成することも可能となりま す。2件以上のデータを比較する際は、適宜比較に適したノーマライズ法を採用してくださ い。

## 11-4. 化合物 ID を調べる

代謝産物のデータをアップロードする際は、KaPPA-View システム内で使用されている化 合物 ID を知る必要があります。化合物 ID を調べるには、いくつかの方法があります。

方法1)

マップ上で化合物をクリックし、化合物情報ページで ID を参照する。 調べたい化合物数が比較的少数であり、かつ化合物がマップに描かれている場合に有効 です。

方法2)

Search 機能を使って、化合物名や CAS ID などで検索する。 調べたい化合物数が比較的少数である場合に有効です。Search 機能ではマップ上に描 かれていない化合物も検索可能なので、ユーザーマップを作成する際には便利です。

方法3)

ダウンロードページから、化合物情報ファイルをダウンロードして参照します。 調べたい化合物数が多い場合に有効です。

## 12. 謝辞

代謝マップの作成に当たっては、以下の方々にご監修いただきました。 篤く御礼申し上げます。

太田啓之教授(東京工業大学)脂質代謝

西谷和彦教授(東北大学)細胞壁代謝

古山種俊教授(東北大学)イソプレノイド代謝

梅澤俊明教授(京都大学)モノリグノール生合成

三沢典彦教授(旧海洋バイオテクノロジー研究所)カロテノイド生合成

斉藤和季教授(千葉大学院)アントシアニン、グルコシノレート生合成、硫黄代謝

本研究開発は、経済産業省の「生物機能活用型循環産業システム創造プログラム」の一環 として、独立行政法人新エネルギー・産業技術総合開発機構(NEDO)より委託を受けて、 実施されたものです。

## 13. 参考文献

#### <u>KaPPA-View</u>に関する文献

Tokimatsu T, Sakurai N, Suzuki H, Ohta H, Nishitani K, Koyama T, Umezawa T, Misawa N, Saito K and Shibata D (2005) KaPPA-view: a web-based analysis tool for integration of transcript and metabolite data on plant metabolic pathway maps. *Plant Physiol* **138**: 1289-1300

Tokimatsu T, Sakurai N, Suzuki H and Shibata D (2006) KaPPA-View: A tool for Integrating Transcriptomic and Metabolomic Data on Plant Metabolic Pathway Maps. *In* Saito K, Dixon RA and Willmitzer L eds, *Biotechnology in Agriculture and Forestry*, Vol. **57**, pp. 155-163, Springer-Verlag, Berlin Heidelberg

Sakurai N and Shibata D (2006) KaPPA-View for integrating quantitative transcriptomic and metabolomic data on plant metabolic pathway maps. J Pesticide Science **31**: 293-295

#### その他の文献

Obayashi T, Hayashi S, Saeki M, Ohta H and Kinoshita K. (2009) ATTED-II provides coexpressed gene networks for Arabidopsis. *Nucleic Acids Res.*, *37*, D987-991.

# 14. 連絡先

KaPPA-View4システムの仕様、不具合、ご要望などに関する全てのお問い合わせは、 KaPPA-View開発チームまでお寄せ下さい。

### KaPPA-View 開発チーム

〒292-0818 千葉県木更津市かずさ鎌足 2-6-7
財団法人かずさディー・エヌ・エー研究所 産業基盤開発研究部 ゲノムバイテク研究室
チーム代表: 櫻井望
開発統括: 柴田大輔
<u>http://www.kazusa.or.jp/</u>
E-mail: kappa-view at kazusa.or.jp (at は@に置き換えて下さい)

## プログラミングおよびシステム構築

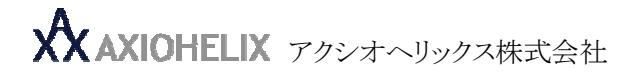

http://www.axiohelix.com/

E-mail: info at axiohelix.com (at は@に置き換えて下さい)

### <u>沖縄本社:</u>

〒901-0152 沖縄県那覇市小禄 1831-1 産業支援センター 502 TEL: 098-858-2887 FAX: 098-987-0288

#### <u>東京戦略室:</u>

〒140-0001 東京都品川区北品川 3-6-9 アンドウビル 8F TEL: 03-6698-6731 FAX: 03-6698-6734